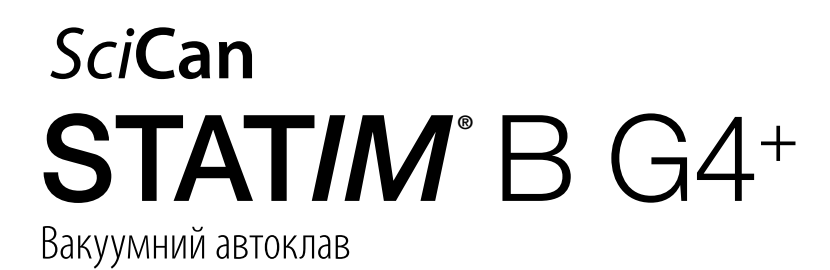

Посібник з експлуатації

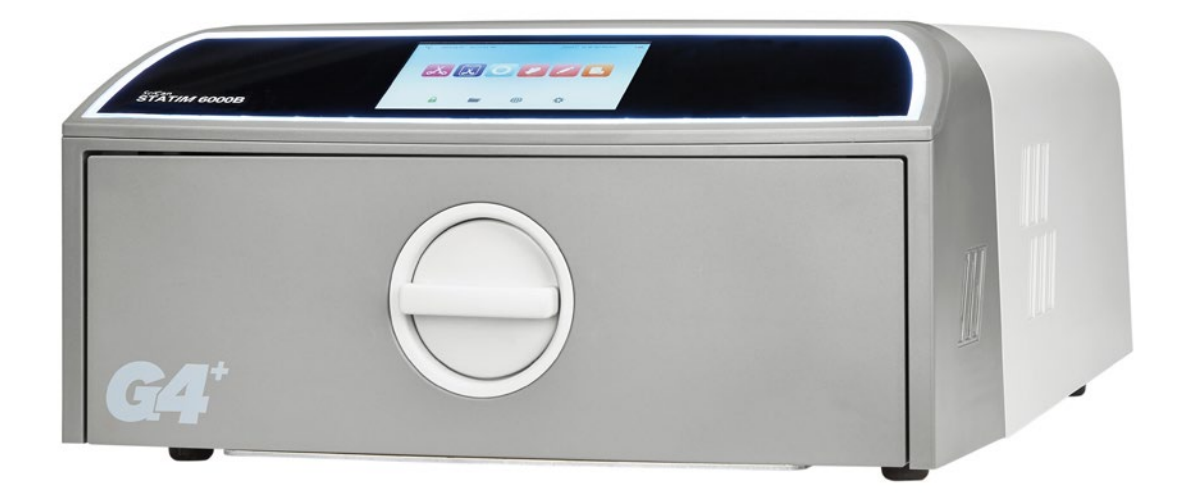

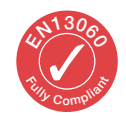

95-116177 EU UK R6. Посібник з експлуатації STAT/*M* 6000B. © Coltene SciCan, 2022. Усі права захищено.

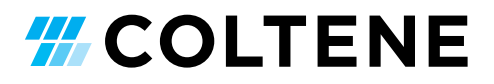

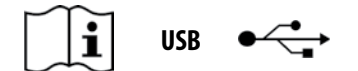

https://www.scican.com/eu/products/autoclaves/statim/

UKR Необхідно мати програмне забезпечення для читання файлів PDF. Для отримання паперової копії зверніться до SciCan GmbH за ел. поштою info.eu@scican.com

#### Контактна інформація для запитів щодо обслуговування та ремонту

У Канаді +1 800-870-7777 США: +1 800-572-1211 Німеччина: +49 (0)7561 98343 - 0 Міжнародний номер: +1 416-446-4500 Ел. пошта: techservice.ca@scican.com

### Місцезнаходження технічної служби

SciCan GmbH Wangener Strasse 78 88299 Leutkirch GERMANY (HIMEYYINHA)

### **COLTENE International Dental Group**

Dent4You AG Bahnhofstrasse 2 CH-9435 Heerbrugg (Швейцарія) info@dent4you.ch

## Виробник:

SciCan Ltd.

1440 Don Mills Road, Тогопtо ON M3B 3P9/КАНАДА Тел. +1 416-445-1600 Факс +1 416-445-2727 Безкоштовна лінія +1 800-667-7733

## EC

SciCan GmbH Wangener Straße 78 DE-88299 Leutkirch (Німеччина)

## EC REP

Coltène/Whaledent GmbH+Co. KG Raiffeisenstraße 30 DE-89129 Langenau (Німеччина)

### Coltène/Whaledent AG

Feldwiesenstrasse 20 CH-9450 Altstätten (Швейцарія)

## США

Coltene/Whaledent Inc. 235 Ascot Pkwy. Cuyahoga Falls, OH 44223, USA (CШA)

## Посібник зі швидкого запуску

1. Увімкніть автоклав.

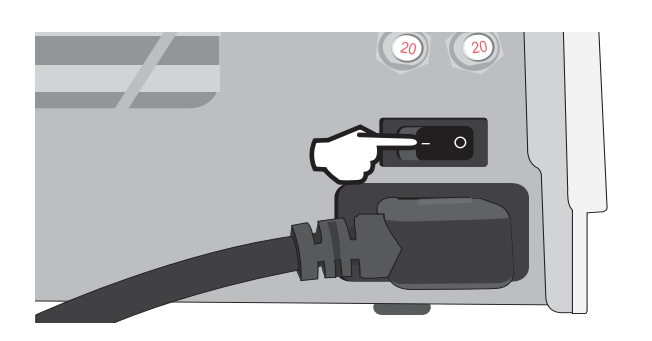

3. Переконайтеся в тому, що обидві червоні дренажні трубки встановлено.

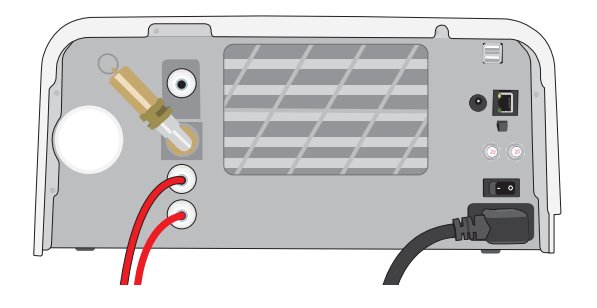

Додаткову інформацію див. у розділі 2.3

## 5. Вставте інструменти.

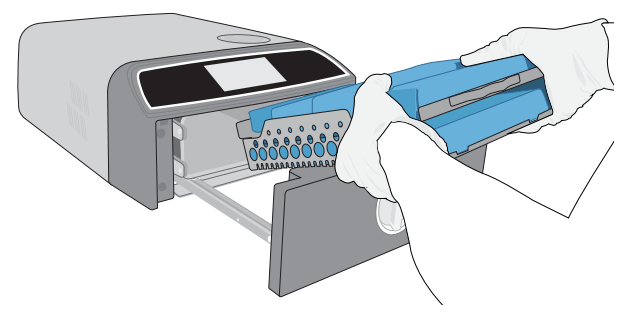

Додаткову інформацію див. у *розділі 4* 

## 7. Виберіть цикл і час витримки.

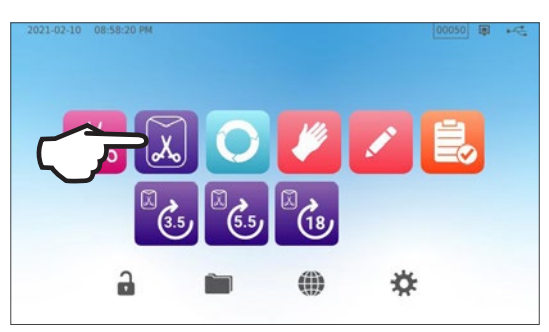

Додаткову інформацію див. у розділі б

**2.** Переконайтеся в тому, що резервуар наповнено високоякісною дистильованою водою.

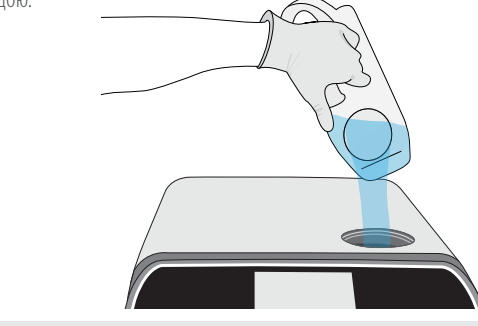

ВАЖЛИВО! У жодному разі не використовуйте воду з-під крану.

Додаткову інформацію див. у *розділі 2.4* 

4. Щоб відкрити шухляду, поверніть засувку.

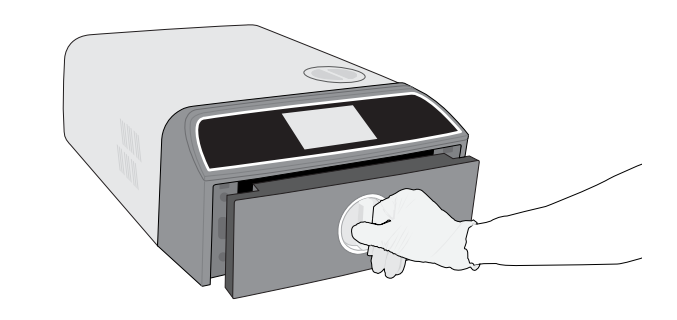

Додаткову інформацію див. у розділі 1.7

6. Задвиньте шухляду та закрийте її на засувку.

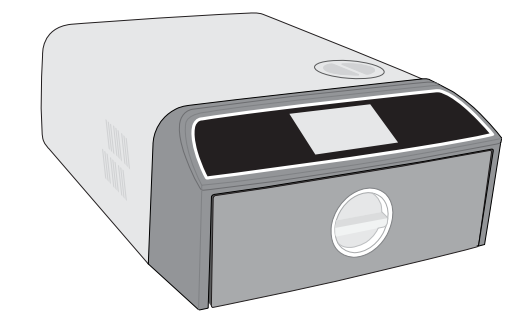

## 8. Натисніть значок START («ЗАПУСК»).

| 2021-07-21 04:20:1075                 |                             |   |  |
|---------------------------------------|-----------------------------|---|--|
| <b>a a</b> .                          | SOLID WRAPPED (S)           |   |  |
| 3.5                                   | Temperature: 134 °C         |   |  |
|                                       | Sterilization Time: 3.5 min |   |  |
| ~                                     | Drying Time: 11 min         |   |  |
|                                       |                             |   |  |
|                                       |                             |   |  |
|                                       |                             | _ |  |
| I I I I I I I I I I I I I I I I I I I | ELAYED START NOW            | ٦ |  |

## Зміст

| 1.  | Пристрій STAT <i>IM</i> В                                                         | 4  |
|-----|-----------------------------------------------------------------------------------|----|
| 1.1 | Перевірка комплекту постачання                                                    | 4  |
| 1.2 | Важлива інформація про використання пристрою STAT <b>IM</b> В                     | 4  |
| 1.3 | Принципи роботи, основні функції та запобіжні пристрої                            | 6  |
| 1.4 | Огляд пристрою                                                                    | 8  |
| 1.5 | Огляд сенсорного екрана                                                           | 9  |
| 1.6 | Використання робочих екранів                                                      | 10 |
| 1.7 | Розблокування шухляди                                                             | 10 |
| 2.  | Налаштування                                                                      | 11 |
| 2.1 | Встановлення пристрою STAT <b>IM</b> В                                            | 11 |
| 2.2 | Під'єднання STATIM В до відповідних трубопроводів та підключення до електромережі | 12 |
| 2.3 | Підключення STAT <b>IM</b> В до каналізації чи ємності для відпрацьованої води    | 13 |
| 2.4 | Наповнення резервуара для води STAT <b>IM</b> В                                   | 15 |
| 2.5 | Підключення STAT <b>IM</b> В до мережі                                            | 18 |
| 3.  | Початок роботи                                                                    | 20 |
| 4.  | Завантаження інструментів                                                         | 21 |
| 4.1 | Використання лотків шухляди                                                       | 22 |
| 4.2 | Запаковані інструменти                                                            | 22 |
| 4.3 | Не запаковані інструменти                                                         | 23 |
| 4.4 | Гума та пластик                                                                   | 24 |
| 4.5 | Використання біологічних та хімічних індикаторів                                  | 24 |
| 5.  | Використання пристрою STAT/M В                                                    | 25 |
| 5.1 | Виконання циклу                                                                   | 25 |
| 5.2 | Зупинка циклу                                                                     | 27 |
| 5.3 | Використання відкладеного запуску                                                 | 29 |
| 5.4 | Аварійне відкриття шухляди                                                        | 30 |
| 5.5 | Випробування на герметичність у вакуумі                                           | 31 |
| 5.6 | Випробування Боуї-Діка/Helix-тест 134 °С                                          | 33 |
| 5.7 | Проведення Helix-тесту 121 °C                                                     | 35 |
| 5.8 | Використання індивідуальних циклів                                                | 36 |
| 6.  | Цикли стерилізації                                                                | 37 |

| 7.   | Застосування та зміна налаштувань                                                                                       | 38 |
|------|----------------------------------------------------------------------------------------------------|----|
| 7.1  | Налаштування відслідковування завантаження з використанням імен користувачів, паролів і функції обов'язкової реєстрації | 39 |
| 7.2  | Встановлення часу сушіння                                                                                               | 41 |
| 7.3  | Налаштування режиму очікування                                                                                          | 42 |
| 8.   | Зберігання, отримання та друк записів про стерилізацію                                                                  | 43 |
| 8.1  | Отримання інформації про цикл через сенсорний екран                                                                     | 43 |
| 8.2  | Експортування інформації про цикл із використанням USB-накопичувача пристрою чи електронної пошти                       | 44 |
| 8.3  | Підключення до онлайн-сховища                                                                                           | 46 |
| 8.4  | Підключення до принтера                                                                                                 | 47 |
| 8.5  | Роздруківка циклу — повний цикл                                                                                         | 48 |
| 8.6  | Роздруківка циклу — з натиснутою кнопкою Stop («Стоп»)                                                                  | 49 |
| 9.   | Процедури техобслуговування                                                                                             | 50 |
| 9.1  | Повідомлення про профілактичне техобслуговування                                                                        | 50 |
| 9.2  | Графік профілактичного техобслуговування                                                                                | 50 |
| 9.3  | Очищення та дезінфекція зовнішніх поверхонь                                                                             | 51 |
| 9.4  | Очищення камери та лотків                                                                                               | 51 |
| 9.5  | Очищення фільтра камери                                                                                                 | 52 |
| 9.6  | Спорожнення резервуара для води                                                                                         | 53 |
| 9.7  | Очищення фільтра резервуара для води                                                                                    | 53 |
| 9.8  | Очищення зовнішнього бака для води                                                                                      | 54 |
| 9.9  | Заміна бактеріологічного повітряного фільтра                                                                            | 54 |
| 9.10 | Заміна ущільнювача шухляди                                                                                              | 55 |
| 9.11 | Доступ до відеоінструкцій                                                                                               | 56 |
| 9.12 | Надання віддаленого доступу для технічного фахівця                                                                      | 57 |
| 9.13 | Підготовка пристрою до транспортування                                                                                  | 57 |
| 10.  | Пошук та усунення несправностей                                                                                         | 58 |
| 11   | Замовлення запасних частин і комплектуючих                                                                              | 61 |
| 12   | Обмежена гарантія                                                                                                    | 62 |
| 13   | Специфікації                                                                                                    | 63 |
| 14   | Профілі циклів стерилізації у форматі графіка                                                                           | 64 |
| 15   | Декларація відповідності                                                                                                | 64 |

## 1. Пристрій STATIM В

## 1.1 Перевірка комплекту постачання

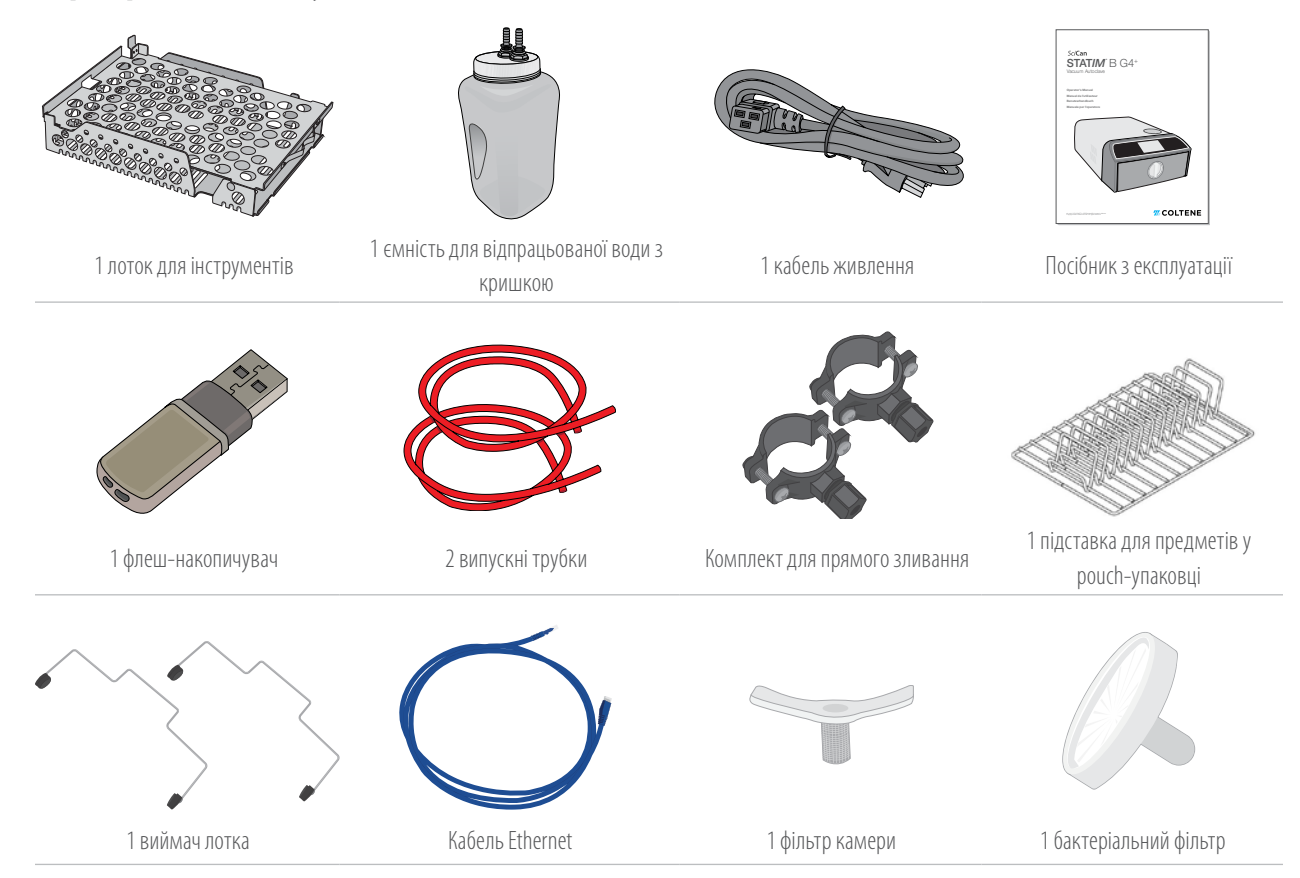

## 1.2 Важлива інформація про використання пристрою STAT/M В

### Цільове призначення

STAT/// В — це настільний паровий стерилізатор із динамічним видаленням повітря (до та після вакуумування), призначений для використання постачальником медичних послуг для стерилізації виробів медичного призначення парою під тиском.

Він придатний для стерилізації стоматологічних і медичних інструментів, які схвалено для стерилізації парою. STAT/*M* В не призначений для стерилізації рідин, фармацевтичної продукції, біомедичних відходів і матеріалів, не сумісних зі стерилізацією парою. Обробка таких матеріалів може стати причиною неповної стерилізації та/або пошкодити автоклав.

Для отримання додаткової інформації про придатність інструментів для стерилізації парою зверніться до інструкцій виробників інструментів щодо їх обробки.

Автоклав STAT/// В повністю відповідає вимогам стандарту EN 13060.

### Знайомство з пристроєм STAT/// В. прочитайте цей посібник з експлуатації

У цьому посібнику з експлуатації міститься вся детальна інформація щодо встановлення, використання й обслуговування пристрою STAT/M В. Перед початком використання пристрою уважно прочитайте цей посібник з експлуатації та тримайте його під рукою в якості довідкового матеріалу на майбутнє. Використання пристрою слід проводити з дотриманням інструкцій з експлуатації та графіку техобслуговування, зазначених у цьому посібнику з експлуатації. Вміст цього посібника з експлуатації може бути змінено без попереднього сповіщення з метою відображення змін і вдосконалень пристрою STAT/M B.

## Якість води

У пристрої STAT/*M* В рекомендовано використовувати високоякісну дистильовану воду. Також можна використовувати деіонізовану, демінералізовану або спеціально відфільтровану воду за умови, що загальний вміст розчинених твердих речовин складає менше 6,4 м. д. (а електропровідність — менше 10 мкСм/см). У жодному разі не використовуйте воду з-під крану.

## Кваліфікація користувачів

Експлуатацію та техобслуговування цього пристрою може проводити виключно навчений та уповноважений на це персонал.

### Ремонт пристрою та внесення змін у його конструкцію

Постачання деталей, ремонт та технічне обслуговування пристрою STAT/M В має здійснювати виключно сертифікований персонал. Офіційний виробник не несе відповідальності за випадкові, фактичні або непрямі збитки, що виникли в результаті ремонту або технічного обслуговування STAT/M В сторонніми особами, які не мають належної акредитації, а також за використання обладнання або деталей сторонніх виробників, включно з неотриманим прибутком, будь-якими виробничими збитками, економічними збитками або збитками, що виникли внаслідок заподіяння тілесних ушкоджень.

Заборонено знімати панелі пристрою. Заборонено вставляти предмети в зазори чи отвори в корпусі. Це може спричинити пошкодження пристрою та/або наразити оператора на небезпеку.

## Відповідність вимогам до Wi-Fi

Цей продукт відповідає вимогам вказаної далі директиви ЄС: ЄВРОПЕЙСЬКА ДИРЕКТИВА 2014/53/ЄС (директива щодо радіотехнічного обладнання). Дотримання вимог цієї директиви передбачає відповідність гармонізованим стандартам ЄС, які зазначено в декларації відповідності вимогам ЄС для модуля Wi-Fi.

Цей пристрій випробувано та визнано таким, що відповідає обмеженням, встановленим Європейським інститутом телекомунікаційних стандартів (ETSI) та Міністерством промисловості Канади для цифрових пристроїв класу В згідно з підпунктом В частини 15 положень Федеральної комісії зі зв'язку (FCC). Загальна енергія, що випромінюється від основної антени, підключеної до бездротової мережевої карти, відповідає вимогам FCC щодо максимальних значень показників питомого коефіцієнта поглинання (SAR) відповідно до розділу 47, част. 2, п. 1093 Зводу федеральних нормативних актів США, що було підтверджено під час випробування автоклава. Передавальна антена для бездротової мережевої карти розташована на передній панелі.

### Повідомлення про аварійні ситуації

Про будь-які серйозні випадки необхідно повідомляти виробника та/або компетентний орган у місці проживання користувача та/або пацієнта.

| Уважно оз      | найомтеся з наведеними нижче символами, нанесеними на                                                  | пристрій.       |                                                                                                  |
|----------------|----------------------------------------------------------------------------------------------------|-----------------|--------------------------------------------------------------------------------------------------|
|                | <b>Обережно!</b> Детальну інформацію див. у посібнику з<br>експлуатації.                               | MD              | Медичний виріб                                                                                   |
|                | <b>Обережно!</b> Гаряча поверхня та/або гаряча пара.                                                   | 4               | Обережно! Небезпека ураження електричним<br>струмом. Вимкніть живлення перед<br>обслуговуванням. |
| $(\mathbf{F})$ | Не використовуйте воду з-під крану. Дозволяється використову<br>спеціальним чином відфільтровану воду. | вати лише дисті | ильовану, деіонізовану, демінералізовану або                                                     |

ОБЕРЕЖНО! Дотримуйтеся місцевих норм і правил, які регламентують верифікацію процедури стерилізації.

## 1.3 Принципи роботи, основні функції та запобіжні пристрої

STATI// 6000В — це настільний автоклав об'ємом 6 літрів, який використовує пару для стерилізації запакованих і незапакованих інструментів, що зазвичай використовуються в стоматологічних і медичних кабінетах, а також у лабораторіях. Він має 11 програм стерилізації з вибором часу витримки, для кожної з яких передбачено оптимізоване сушіння, що забезпечує швидку та ефективну стерилізацію. Пристрій також має два індивідуальні цикли.

### Принцип роботи.

На початку та в кінці кожного циклу автоклав STATI// В відкачує повітря з камери за допомогою вакуумного насосу. Під час першого вакуумування відбувається видалення повітря з камери перед початком стерилізаційної частини циклу. Це забезпечує більш ефективне проникнення пари до всіх поверхонь завантаженого інструменту.

Наступна серія вакуумування в кінці циклу відповідає за видалення вологого повітря з камери, а нагрівачі у верхній та нижній частинах камери нагрівають стінки для прискорення сушіння. Після цього для видалення конденсату до камери подається свіже відфільтроване повітря. Це збільшує інтенсивність випаровування та забезпечує сухість інструментів на момент відкриття шухляди.

### Прогресивні технології

STAT/// 6000В використовує технологію G4+ з підтримкою Wi-Fi, яка забезпечує запис і контроль кожного циклу. В автоклаві можна налаштувати автоматичне надсилання кодів помилок спеціалістам із технічного обслуговування за межами підприємства, які зможуть усунути проблему до того, як вона буде коштувати вашому підприємству часу та грошей.

### Особливості.

- Компактний дизайн STATIM 6000В займає таку ж площу, що й STATIM 5000, та може розміститися всюди, де поміститься касетний автоклав. Утоплені з'єднувальні патрубки трубки та шнур живлення на задній панелі розташовуються близько до пристрою та дозволяють розмістити його майже впритул до задньої стіни.
- Розширений режим документування дозволяє більш детально вести записи, включаючи до них дані перевірки індикаторів та етикетки для відстеження вмісту.

### Камера

- Камера середнього розміру вміщує до 2 великих касет IMS або до 12 предметів у pouch-упаковці. Завдяки об'єму 6 літрів STATIM 6000В є одним із найбільших настільних автоклавів шухлядного типу серед представлених на ринку.
- » Для полегшення обслуговування було розроблено просту систему засувки для шухляди з рейковим механізмом.
- Эручне ручне розблокування у випадку аварійного відкриття шухляди дозволяє легко виймати інструменти в разі збою живлення. (Обережно! (Інструменти, вийняті після або під час збою живлення, перед використанням мають бути повторно оброблені в стерилізаторі.)
- » За неналежного закриття шухляди система контролю блокує запуск циклу.
- » Автоклав шухлядного типу можна легко відкрити та керувати ним однією рукою.

#### Можливість програмування

- Програмовані опції попереднього нагрівання камери та режиму очікування пристрою забезпечують прогрівання та готовність автоклава STATIM 6000В на потрібний момент.
- Опція запланованого запуску для кожної програми стерилізації дозволяє встановити точний час запуску циклу, щоб на початок дня інструменти було простерилізовано.
- Програмовані функції дозволяють автоматизувати щоденні випробування на герметичність у вакуумі, щоб завершити їх ДО початку робочого дня.

### Сенсорний екран

- 5-дюймовий сенсорний екран є одним із найбільших екранів для автоклавів шухлядного типу. Співвідношення сторін 800 х 480 забезпечує зручний моніторинг усіх важливих параметрів стерилізації в режимі реального часу, а також перегляд відеороликів та інструкцій з високою роздільною здатністю.
- Скляна поверхня легко очищується та реагує на пальці в рукавичках, завдяки чому можна прокручувати та перегортати функції меню, як на смартфоні.
- У Тільки-но пристрій досягне фази стерилізації, великий анімований індикатор виконання на РК-дисплеї точно вкаже час готовності інструментів.

 Світлодіодні індикатори навколо РК-дисплея відображають стан пристрою — від режиму очікування до робочого режиму та режиму завершення циклу — та інформують про те, коли пристрій потребує уваги користувача.

### Можливості підключення

- Пристрій із технологією нового покоління G4+ оснащено дводіапазонним модулем Wi-Fi з частотою 5 ГГц, а також портом Ethernet 1 Гбіт/с, що дозволяє ще швидше оновлювати програмне забезпечення інтерфейсу користувача. Інтелектуальне рішення G4+ також дозволяє під'єднуватися до інших пристроїв G4 і G4+, завдяки чому можна використовувати принтер для роздруковування записів циклів та етикеток в режимі спільного доступу.
- Можливість безпечного підключення до системи контролю якості стороннього виробника забезпечує безпечне управління записами про стерилізацію та дозволяє зберігати їх поза межами об'єкта.

### Резервуар

- Вбудований резервуар вміщує достатній об'єм води для 3 циклів, а рекомендовані опції автоматичного наповнення та автоматичного зливання дозволяють налаштувати STATIM В для зручного щоденного використання.
- » Індикатор низького рівня води запобігає запуску циклу, якщо води недостатньо для його завершення.
- Вбудований датчик якості води в довгостроковій перспективі захищає пристрій від пошкодження в результаті використання води неналежної якості.
- Опція автоматичного зливання для спорожнення резервуара через рівні проміжки часу допомагає зменшити утворення біоплівки.

### Запобіжні пристрої

- » Термостат для попередження перегрівання парогенератора захищає пристрій від перегрівання.
- » Клапан скидання тиску в камері захищає пристрій та користувачів у разі виникнення надмірного тиску.
- Автоматичні вимикачі захищають електроніку пристрою від стрибків напруги, і користувач може легко повернути їх у робочий стан.
- Термостати для попередження перегрівання верхнього й нижнього стрічкових нагрівачів захищають пристрій від перегрівання.

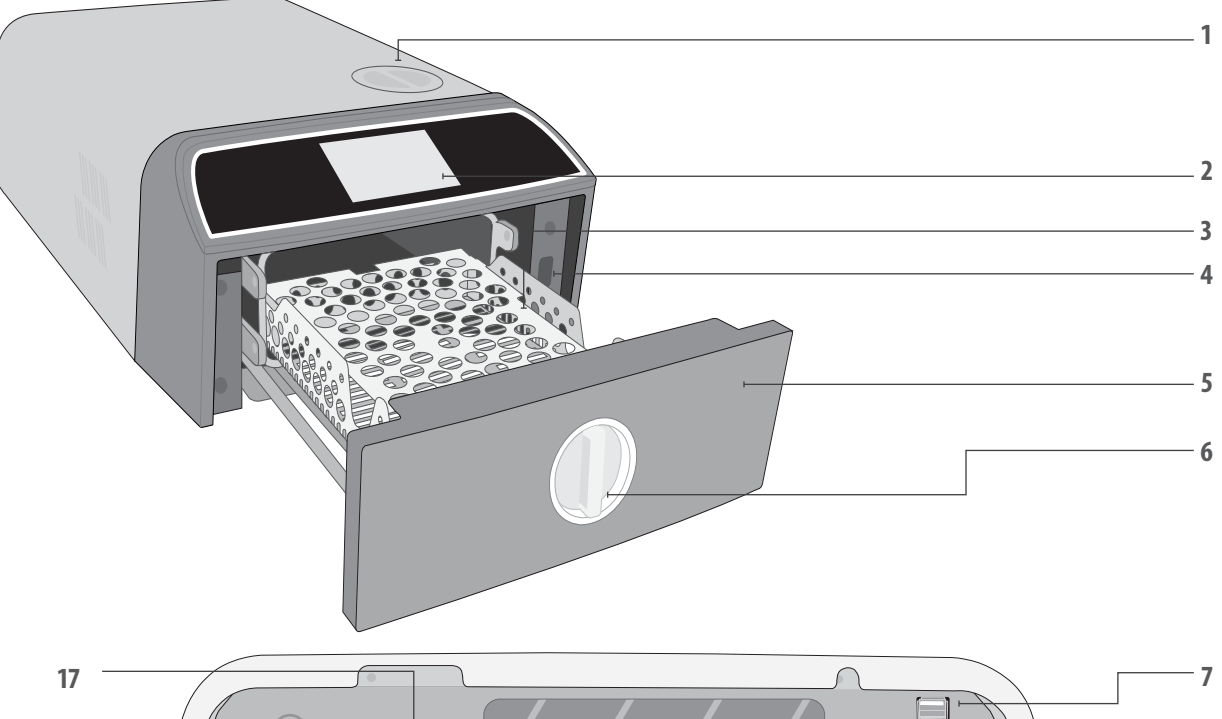

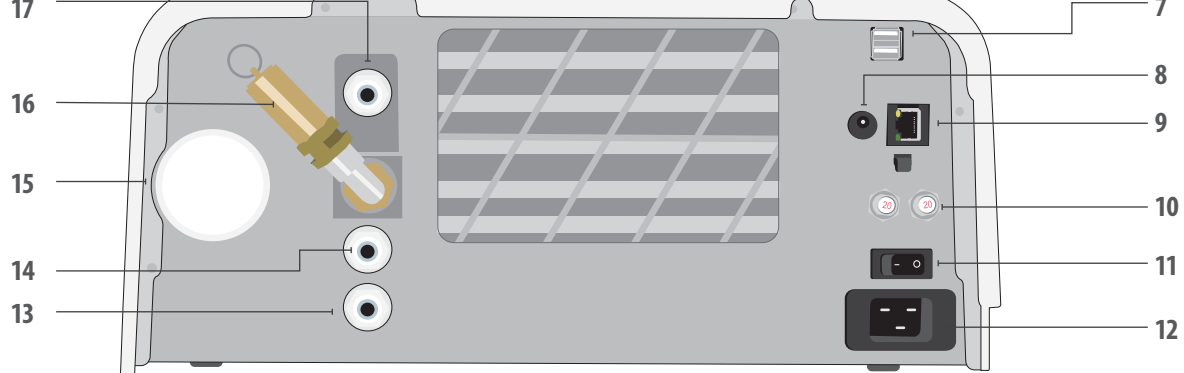

- 1. Верхнє наповнення резервуара
- 2. Сенсорний екран
- 3. Підставка шухляди
- **4.** USB-порт
- 5. Шухляда
- 6. Засувка шухляди

## Кольори світлодіодів

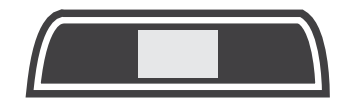

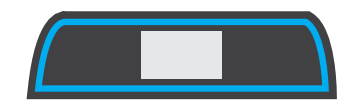

- 7. Подвійний USB-порт
- Порт живлення (5 В пост. струму)) для додаткового зовнішнього насоса для наповнення
- 9. Ethernet-порт

БІЛИЙ

експлуатації

СИНІЙ

Цикл завершено

- 10. Кнопки скидання запобіжника
- 11. Вимикач живлення

Пристрій перебуває в режимі

очікування та готовий до

- 12. Роз'єм кабелю живлення
- 13. Зливний отвір для випускної трубки
- **14.** Зливний отвір на випадок переповнення резервуара для води
- **15.** Бактеріологічний повітряний фільтр (повітряний фільтр, що утримує бактерії)
- 16. Запобіжний клапан скидання тиску
- **17.** Отвір для автоматичного наповнення (для підключення різних варіантів наповнення)

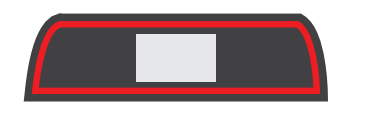

**ЧЕРВОНИЙ** Цикл у процесі проходження

## **ПОМАРАНЧЕВИЙ** Цикл зупинено, або сталася помилка циклу

## 1.5 Огляд сенсорного екрана

Головний екран

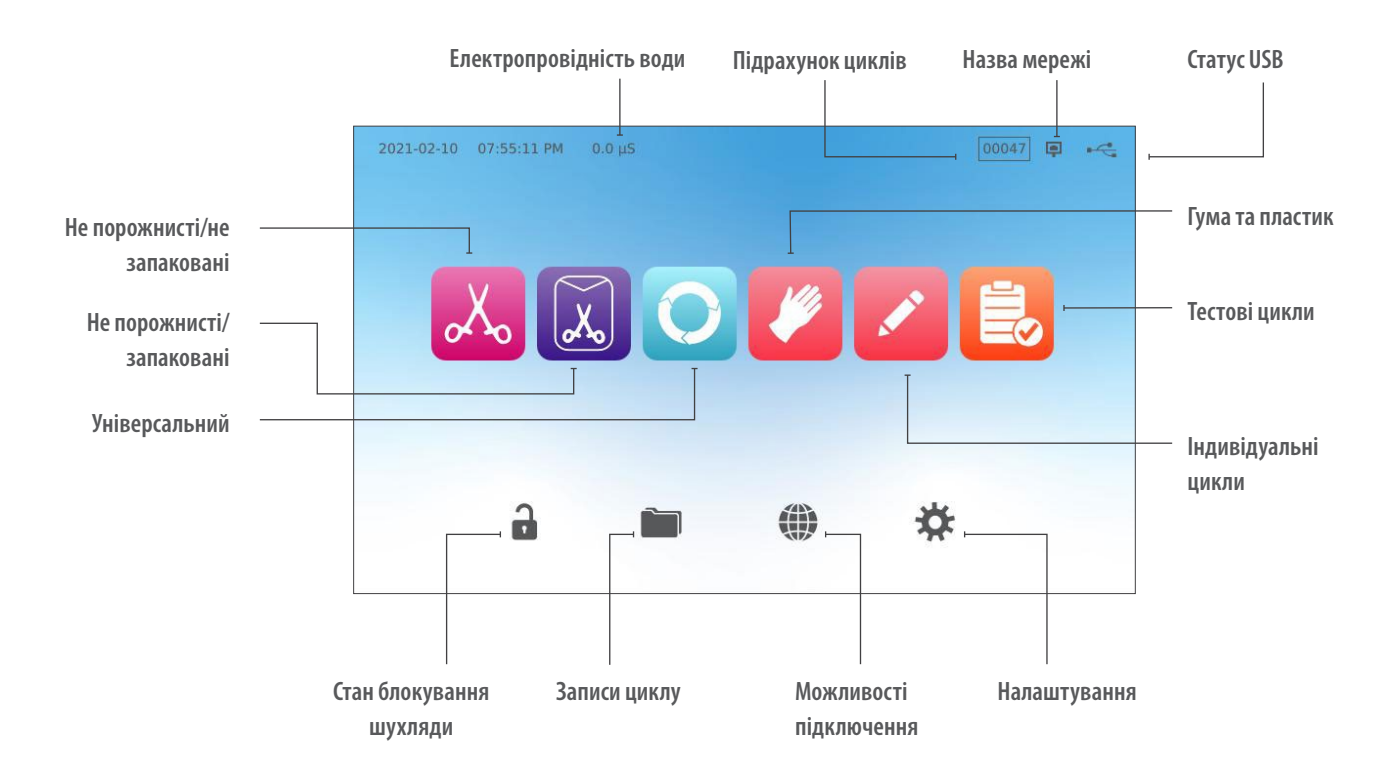

Перемикання дисплея з темного режиму на світлий

За замовчуванням встановлено темний режим екрана STAT/*M*. Щоб змінити його на світлий, перейдіть у розділ **SETTINGS («НАЛАШТУВАННЯ»)**, потім **SYSTEM («СИСТЕМА»)**, виберіть **DISPLAY («ДИСПЛЕЙ»)**, після чого виконайте вказані нижче дії.

 На екрані DISPLAY («ДИСПЛЕЙ») виберіть Light («Світлий»), натисніть галочку, щоб зберегти зміну, потім — значок НОМЕ («ГОЛОВНИЙ ЕКРАН»), щоб повернутися на головний екран.

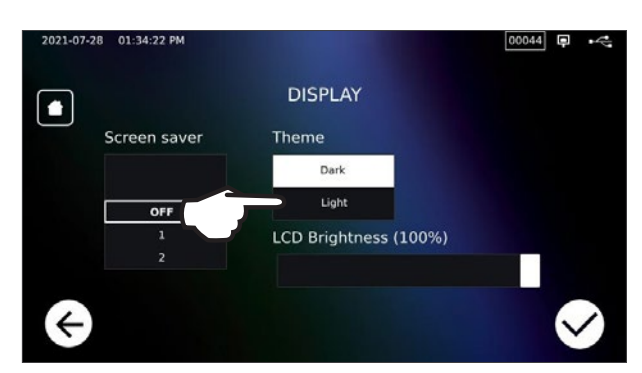

2. Тепер головний екран матиме світлий режим відображення.

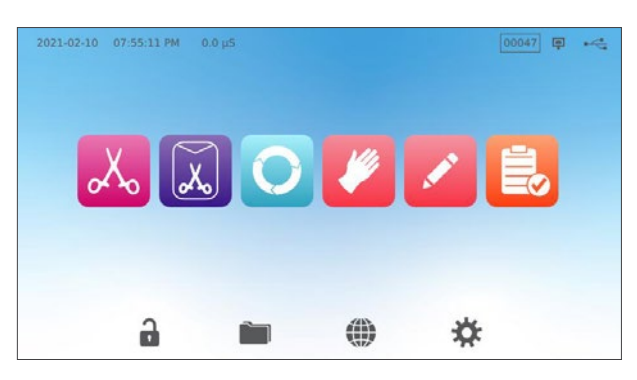

## 1.6 Використання робочих екранів

1. Виберіть цикл, а потім — час витримки.

- **2.** Натисніть **START NOW («ЗАПУСТИТИ ЗАРАЗ»)** або **DELAYED START («ВІДКЛАДЕНИЙ ЗАПУСК»**).
- <complex-block><complex-block><complex-block>

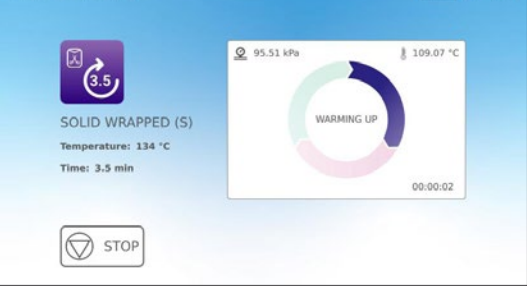

3. Цикл у виконанні.

## 1.7 Розблокування шухляди

Тільки-но ви виберете цикл, пристрій STATI/// В заблокує шухляду. Щоб розблокувати шухляду, перейдіть до головного екрана та натисніть блимаючий значок ЗЕЛЕНОГО ЗАМКА:

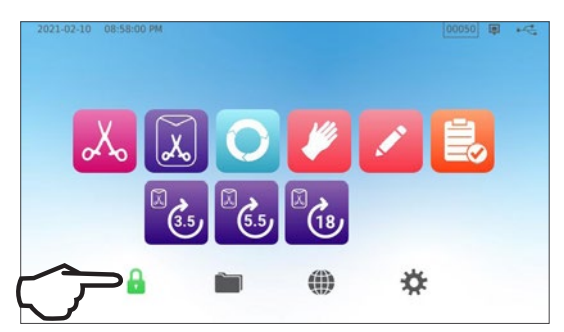

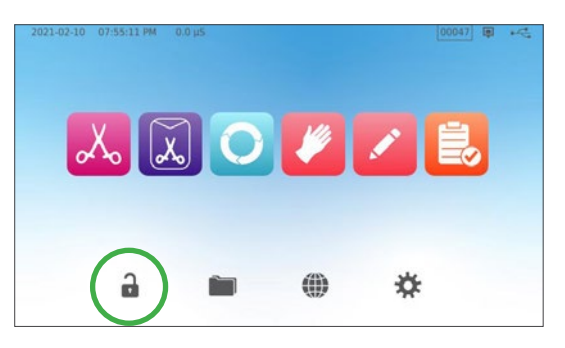

| Значок<br>блокування | Значення                                                                 | Необхідні дії                                                              |
|----------------------|--------------------------------------------------------------------------|----------------------------------------------------------------------------|
| <b></b>              | Шухляду заблоковано, оскільки<br>камера все ще перебуває під тиском      | Зачекайте, доки колір замка зміниться на зелений                           |
|                      | Шухляду можна безпечно відкрити                                          | Натисніть значок блокування, щоб розблокувати, а потім<br>відкрити шухляду |
|                      | Шухляда залишається заблокованою,<br>її небезпечно відкривати            | Вимкніть живлення пристрою                                                 |
| 2                    | Шухляда залишається розблокованою,<br>що є небезпечним для запуску циклу | Перевірте завантаження, щоб переконатися в належному<br>закритті шухляди   |

## 2. Налаштування

## 2.1 Встановлення пристрою STATIM В

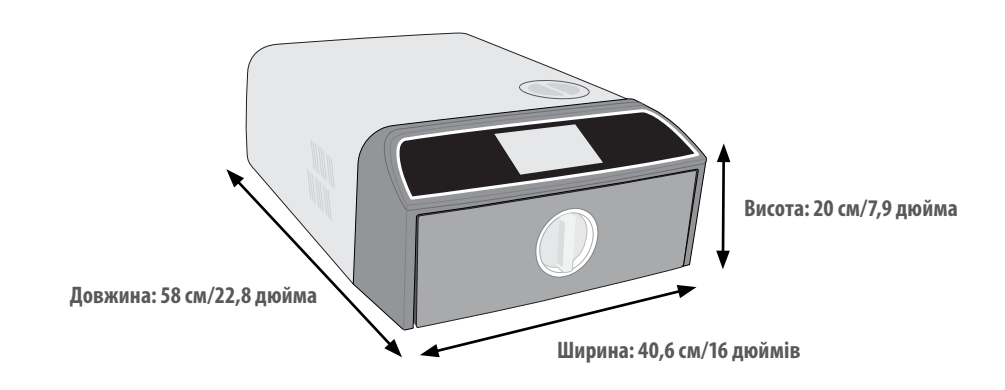

### Вимоги до вентиляції

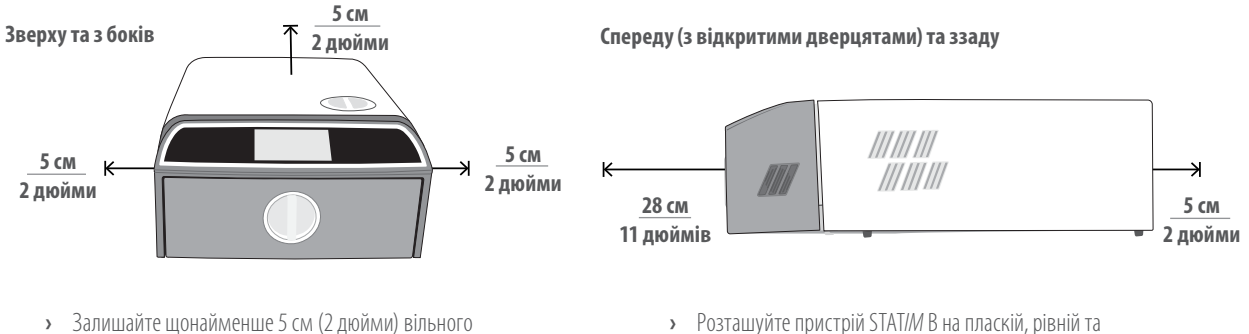

- Розташуйте пристрій STAT/M В на пласкій, рівній та водостійкій поверхні.
  - Маса (без води): 24 кг (54 фунти)
     Маса (з водою): 27,8 кг (61,3 фт)
- Пристрій виводить тепле повітря через задню панель.

простору між верхньою, боковими та задньою

поверхнею пристрою та будь-якими стінами або

### Температура та відносна вологість

перегородками.

Уникайте встановлення пристрою STAT/*M* В під прямими сонячними променями або поблизу джерел тепла, таких як вентиляційні отвори або радіатори. Рекомендована робоча температура становить 5—40 °C (41—104 °F) за максимальної вологості 80 %.

### Електромагнітне випромінювання

Пристрій STAT/*M* В пройшов усі необхідні випробування та відповідає чинним стандартам щодо допустимого електромагнітного випромінювання. Цей пристрій не випромінює радіацію, але на нього може впливати інше обладнання, що її випромінює. Рекомендується розміщувати пристрій на безпечній відстані від можливих джерел випромінювання.

### Утилізація упаковки та виведених з експлуатації пристроїв

Пристрій постачається в картонній коробці. Розберіть її та відправте на вторинну переробку чи утилізуйте відповідно до муніципальних вимог. Не утилізуйте виведений з експлуатації стерилізатор як звичайні побутові відходи. Це потенційно шкідливо для людей і навколишнього середовища. Після використання в медичних установах він складає незначний ризик із точки зору інфекційного контролю. Він також містить декілька матеріалів, придатних для вторинної переробки, які можна вилучити й повторно використати у виробництві інших продуктів. Зверніться в орган місцевого управління, щоб дізнатися про його політику та програми, які регулюють утилізацію електропристроїв.

## 2.2 Під'єднання STATIM В до відповідних трубопроводів та підключення до електромережі

 Переконайтеся в тому, що вимикач живлення на задній панелі пристрою ліворуч знаходиться в положенні OFF («ВИМК.») та підключіть кабель живлення з комплекту постачання до порту живлення на задній панелі пристрою.

- Підключіть його безпосередньо до джерела живлення. Не використовуйте подовжувач.
- **3.** Переведіть вимикач живлення на задній панелі пристрою ліворуч в положення ON («УВІМК.»).

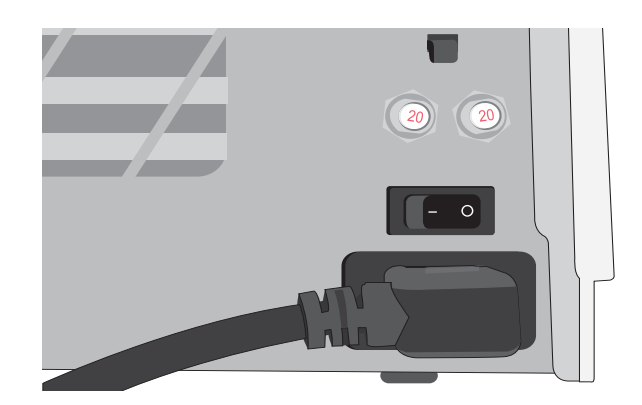

### Електричні з'єдання

Використовуйте належним чином заземлені та обладнані запобіжниками джерела живлення з номінальною напругою, що відповідає вказаній на етикетці із серійним номером, розташованій на задній панелі пристрою STAT/// В.

- **ЗАВЖДИ** використовуйте розетку, захищену автоматом 15 А.
- **ЗАВЖДИ** використовуйте виділений ланцюг, 220—240 В, 50~60 Гц, 15 А в Європі, Австралії, Новій Зеландії та Швейцарії, та 220—240 В, 50~60 Гц, 13 А для Сполученого Королівства.

## 2.3 Підключення STAT/M В до каналізації чи ємності для відпрацьованої води

STAT/// В випускає відпрацьовану воду, коли пара, яка використовується для стерилізації, виходить із камери та конденсується у воду. Цю воду можна злити з пристрою в ємність для відпрацьованої води або безпосередньо в каналізаційну систему через з'єднання в зливний трубі.

### Пряме підключення до каналізації

Для прямого підключення до каналізації використовуйте комплект для прямого зливання (постачається разом із пристроєм).

Монтаж нової точки зливання в централізовану каналізацію має виконуватися відповідним технічним фахівцем. Точки зливання повинні розташовуватися у верхній частині вертикальної зливної труби НАД сифоном.

- Вставте випускну трубку у фітинг на задній панелі пристрою та обережно потягніть її, щоб перевірити належну фіксацію.
- Обріжте трубку до потрібної довжини та вставте її вільний кінець у фітинг, встановлений на зливній трубі.

**ВАЖЛИВО!** Якщо вибрано автоматичне наповнення, рекомендується облаштувати пряме зливання відпрацьованої води. Використання ємності для відпрацьованої води з режимом автоматичного наповнення вимагає ретельного контролю та частого спорожнення.

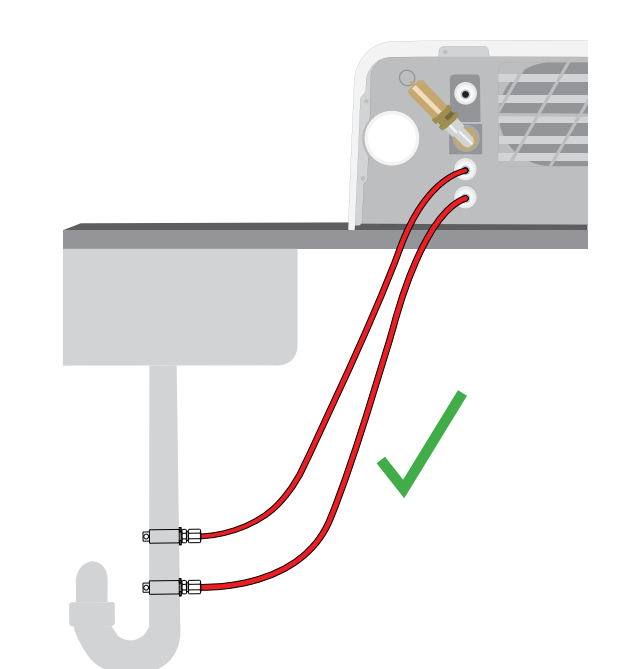

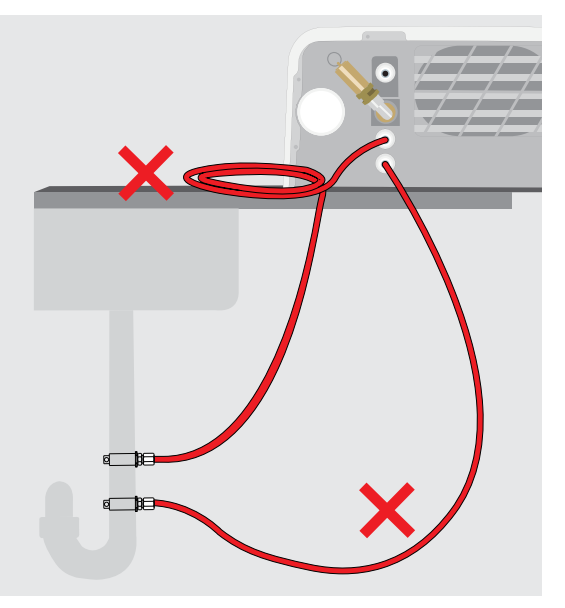

**ВАЖЛИВО!** Для уникнення зайвого провисання зливної трубки обріжте трубку за розміром.

**ВАЖЛИВО!** Трубка не повинна мати перегинів, вигинів або інших перешкод. Місце з'єднання з ємністю для відпрацьованої води або централізованою системою каналізації має перебувати нижче опорної поверхні автоклава, інакше пристрій може зливати воду неправильно.

### Під'єднання ємності для відпрацьованої води

Щоб під'єднати ємність для відпрацьованої води до автоклава STAT/// В, виконайте вказані нижче дії.

**1.** Вставте випускну трубку у фітинг на задній панелі пристрою та обережно потягніть її, щоб перевірити належну фіксацію.

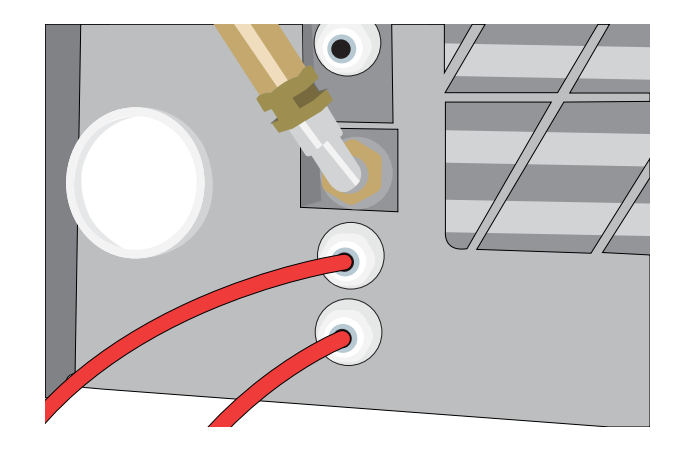

- **2.** Обріжте трубку до потрібної довжини та вставте її вільний кінець у фітинг ємності.
- 3. Відкрутіть кришку від ємності.
- **4.** Наповніть ємність водою до позначки мінімального рівня (MIN) та встановіть кришку в зборі з мідним конденсатором.
- **5.** Для належного зливання встановіть ємність для відпрацьованої води нижче пристрою.

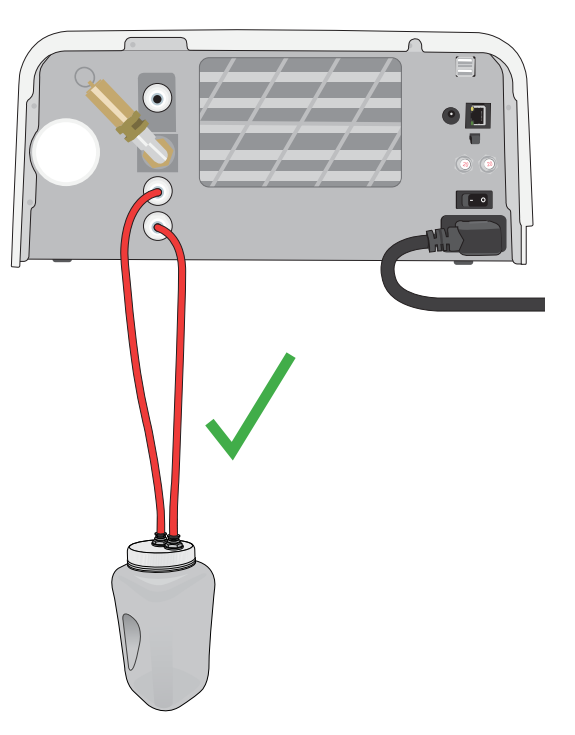

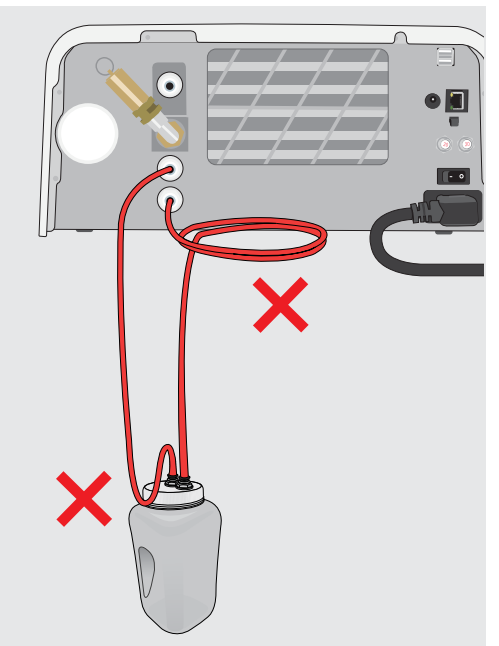

**ВАЖЛИВО!** Для уникнення зайвого провисання зливної трубки обріжте трубку за розміром.

**ВАЖЛИВО!** Трубка не повинна мати перегинів, вигинів або інших перешкод. Місце з'єднання з ємністю для відпрацьованої води або централізованою системою каналізації має перебувати нижче опорної поверхні автоклава, інакше пристрій може зливати воду неправильно.

## 2.4 Наповнення резервуара для води STAT/M В

Для наповнення резервуара використовуйте лише дистильовану, деіонізовану, демінералізовану або спеціально відфільтровану воду зі вмістом розчинених твердих речовин менше **6,4 м. д.** (та з електропровідністю менше **10 мкСм/см**).

**ПРИМІТКА.** Сторонні речовини та домішки, що містяться у воді з інших джерел, приведуть до спрацьовування датчика якості води, який перейде в режим захисту пристрою та заблокує запуск циклу.

Наповнити резервуар для води можна трьома різними способами.

- 1. Автоматичне наповнення за допомогою СИСТЕМИ ФІЛЬТРАЦІЇ ВОДИ.
- 2. Автоматичне наповнення за допомогою ЗОВНІШНЬОГО БАКА ДЛЯ ВОДИ ТА ДОПОМІЖНОГО НАСОСА.
- 3. Наповнення ВРУЧНУ. (За замовчуванням)

### Автоматичне наповнення

У разі підключення STATI/// В до зовнішнього пристрою наповнення, наприклад, до системи фільтрації води або зовнішнього бака для води та допоміжного насоса, переконайтеся в тому, що пристрій працює в режимі АВТОМАТИЧНОГО наповнення. За замовчуванням в автоклаві STATI/// В встановлено наповнення ВРУЧНУ.

### Щоб змінити це налаштування, виконайте вказані нижче дії.

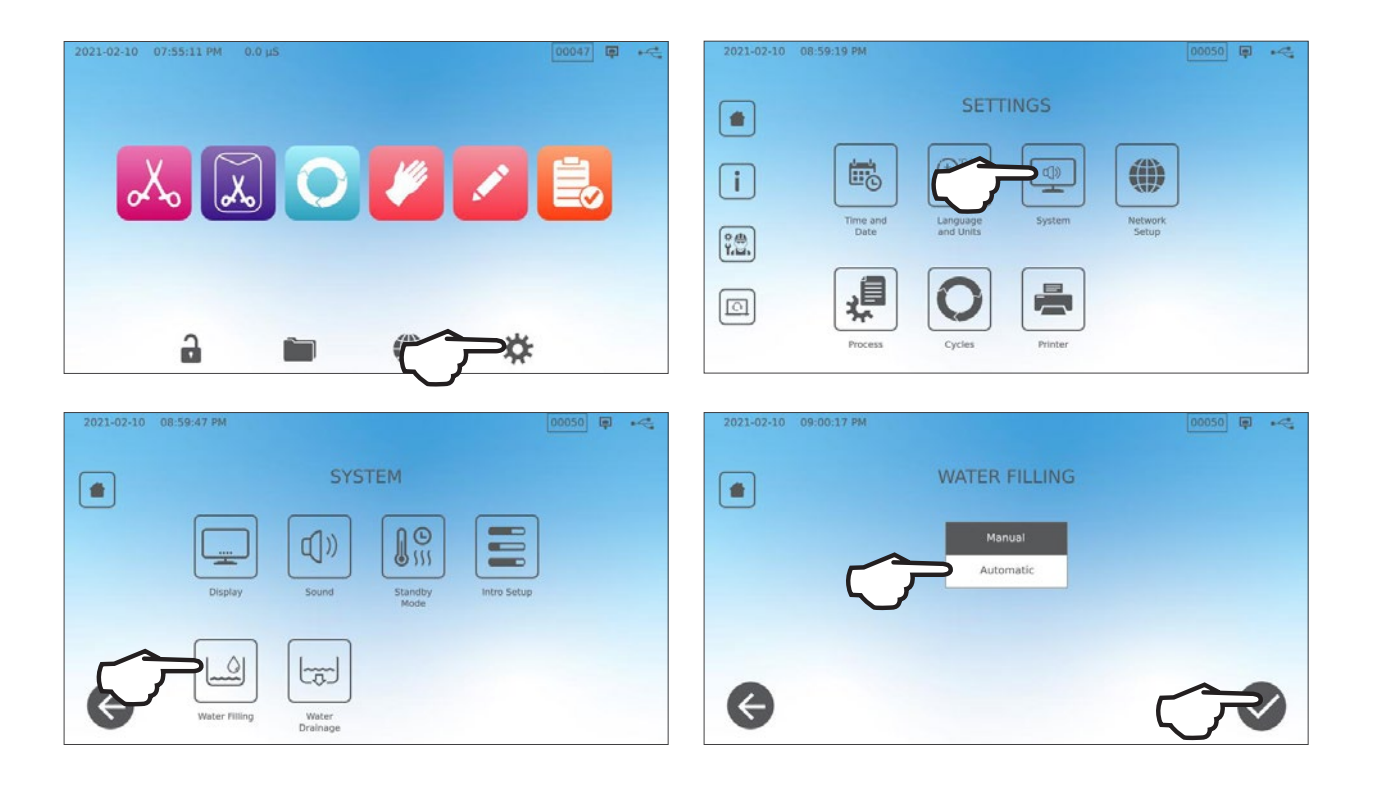

### Автоматичне наповнення за допомогою СИСТЕМИ ФІЛЬТРАЦІЇ ВОДИ

У разі підключення STAT*IM* В до зовнішнього пристрою наповнення, наприклад, до системи фільтрації води, переконайтеся в тому, що пристрій переведено в режим ABTOMATИЧНОГО наповнення. (Див. розділ вище щодо налаштування режиму автоматичного наповнення резервуара для води.)

- Підключіть тефлонову трубку системи фільтрації води (або іншу придатну трубку) до отвору для автоматичного наповнення на задній панелі пристрою.
- Переконайтеся в тому, що трубка вільно виходить із системи фільтрації води. Вона не має бути сильно вигнутою, перекрученою або заблокованою в будь-який інший спосіб.
- Щоб наповнити накопичувальний бак, відкрийте клапан у системі фільтрації води.
- **4.** Щоб прискорити подачу води до STAT*IM* В, відкрийте клапан накопичувального бака.
- 5. Щоб активувати систему наповнення, перейдіть на екран НОМЕ («ГОЛОВНИЙ ЕКРАН») і виберіть будь-який цикл.

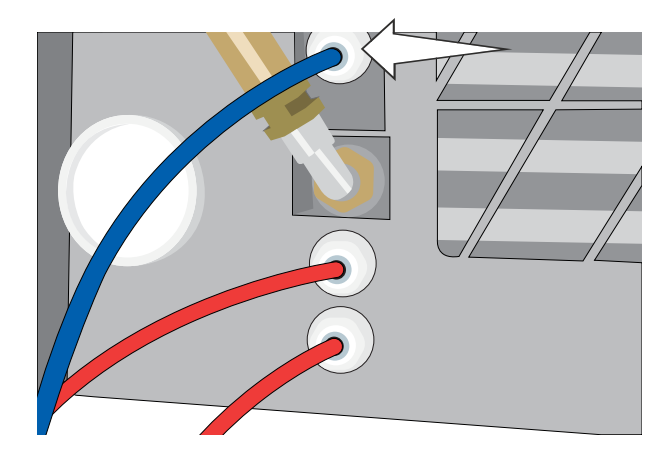

## ПОРАДА

STAT/// В постійно контролює якість води в резервуарі. Перевірте систему фільтрації води, якщо ви бачите такий екран: «Висока провідність води. Перевірити подачу води. Дозволено до 30 циклів при використанні води поточної якості».

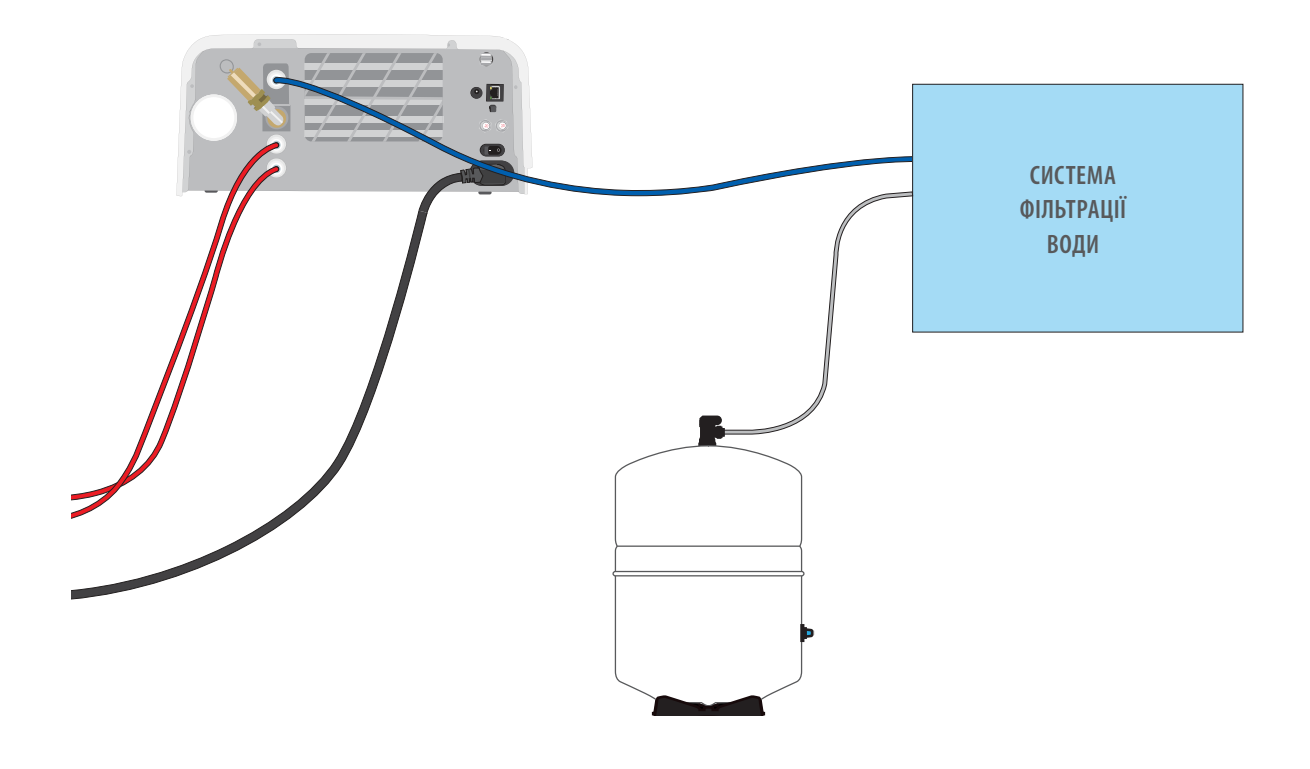

**ВАЖЛИВО!** У разі вибору варіанту автоматичного наповнення рекомендується облаштувати пряме зливання відпрацьованої води. Використання ємності для відпрацьованої води вимагає ретельного контролю та частого спорожнення.

### Автоматичне наповнення за допомогою ЗОВНІШНЬОГО БАКА ДЛЯ ВОДИ ТА ДОПОМІЖНОГО НАСОСА

У разі підключення STAT/// В до автоматичної системи наповнення, наприклад, до зовнішнього бака для води та допоміжного насоса, переконайтеся в тому, що пристрій переведено в режим ABTOMATI/IHOFO наповнення (див. розділ вище щодо налаштування режиму автоматичного наповнення резервуара для води).

До STAT/*M* В можна підключити вхідний шланг від зовнішнього бака, який за допомогою водяного насоса автоматично подає воду до внутрішнього резервуара, коли вона опускається до мінімального рівня. Слідкуйте за рівнем води в зовнішньому баку. STAT/*M* В не контролює рівень води в зовнішньому баку, і допоміжний водяний насос не повинен працювати в сухому стані.

Для використання цього способу вам знадобиться насос для автоматичного наповнення (продається як додаткове обладнання) та зовнішній бак з отвором діаметром не менше 50 мм (2 дюйми), за допомогою якого можна вставити насос.

#### Щоб під'єднати насос автоматичного наповнення до STATIM В, виконайте вказані нижче дії.

- **1.** Вставте фітинг на кінці трубки насоса в отвір для автоматичного наповнення.
- Підключіть джерело живлення насоса автоматичного наповнення до гнізда живлення (5 В пост. струму) на задній панелі пристрою.
- 3. Наповніть зовнішній бак дистильованою водою.
- Помістіть погружний насос автоматичного наповнення в зовнішній бак.
- 5. Щоб активувати систему наповнення, перейдіть на екран **НОМЕ** («ГОЛОВНИЙ ЕКРАН») і виберіть будь-який цикл.

**ВАЖЛИВО!** У разі вибору варіанту автоматичного наповнення рекомендується облаштувати пряме зливання відпрацьованої води. Використання ємності для відпрацьованої води вимагає ретельного контролю та частого спорожнення.

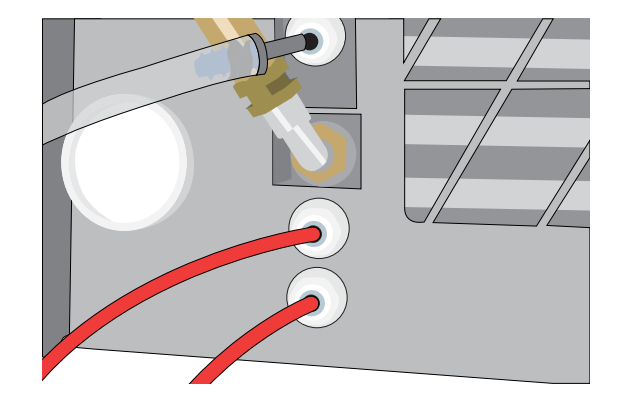

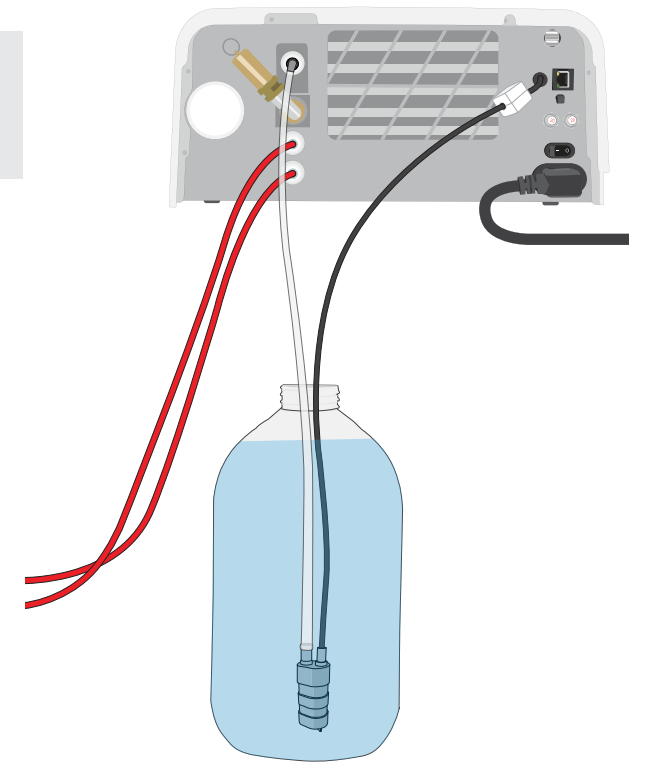

### Наповнення вручну

За замовчуванням у STATI/// В встановлено наповнення ВРУЧНУ. Якщо резервуар наповнюється вручну, змінювати налаштування наповнення пристрою не потрібно.

#### Для наповнення резервуара вручну виконайте вказані нижче дії.

- 1. Зніміть кришку резервуара.
- **2.** Налийте дистильовану воду в резервуар майже до повного наповнення (максимум 1,2 л/0,32 галона США).
- 3. Щільно закрийте кришку.

## 2.5 Підключення STAT/M В до мережі

### Підключення до бездротової мережі

На головному екрані пристрою виберіть значок SETTINGS («НАЛАШТУВАННЯ») та виконайте вказані нижче дії.

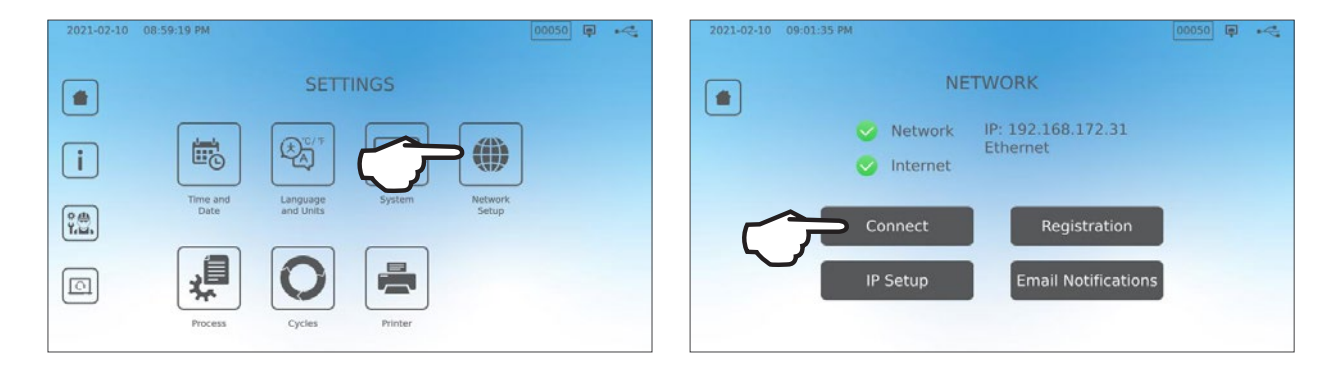

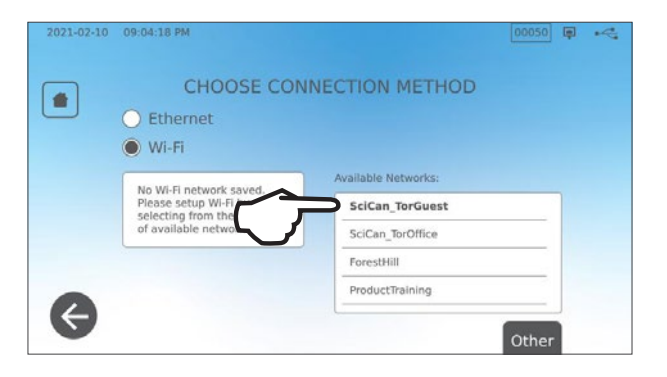

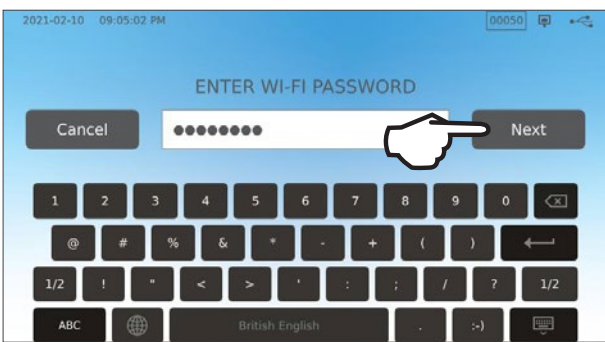

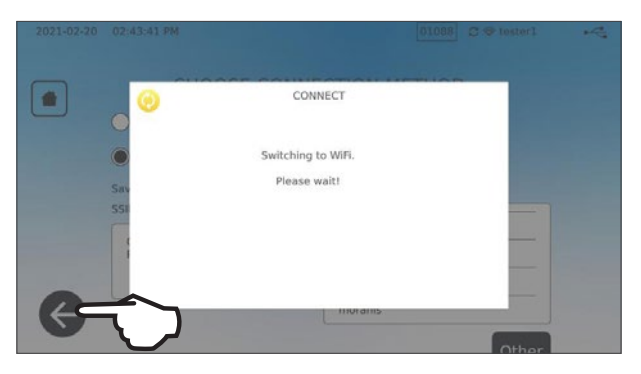

ПОРАДА

Ви також можете налаштувати з'єднання пристрою, перейшовши в меню SETTINGS («НАЛАШТУВАННЯ») і вибравши Intro Setup («Початкове налаштування»), щоб запустити майстра початкового налаштування.

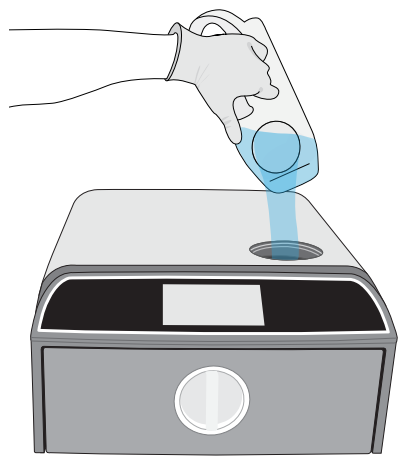

### Підключення до дротової мережі

**1.** Підключіть кабель Ethernet до порту на задній панелі пристрою.

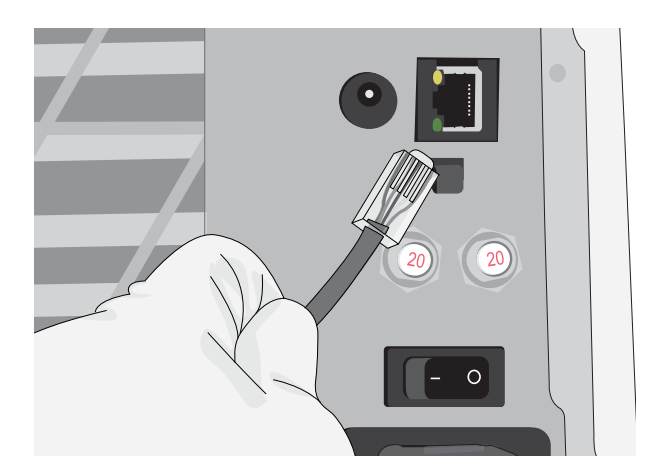

 На головному екрані виберіть значок CONNECTIVITY («МОЖЛИВОСТІ ПІДКЛЮЧЕННЯ»).

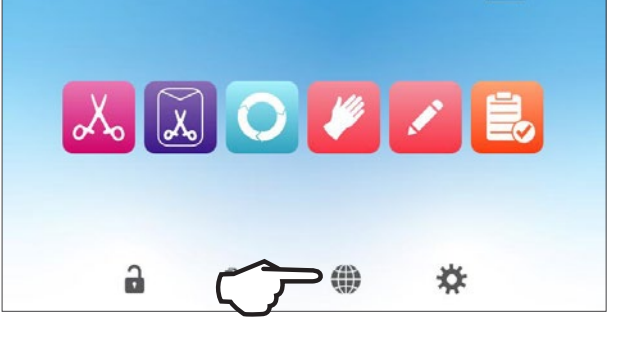

 Переконайтеся в тому, що пристрій підключено до мережі та до Інтернету, і натисніть значок НОМЕ («ГОЛОВНИЙ ЕКРАН»), щоб повернутися на головний екран.

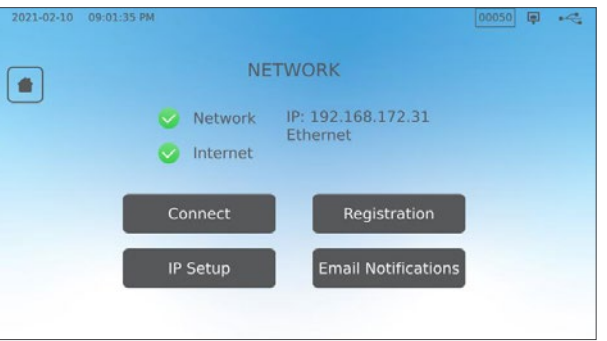

### Захист даних та Wi-Fi

Забезпечення безпеки WiFi-з'єднань" є важливим елементом захисту даних вашої установи. Мережа Wi-Fi з використанням стандарту WPA2<sup>™</sup> одночасно забезпечує захист (ви можете контролювати осіб, які підключаються до мережі) та конфіденційність (передані дані не можуть бути прочитані іншими особами) даних під час їхньої передачі мережею. Для забезпечення максимальної безпеки ваша мережа повинна містити лише пристрої з новітніми технологіями безпеки — Wi-Fi Protected Access<sup>®</sup> 2 (WPA2).

### Поради щодо забезпечення безпеки мережі

- » Змініть назву мережі (SSID), встановлену за замовчуванням.
- Змініть облікові дані адміністратора (ім'я користувача та пароль), із використанням яких здійснюється налаштування параметрів конфігурації вашої точки доступу/маршрутизатора/шлюза.
- > Увімкніть параметр WPA2-Personal (WPA2-PSK) із шифруванням AES.

### Особливості бездротової передачі

Задля виконання вимог Федеральної комісії зі зв'язку, Європейського інституту телекомунікаційних стандартів (ETSI) та Міністерства промисловості Канади щодо впливу радіочастотного випромінювання антена, що використовується для цього передавача, має бути встановлена на відстані не менше 20 см (3/4 дюйма) від людей. Заборонено встановлювати та використовувати її поряд із будь-якою іншою антеною чи передавачем (передавальна антена для бездротової мережевої карти розташована на передній панелі).

## 3. Початок роботи

Підготовка STAT/// В до першого використання

- Переконайтеся в тому, що бактеріологічний фільтр надійно встановлений на своєму місці, а дві дренажні трубки правильно під'єднані.
- Увімкніть пристрій, використовуючи вимикач на задній панелі ліворуч.
- 3. Слідуйте підказкам на екрані, щоб підключити STAT/// В до мережі за допомогою Wi-Fi або кабельного з'єднання Ethernet. Це дозволить автоматично встановити час і дату на пристрої, а також надасть змогу підключити та зареєструвати його на онлайнпорталі для клієнтів.

## ПОРАДА

Якщо ви не хочете підключати STAT/*M* В на цьому етапі, виберіть мову та натисніть кнопку FORWARD («ВПЕРЕД»). Натисніть кнопку SKIP («ПРОПУСТИТИ»), щоб перейти до кінця вступних налаштувань. Вручну встановіть часовий пояс і країну. Див. розділ 2.5, щоб дізнатися, як підключити пристрій STAT/*M* В до мережі.

- 4. Відкрийте кришку резервуара та переконайтеся в тому, що пристрій наповнено дистильованою або фільтрованою водою з загальним вмістом розчинених твердих речовин менше 6,4 м. д. (та електропровідністю менше 10 мкСм/см).
- Переконайтеся в тому, що USB-накопичувач підключений до USB-порту (можна використовувати порти на передній чи задній панелі).
- **6.** Перед використанням пристрою ознайомтеся з нормами та правилами національних і місцевих регуляторних органів щодо будь-яких додаткових протоколів і випробувань.

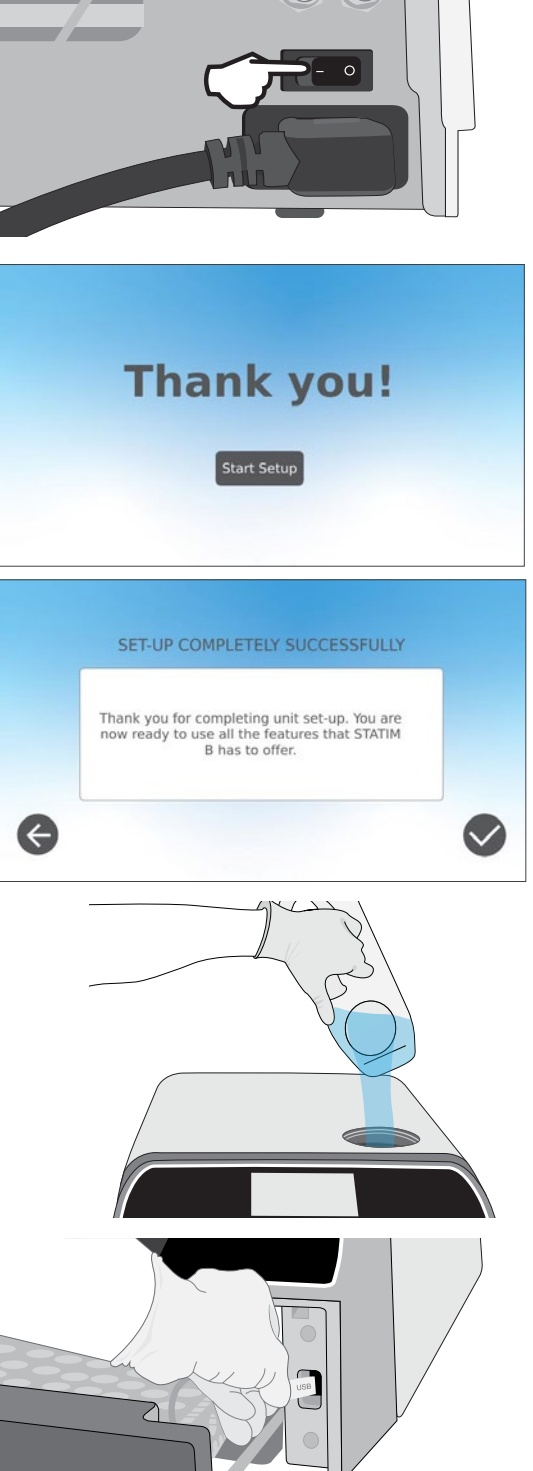

## 4. Завантаження інструментів

Перш ніж завантажувати будь-які інструменти в STAT/*II* B, ознайомтеся з інструкціями виробника інструментів щодо їх обробки та переконайтеся в тому, що вони здатні витримати температуру парової стерилізації.

За загальним правилом, вказані нижче матеріали можна стерилізувати парою:

- » хірургічні та інші інструменти з нержавіючої сталі;
- » хірургічні та інші інструменти з вуглецевої сталі;
- обертальні та/або вібраційні інструменти, які приводяться в дію стисненим повітрям (турбіни) або механічною передачею (контркутові наконечники для бормашини, інструменти для видалення зубного каменю);
- скляні вироби;
- » вироби на мінеральній основі;
- » вироби, виготовлені з термостійкого пластику;
- » вироби, виготовлені з термостійкої гуми;
- **у** термостійкий текстиль;
- » Медичний текстиль (марлеві серветки, тампони тощо).

**ОБЕРЕЖНО!** НЕ використовуйте STAT*IM* В для стерилізації рідин або фармацевтичних продуктів. Це може стати причиною неповної стерилізації та/або пошкодити автоклав.

#### Очищення інструментів перед стерилізацією

Перед завантаженням інструментів в автоклав необхідно очистити, промити та висушити їх. Залишки дезінфекційних засобів та тверді забруднення можуть перешкоджати належній стерилізації та пошкодити як інструменти, так і пристрій STAT//// В. Змащені інструменти необхідно ретельно витерти перед завантаженням і видалити з них залишки мастильного матеріалу.

| Тип завантаження         | Місткість лотка | Загальна місткість* |
|--------------------------|-----------------|---------------------|
| Не порожнисті запаковані | 1,3 кг (2,8 фт) | 2,6 кг (5,6 фт)     |
| Порожнисті запаковані    | 0,5 кг (1,1 фт) | 1 кг (2,2 фт)       |
| Гума та пластик          | 0,5 кг (1,1 фт) | 1 кг (2,2 фт)       |
| Текстиль                 | 1,3 кг (2,8 фт) | 2,6 кг (5,6 фт)     |

\* Вказані значення допустимого навантаження відповідають загальній вазі інструментів і касет або контейнерів, які не входять до комплекту постачання пристрою. НЕ враховуйте вагу лотків або підставок для предметів у pouch-упаковці, що постачаються з пристроєм, під час розрахунку ваги завантажуваних інструментів.

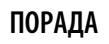

Інструменти повинні бути сухими, перш ніж їх буде завантажено в STAT/// В для обробки.

## 4.1 Використання лотків шухляди

Лотки шухляди можна завантажувати, коли вони знаходяться в пристрої, або виймати та завантажувати на робочому столі.

- Для полегшення завантаження нижнього лотка вийміть верхній лоток із шухляди.
- Після завантаження нижнього лотка встановіть верхній лоток на місце, надійно зафіксувавши язички в кожному кутку, після чого завантажте верхній лоток.

ВАЖЛИВО! Запуск приладу завжди має відбуватися зі встановленим нижнім лотком.

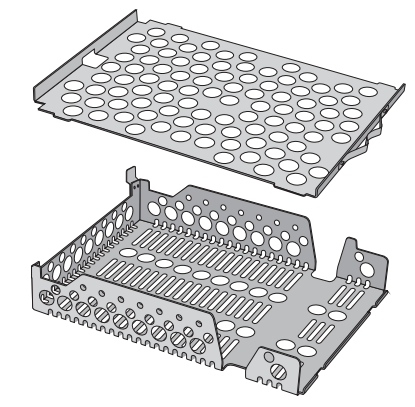

## 4.2 Запаковані інструменти

Якщо ви плануєте зберігати інструменти після стерилізації, оберніть їх відповідно до інструкцій виробника, виберіть відповідний цикл для запакованих інструментів та виконайте його до кінця. Не запаковані інструменти не можуть зберігати стерильність після потрапляння до звичайних умов навколишнього середовища.

» ЗАВЖДИ використовуйте лише ті стерилізаційні обгортки та pouch-упаковку, які було схвалено для вашого ринку.

## ПОРАДА

НЕ використовуйте стерилізаційні обгортки, які на 100 % складаються з целюлози, оскільки для них може знадобитися довший час сушіння.

### Використання pouch-упаковки

**ОБЕРЕЖНО!** Інструменти в pouch-упаковці або обгортках, які не повністю висохли, слід використовувати негайно або піддавати повторній обробці.

Підставка STATI/ В для предметів у pouch-упаковці дозволяє обробляти до 12 упаковок за один раз. Pouch-упаковку можна розташовувати вертикально, а якщо необхідно загнути край, переконайтеся в тому, що його загнуто з паперової сторони.

Pouch-упаковки також можна завантажувати в стандартну стійку автоклава STAT/*M* В. У цій конфігурації завантажуйте до чотирьох pouchупаковок у кожен лоток паперовою стороною догори.

- ЗАВЖДИ запаковуйте інструменти окремо. Якщо в одній pouch-упаковці міститься декілька інструментів, переконайтеся в тому, що вони виготовлені з одного металу.
- НЕ кладіть pouch-упаковки чи обгортки одна на одну. Таке складання перешкоджає належному сушінню та ефективній стерилізації.
- НЕ зберігайте інструменти в pouch-упаковках чи обгортках у вологому стані. Якщо обгортки запакованих інструментів не висохли на момент виймання, необхідно негайно використати інструменти в асептичних умовах або піддати повторній стерилізації.

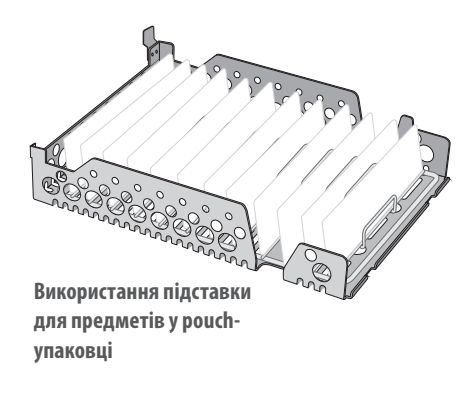

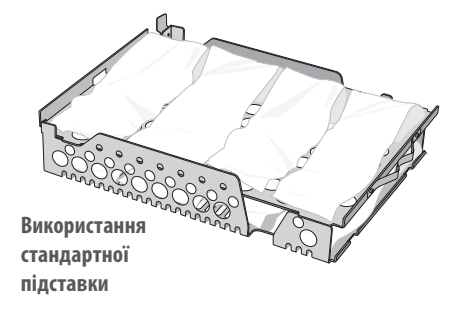

#### Використання запакованих касет і контейнерів

Під час обробки запакованих інструментів помістіть хімічний індикатор всередину кожного пакування.

# Під час використання запакованих касет дотримуйтеся викладених нижче правил.

- ОБОВ'ЯЗКОВО використовуйте відповідний пористий матеріал (стерилізаційний папір, муслінові серветки тощо) та скріплюйте пакування клейкою стрічкою, призначеною для використання в автоклавах.
- HE скріплюйте обгортку за допомогою скоб, булавок або іншого кріплення, яке може порушити стерильність інструментів.

### Поєднання запакованих касет і pouch-упаковки

У нижньому лотку можна розмістити запаковану касету, а у верхньому до чотирьох pouch-упаковок, паперовою стороною догори.

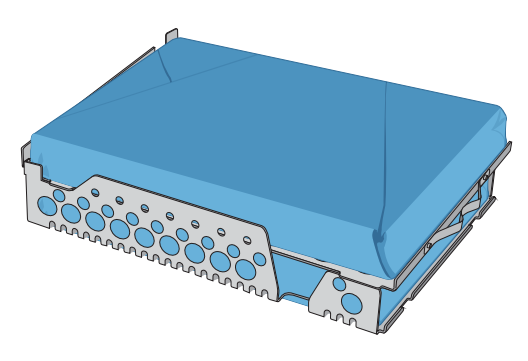

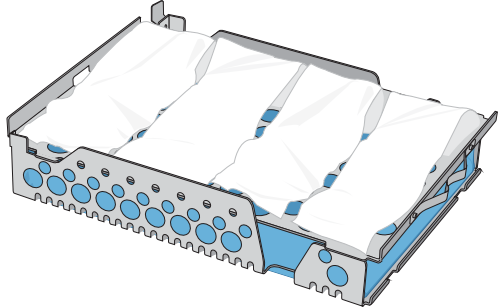

## 4.3 Не запаковані інструменти

Не запаковані інструменти також називають інструментами для невідкладного використання, оскільки після потрапляння до звичайних умов навколишнього середовища їх неможливо зберігати в стерильному стані.

Якщо ви плануєте зберігати інструменти після стерилізації, оберніть їх відповідно до інструкцій виробника, виберіть відповідний цикл для запакованих інструментів та виконайте його до кінця.

- **ЗАВЖДИ** зберігайте не запаковані інструменти в лотках, які постачаються з пристроєм.
- ЗАВЖДИ розміщуйте інструменти з різних металів (нержавіюча сталь, загартована сталь, алюміній тощо) на різних лотках або тримайте їх на належній відстані один від одного.
- » ЗАВЖДИ встановлюйте ємності догори дном, щоб усередині них не накопичувалася вода.
- ОБОВ'ЯЗКОВО слідкуйте за тим, щоб предмети на лотках завжди розташовувалися на належній відстані один від одного та щоб вони залишалися в одному положенні протягом усього циклу стерилізації.
- ПЕРЕКОНАЙТЕСЯ в тому, що інструменти із шарнірним механізмом проходять стерилізацію в розкритому положенні.
- ЗАВЖДИ розташовуйте ріжучі інструменти (ножиці, скальпелі тощо) так, щоб вони не стикалися один з одним під час стерилізації.
- **НЕ** навантажуйте лотки понад зазначеного максимального рівня (див. таблицю допустимого навантаження STAT//// В на початку розділу 4 «Завантаження інструментів»).

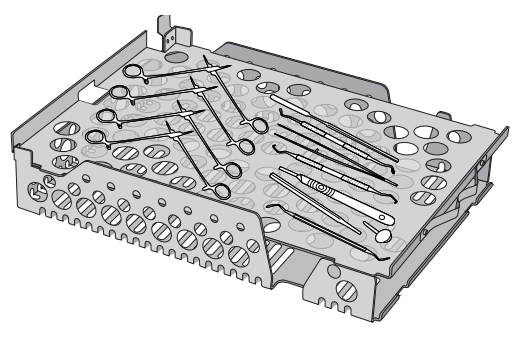

## 4.4 Гума та пластик

В автоклаві STATIM В ДОЗВОЛЕНО стерилізувати такі матеріали:

нейлон, полікарбонат (Lexan<sup>™</sup>), поліпропілен, ПТФЕ (Teflon<sup>™</sup>), ацеталь (Delrin<sup>™</sup>), полісульфон (Udel<sup>™</sup>), поліефірімід (Ultem<sup>™</sup>), силіконова гума та поліефірний пластик.

### Під час завантаження на лоток гумових і пластикових трубок дотримуйтеся викладених нижче правил.

- ЗАВЖДИ встановлюйте ємності догори дном, щоб усередині них не накопичувалася вода.
- ОБОВ'ЯЗКОВО проводьте обробку стоматологічних відбитків на верхньому лотку для оптимального сушіння.

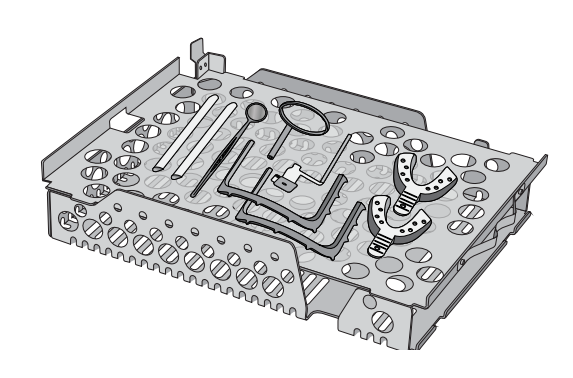

ЗАВЖДИ обробляйте будь-які предмети, у яких через їхню форму може накопичуватися вода, на верхньому лотку.

**ОБЕРЕЖНО!** В автоклаві STATIM ЗАБОРОНЕНО стерилізувати такі матеріали:

поліетилен, АБС, стирол, целюлозні пластмаси, ПВХ, акрил (Plexiglas 🕅, поліфеніленоксид (Noryl 🐃), латекс, неопрен та інші подібні матеріали.

## 4.5 Використання біологічних та хімічних індикаторів

Використовуйте хімічні індикатори контролю процесу, придатні для використання в автоклавах/парових стерилізаторах відповідно до зазначених температур і часу циклу, кладучи їх в або на кожну упаковку або завантаження, що стерилізується. Щодо використання біологічних індикаторів і частоти їх застосування дотримуйтеся інструкцій виробника індикаторів, а також місцевих норм, правил і стандартів.

### Примітка щодо використання в офтальмології

У сфері офтальмології правильне упакування або укладання хірургічних інструментів у pouch-упаковку зменшує вплив будь-яких залишків процесу на інструмент під час циклу стерилізації. Через високу чутливість деяких видів операцій (особливо в офтальмології) ми рекомендуємо завжди класти інструменти в пакет або упаковувати їх, а потім обробляти з використанням циклу для стерилізації запакованих інструментів. Така практика рекомендується для більшості стерильних хірургічних процедур, і саме на неї посилаються в більшості провідних публікацій і директив щодо інфекційного контролю.

## 5. Використання пристрою STAT/M В

## 5.1 Виконання циклу

2.

 Увімкніть живлення пристрою. Головний вимикач розташований на задній панелі пристрою ліворуч.

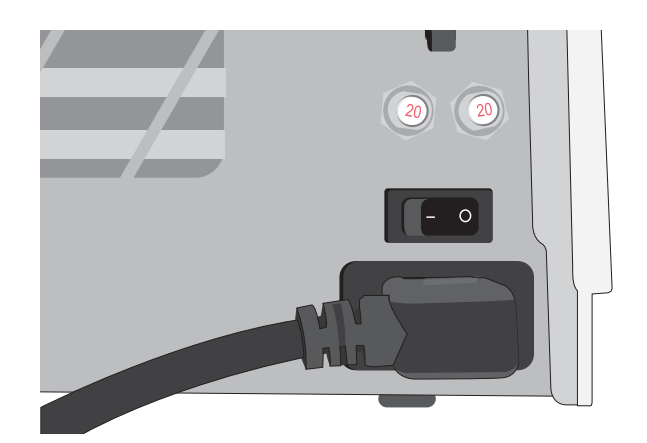

Переконайтеся в тому, що резервуар повний. Якщо рівень води в резервуарі нижче лінії мінімального наповнення, запуск циклу буде заблоковано.

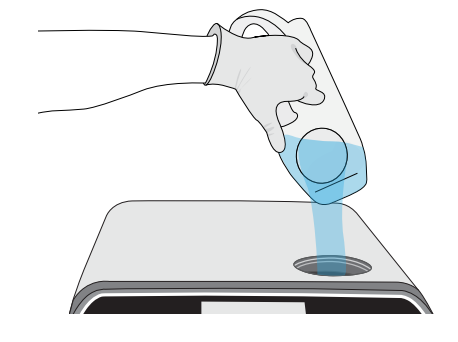

 Відкрийте шухляду. На РК-дисплеї має з'явитися значок UNLOCKED («РОЗБЛОКОВАНО»). Обертайте засувку та потягніть шухляду на себе. Якщо шухляда не відкриється, натисніть значок LOCK («ЗАБЛОКУВАТИ») для її розблокування.

ОБЕРЕЖНО! Шухляда та лоток можуть бути гарячими.

**4.** Завантажте інструменти. Детальні інструкції див. у розділі 4 «Завантаження інструментів».

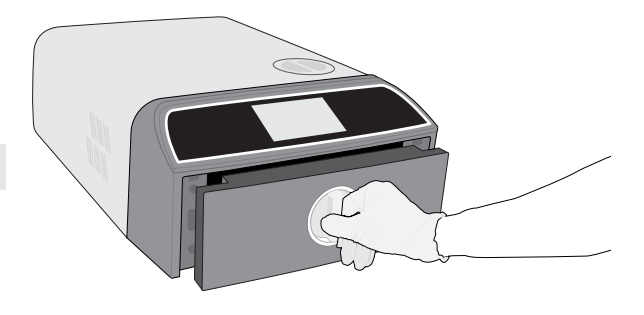

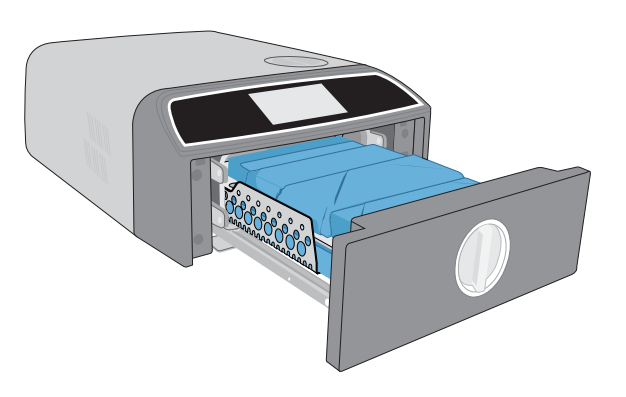

Закрийте шухляду.
 Задвиньте шухляду й обертайте засувку.

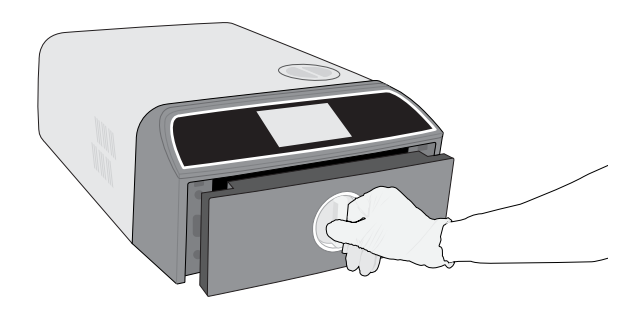

6. Виберіть цикл.

На РК-дисплеї виберіть цикл, який необхідно запустити (щоб дізнатися більше про доступні цикли, *див. розділ 6 «Цикли стерилізації»*). Потім натисніть розташований під ним значок із необхідною тривалістю циклу.

## ПОРАДА

Якщо було увімкнено функцію ідентифікації користувача за РІN-кодом, перш ніж буде прийнято вибір циклу, необхідно ввести ідентифікатор користувача та РІN-код.

Якщо виникла проблема з блокуванням шухляди або водою, буде відображено екран PRECYCLE SCREEN («ЕКРАН ПОПЕРЕДНЬОГО ЦИКЛУ»).

## 7. Натисніть кнопку START («ЗАПУСК»).

Виберіть кнопку сушіння ліворуч, щоб збільшити час сушіння. Якщо камера холодна, прогрівання може тривати до 5 хвилин. Дочекайтеся завершення циклу.

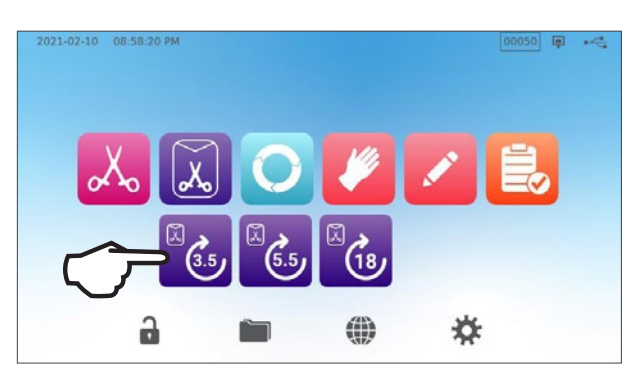

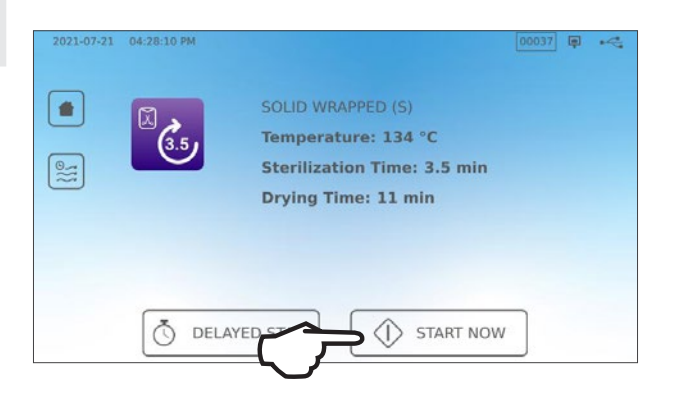

8. Цикл завершено.

Після завершення циклу натисніть значок **STOP («СТОП»)**, щоб розблокувати шухляду.

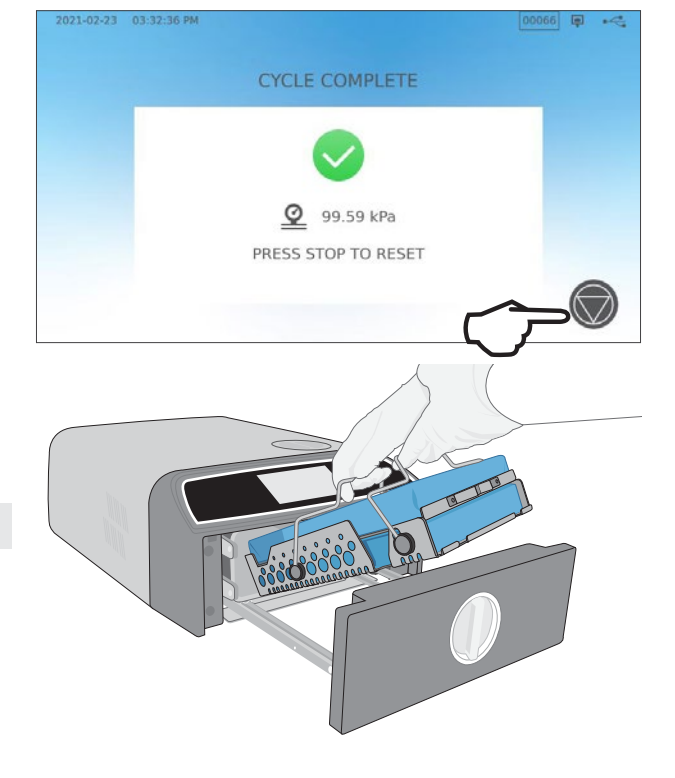

9. Вийміть інструменти.

Відкрийте шухляду. Вставте два виймача лотка у великі отвори з обох боків лотків і вийміть інструменти з шухляди.

ОБЕРЕЖНО! Металеві частини будуть гарячими.

## 5.2 Зупинка циклу

1. Щоб зупинити цикл ДО завершення стерилізації, натисніть **STOP** («**СТОП**») на сенсорному екрані.

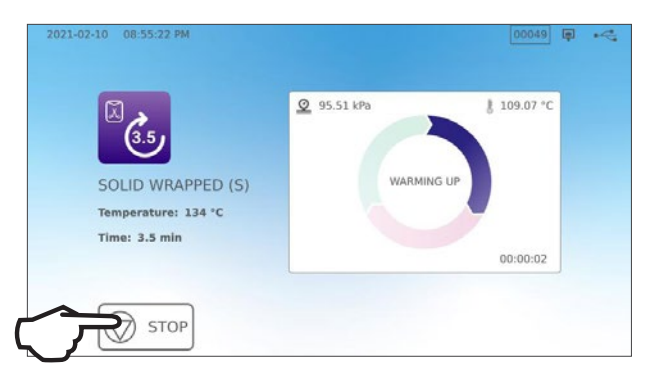

**2.** Якщо ви зупинили цикл до завершення стерилізації, пристрій повідомить про те, що інструменти НЕ Є СТЕРИЛЬНИМИ.

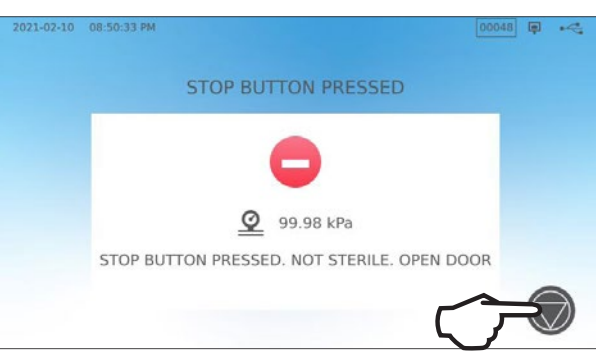

**3.** Натисніть значок **STOP («СТОП»)**, щоб перейти до головного екрана.

Щоб зупинити цикл ПІД ЧАС фази сушіння, натисніть значок STOP («СТОП») у правому нижньому кутку сенсорного екрана.

- **1.** Якщо ви зупинили цикл під час фази сушіння, пристрій повідомить про те, що інструменти необхідно ПЕРЕВІРИТИ НА СУХІСТЬ.
- 2. Для продовження натисніть значок STOP («СТОП»).

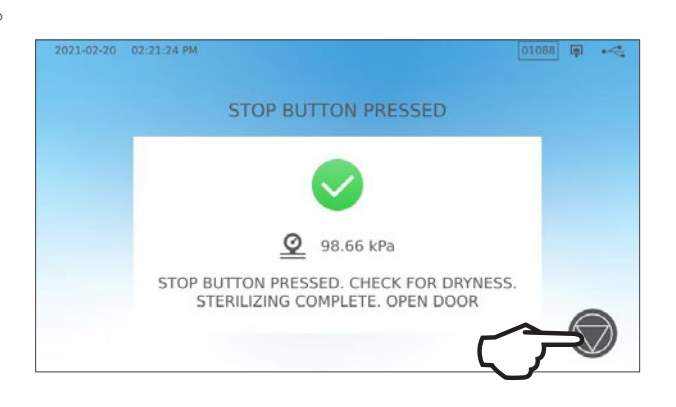

## Відкриття шухляди після натискання кнопки STOP («СТОП»)

Після зупинки циклу перед запуском нового циклу необхідно натиснути кнопку STOP («СТОП»). Щоб запустити новий цикл або відкрити шухляду виконайте вказані нижче дії.

**1.** Для продовження натисніть значок **STOP** («**СТОП**»).

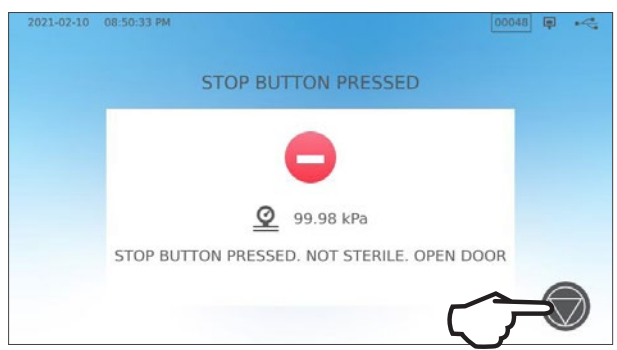

**2.** Натисніть значок **LOCK** (**«ЗАБЛОКУВАТИ»**).

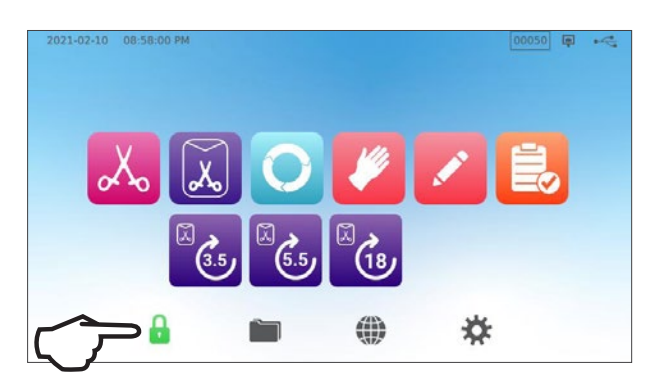

## 5.3 Використання відкладеного запуску

Виберіть будь-який цикл, щоб перейти до екрана START («ЗАПУСК»).

1. Натисніть кнопку DELAYED START («ВІДКЛАДЕНИЙ ЗАПУСК»).

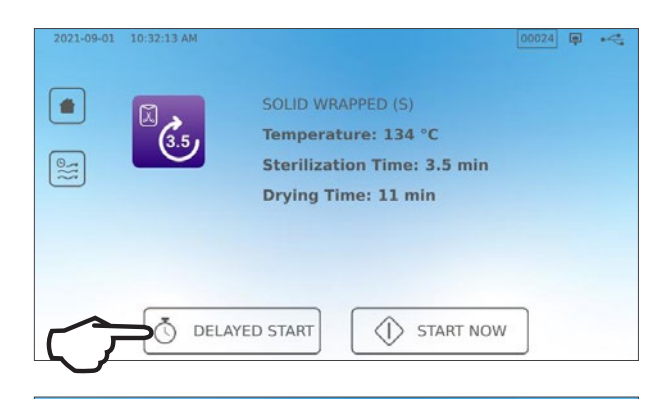

06

07

09

10

08 h

00 min AM

Ō

01

02

(3.5)

Time: 3.5 min

 $\leftarrow$ 

SOLID WRAPPED (S)

Temperature: 134 °C

00050 📮 🔫

Start in

2021 02 20

2021 02 21

2021 02 22

2021 02 23

DELAYED START

2. Тут можна вибрати варіант SPECIFIC TIME («КОНКРЕТНИЙ ЧАС») та вибрати час, коли пристрій має почати роботу, або натиснути кнопку DELAYED START («ВІДКЛАДЕНИЙ ЗАПУСК») для початку зворотного відліку.

**3.** Або натисніть **START IN** (**«ЗАПУСК ЧЕРЕЗ»**), щоб скористатися функцією зворотного відліку.

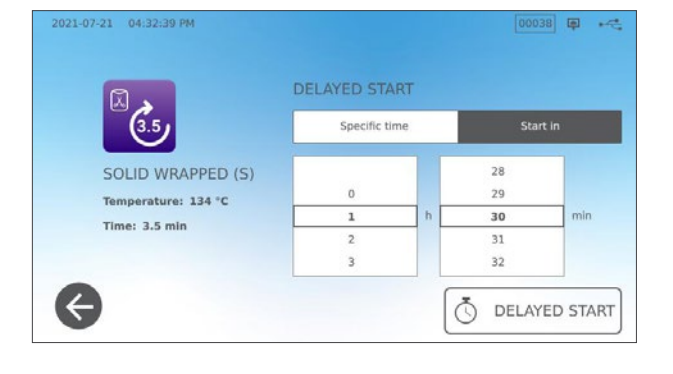

 До початку циклу РК-дисплей залишатиметься в режимі відкладеного запуску та показуватиме зворотний відлік або час відкладеного запуску.
 Якщо ви хочете змінити або скинути запланований час запуску,

якщо ви хочете змінити аоо скинути заплановании час запуску натисніть кнопку **STOP («СТОП»)**.

Якщо ви хочете скасувати відкладений запуск і негайно почати цикл, натисніть **START NOW («ЗАПУСТИТИ ЗАРАЗ»)**.

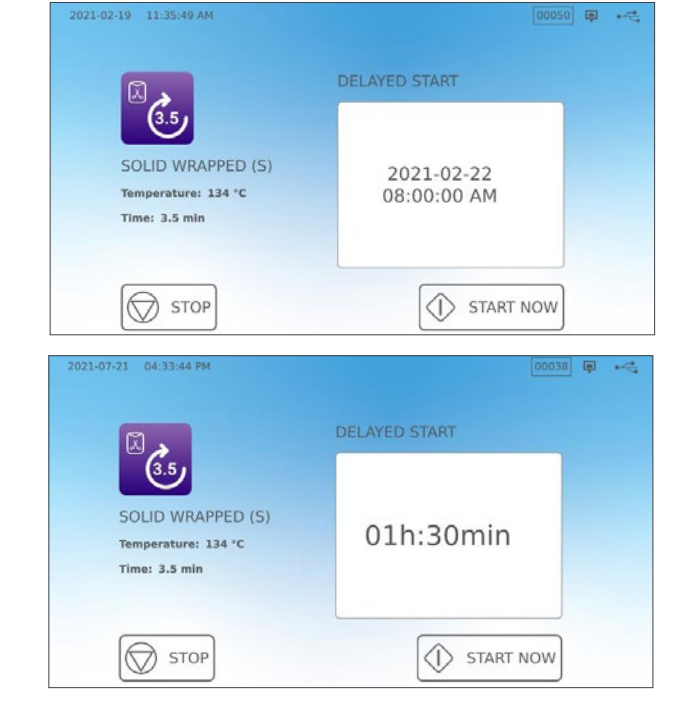

## 5.4 Аварійне відкриття шухляди

Автоклав STAT/// В оснащено запобіжним механізмом, який утримує камеру заблокованою, коли пристрій втрачає живлення під час виконання циклу.

/////////

////////

### Для розблокування шухляди без живлення виконайте вказані нижче дії.

 Одягнувши термостійкі рукавички, потягніть вгору кільце клапана скидання тиску на задній панелі пристрою праворуч, щоб випустити пару з камери. Тримайте кільце відкритим, доки з клапана не перестане виходити пара.

ОБЕРЕЖНО! МОЖЛИВИЙ ВИХІД ГАРЯЧОЇ ПАРИ

**2.** Підійміть передню частину пристрою, взявшись лівою рукою за засувку шухляди, а правою — під правий передній кут.

**3.** Дотягніться до металевого язичка під передньою частиною пристрою праворуч та потягніть його вперед, а лівою рукою обертайте засувку шухляди та відкрийте її.

## 5.5 Випробування на герметичність у вакуумі

Випробування на герметичність у вакуумі перевіряє трубопровідну систему автоклава на наявність витоків і має проводитися регулярно відповідно до місцевих норм і правил. Проводьте це випробування з пустими лотками в камері. Випробування має проводитися в холодній камері. Якщо камера гаряча, вимкніть пристрій (або переведіть його в режим очікування) і дайте шухляді охолонути.

- 1. На головному екрані виберіть значок TESTS («ВИПРОБУВАННЯ»).
- **2.** Для проведення випробування на герметичність у вакуумі натисніть значок «**V**».

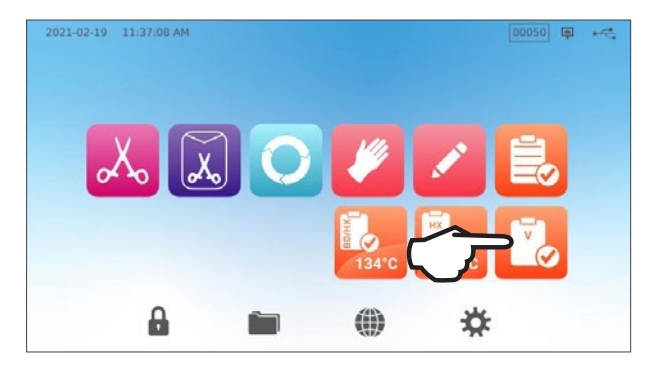

**3.** Натисніть **START NOW («ЗАПУСТИТИ ЗАРАЗ»)**.

| 2021-02-1 | 9 11:39:04 AM |             |           |   | (P) | ~ |
|-----------|---------------|-------------|-----------|---|-----|---|
|           | -             | VACUUM TEST |           |   |     |   |
|           | ĽØ.           |             |           |   |     |   |
|           |               |             |           |   |     |   |
|           |               |             |           |   |     |   |
|           |               |             |           |   |     |   |
|           | DELAY         |             | START NOV | v |     |   |
|           |               |             |           |   |     |   |

Випробування на герметичність у вакуумі може тривати щонайменше 15 хвилин. Після завершення випробування на екрані з'явиться повідомлення CYCLE COMPLETE («ЦИКЛ ЗАВЕРШЕНО»). Якщо вам не вдалося здійснити випробування, *див. розділ 11 «Пошук та усунення несправностей»*.

### Попереднє налаштування випробування на герметичність у вакуумі

Щоб запланувати випробування на герметичність у вакуумі перед початком наступного робочого дня, використовуйте функцію відкладеного запуску.

 Коли роботу стерилізатора в конкретний день буде завершено, виберіть значок Vacuum Test («Випробування на герметичність у вакуумі»).

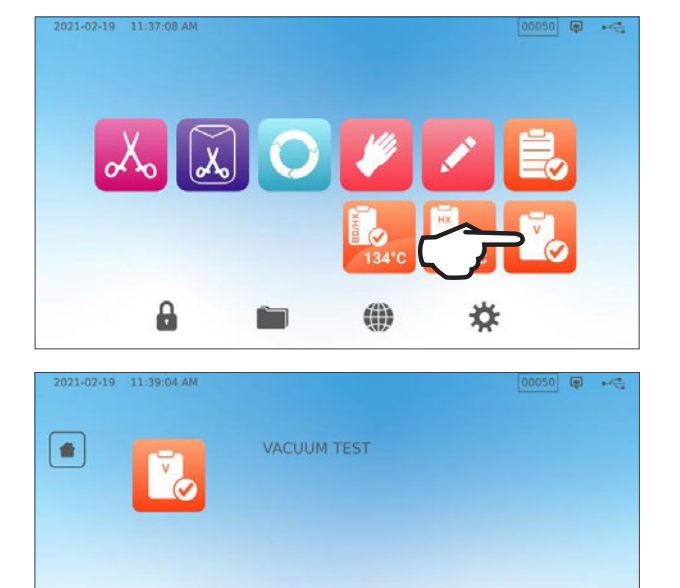

2. Натисніть кнопку DELAYED START («ВІДКЛАДЕНИЙ ЗАПУСК»).

- Натисніть SPECIFIC ТІМЕ («КОНКРЕТНИЙ ЧАС»), щоб запланувати час і дату початку проведення випробування в пристрої. Або натисніть START IN («ЗАПУСК ЧЕРЕЗ»), щоб скористатися таймером зворотного відліку.
- 4. Натисніть кнопку DELAYED START («ВІДКЛАДЕНИЙ ЗАПУСК»).

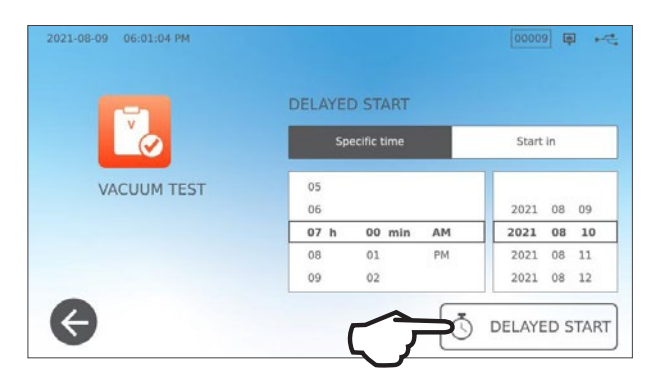

START NOW

DELAYED START

5

 Натисніть значок ВАСК («НАЗАД»), щоб скинути зворотний відлік. До початку циклу РК-дисплей залишатиметься в режимі відкладеного запуску.

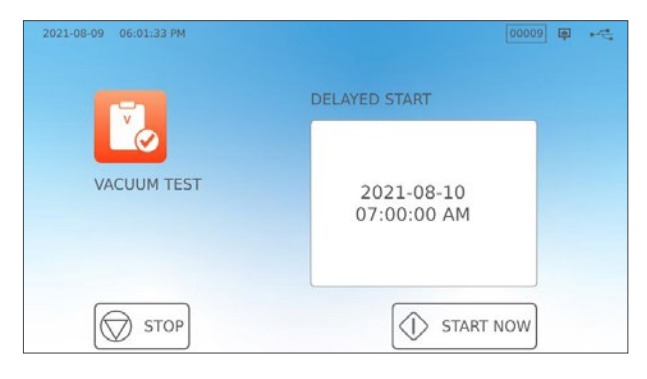

## 5.6 Випробування Боуї-Діка/Helix-тест 134 °С

Випробування Боуї-Діка та Helix-тест використовуються для належного видалення повітря в попередньо вакуумованому автоклаві. Повне видалення повітря має велике значення, оскільки кишені холодного повітря, що залишаються в камері, можуть завадити стерилізації. Під час випробування Боуї-Діка/Helix-тест 134 °C (273 °F) здійснюється цикл при температурі 134 °C протягом 3,5 хвилин, щоб оцінити правильність видалення повітря.

Для проведення випробування Боуї-Діка/Helix-тесту 134 °C знадобиться пристрій Боуї-Діка, пристрій для Helix-тесту або тестовий комплект. Вони НЕ входять до комплекту постачання пристрою STAT/// В. Для проведення випробування дотримуйтеся інструкцій, наданих виробником тестового комплекту.

### Загалом процес відбувається описаним нижче чином.

- **1.** Відкрийте шухляду, щоб вставити тестовий комплект. Розташуйте комплект у передній частині нижнього лотка.
- 2. Задвиньте шухляду та закрийте її на засувку.

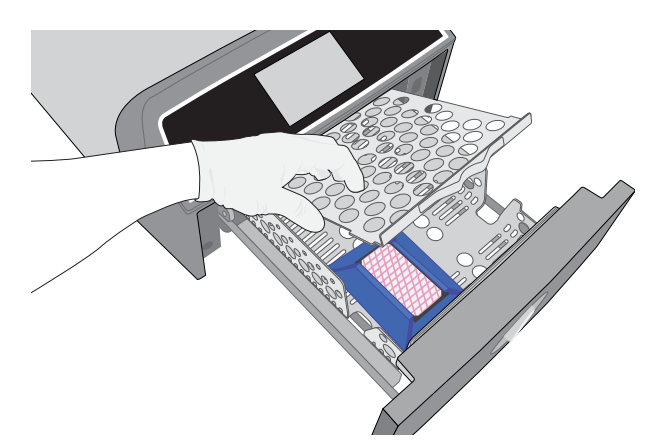

3. На головному екрані виберіть значок TESTS («ВИПРОБУВАННЯ»).

**4.** Для проведення випробування Боуї-Діка або Helix-тесту 134 ℃ натисніть значок **BD/HX 134 ℃**.

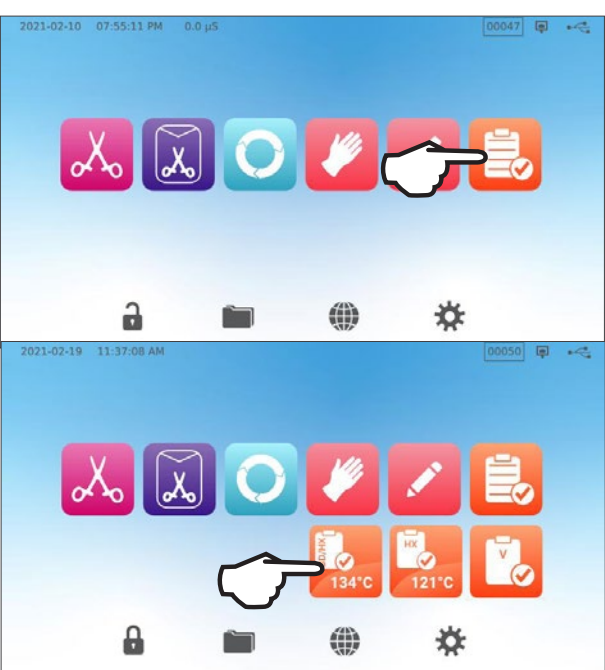

5. Натисніть START NOW («ЗАПУСТИТИ ЗАРАЗ») та дочекайтеся завершення випробування.

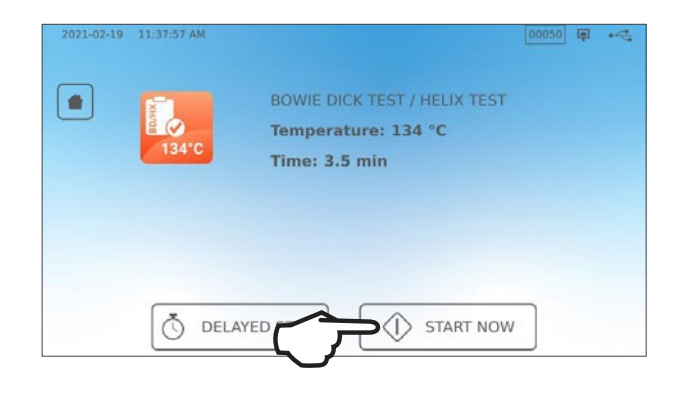

- 6. Натисніть значок STOP («СТОП»), щоб відкрити шухляду.
- **7.** Для інтерпретації результатів випробування дотримуйтеся інструкцій виробника тестового комплекту чи пристрою.
- 8. Якщо пристрій успішно пройшов випробування, він готовий до використання. Якщо пристрій не пройшов випробування, перегляньте інструкції постачальника тестового комплекту чи пристою та повторіть випробування. Якщо випробування не було успішно пройдено вдруге, зверніться до спеціаліста з технічного обслуговування.

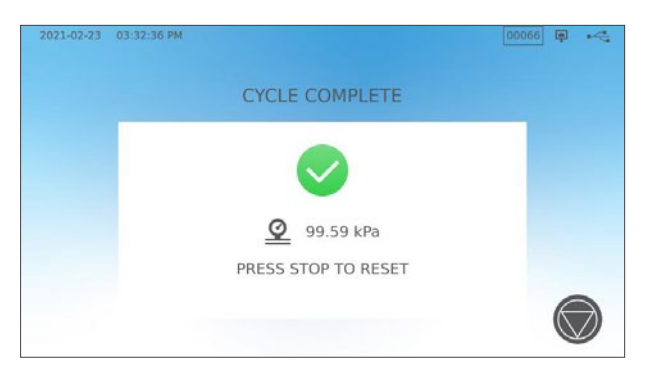

## Попереднє налаштування випробування Боуї-Діка/Helix-тесту 134 °C

Щоб запланувати випробування Боуї-Діка/Helix-тесту перед початком наступного робочого дня, використовуйте функцію відкладеного запуску. Процедура вже будо описано вище в розділі щодо випробування на герметичність у вакуумі.

## 5.7 Проведення Helix-тесту 121 °C

Для проведення Helix-тесту 121 °C знадобиться пристрій для Helix-тесту або тестовий комплект. Вони HE входять до комплекту постачання пристрою STAT/MB. Для проведення випробування дотримуйтеся інструкцій, наданих виробником тестового комплекту.

### Загалом процес відбувається описаним нижче чином.

- 1. Відкрийте шухляду, щоб вставити комплект для Helix-тесту.
- 2. Задвиньте шухляду та закрийте її на засувку.

- 3. На головному екрані виберіть значок TESTS («ВИПРОБУВАННЯ»).
- **4.** Виберіть значок **HX 121 °C**.

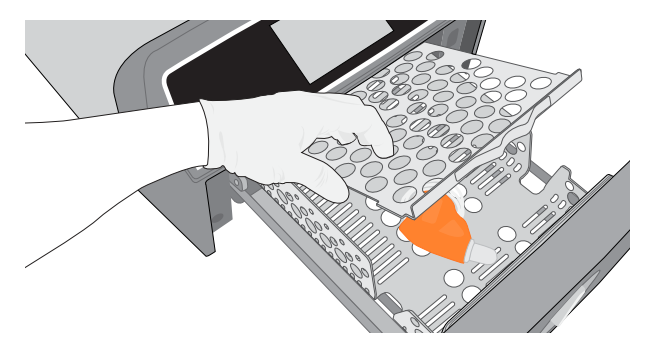

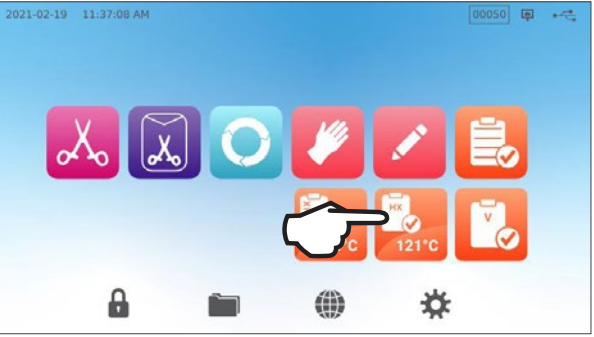

- 5. Натисніть START NOW («ЗАПУСТИТИ ЗАРАЗ»).
- 6. Натисніть значок STOP («СТОП»), щоб відкрити шухляду.
- **7.** Для інтерпретації результатів випробування дотримуйтеся інструкцій виробника тестового комплекту чи пристрою.
- 8. Якщо пристрій успішно пройшов випробування, він готовий до використання. Якщо пристрій не пройшов випробування, перегляньте інструкції постачальника тестового комплекту чи пристою та повторіть випробування. Якщо випробування не було успішно пройдено вдруге, зв'яжіться зі своїм спеціалістом із технічного обслуговування.

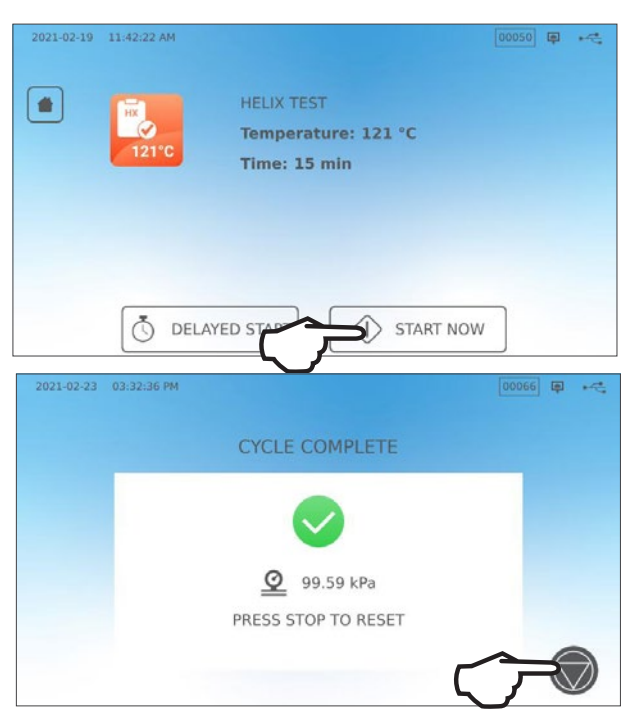

### Попереднє налаштування Helix-тесту 121 °C

Щоб запланувати виконання Helix-тесту 121 °C перед початком наступного робочого дня, використовуйте функцію відкладеного запуску. Процедура вже будо описано вище в розділі щодо випробування на герметичність у вакуумі.

## 5.8 Використання індивідуальних циклів

Індивідуальні цикли можна використовувати для стерилізації інструментів, що вимагають циклів із певними параметрами, які відрізняються від попередньо встановлених циклів пристрою. Користувачі можуть задавати параметри індивідуальних циклів відповідно до інструкцій виробника інструменту, вибираючи зі списку температуру, час стерилізації та час сушіння. Таким чином можна створити не більше двох унікальних циклів, які можна зробити доступними з головного меню.

**ОБЕРЕЖНО!** Індивідуальні цикли НЕ були перевірені та схвалені жодним регулюючим органом. Користувач несе відповідальність за перевірку ефективності стерилізації в індивідуальному циклі.

Для коригування налаштувань цих циклів виберіть SETTINGS («НАЛАШТУВАННЯ»), потім — CYCLES («ЦИКЛИ»), після чого виконайте вказані нижче дії.

1. Виберіть значок CUSTOM CYCLE («ІНДИВІДУАЛЬНИЙ ЦИКЛ»).

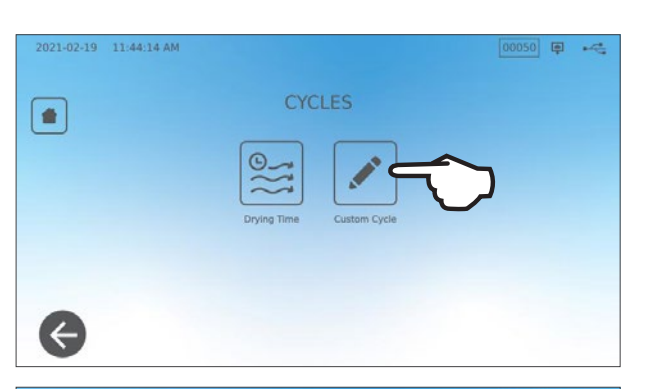

01088 🗐 🛶

 У меню Custom Cycle («Індивідуальний цикл») виберіть вкладку індивідуального циклу, параметри необхідно визначити (Cycle 1 («Цикл 1») або Cycle 2 («Цикл 2»)).

Кожен індивідуальний цикл дозволяє вибрати з попередньо встановлених параметрів температуру циклу, час стерилізації (тривалість підтримання температури стерилізації циклу) та час сушіння.

Після завершення вибору натисніть **ГАЛОЧКУ**, щоб зберегти зміни та вийти.

 Щоб підтвердити зміни, виберіть на головному екрані значок СUSTOM CYCLE («ІНДИВІДУАЛЬНИЙ ЦИКЛ»), а потім індивідуальний цикл, який було створено.

4. Перевірте опис циклу у верхній частині екрана запуску, щоб переконатися в тому, що він відповідає створеному циклу. Якщо в ньому є помилки, поверніться до налаштувань Custom Cycle («Індивідуального циклу») та повторно введіть необхідні дані.

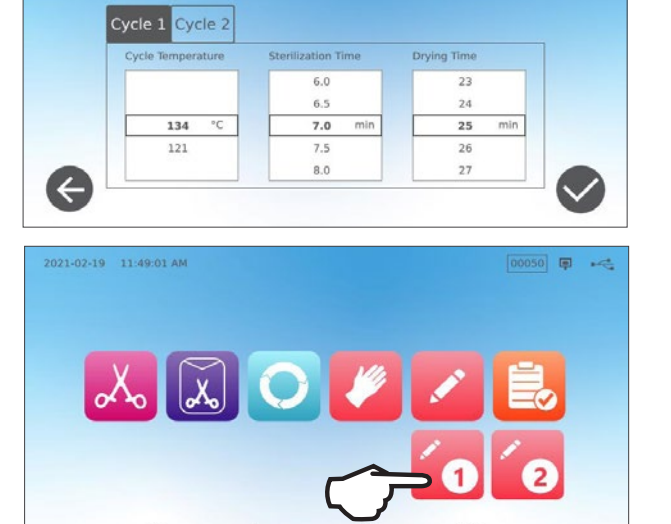

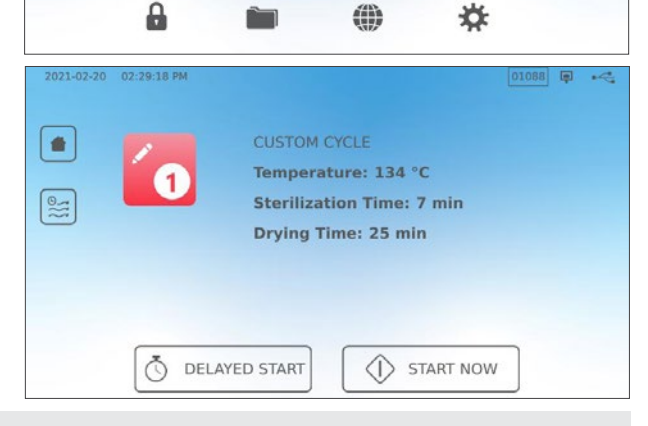

**ВАЖЛИВО!** Для кожного температурного режиму попередньо налаштовано мінімальний час стерилізації та сушіння. Під час налаштування часу та температури дотримуйтеся наданих виробником інструкцій щодо обробки інструменту. Недотримання цієї вимоги може привести до пошкодження інструментів та/або автоклава.

## 6. Цикли стерилізації

STATI/// В має 11 перевірених циклів стерилізації з оптимізованим сушінням для швидкої та ефективної стерилізації різних типів інструментів, що використовуються в медичній або стоматологічній сфері. Можна налаштувати два додаткових індивідуальних цикли з двома температурними налаштуваннями, але ці цикли повинні бути перевірені користувачем.

У таблиці нижче описано типи інструментів і відповідні вимоги до стерилізації. Докладні вимоги до розмірів завантаження наведено в розділі 4 «Завантаження інструментів».

**ПРИМІТКА.** Вибирайте цикл стерилізації відповідно до інструментів, які в хочете стерилізувати, а також дотримуйтеся інструкцій виробника щодо обробки інструментів.

| ΠΨΟΡΜΑΙ                                       | ци про ци       | мистери      | лізації    |                           |                                   |                                                         |                                                           |                                                                                                    |                         |
|-----------------------------------------------|-----------------|--------------|------------|---------------------------|-----------------------------------|---------------------------------------------------------|-----------------------------------------------------------|----------------------------------------------------------------------------------------------------|-------------------------|
| Цикл                                          | Значок          | Тип<br>циклу | Темп. (°C) | Час<br>витримки<br>(хв.)* | Стандартне<br>сушіння<br>(хв.) ** | Загальний час циклу<br>(макс. завант.)<br>Гарячий старт | Загальний час циклу<br>(макс. завант.)<br>Холодний запуск | Опис                                                                                                    | Макс. заг.<br>вага (кг) |
|                                               |                 |              |            | 3,5                       |                                   | 15                                                      | 17                                                        | Цикл негайної стерилізації для не запакованих                                                                                                    |                         |
| Не порожнисті/<br>не запаковані*              | X               | Ν            | 134        | 5,5                       | 1                                 | 17                                                      | 19                                                        | <ul> <li>не порожнистих інструментів (дзеркала,<br/>стоматологічні зонди), інструменти із</li> </ul>                                              | 1,0                     |
| ne sunatobum                                  |                 |              |            | 18                        |                                   | 29,5                                                    | 32                                                        | - шарнірним механізмом (кровоспинні<br>затискачі) у лотках.                                                                                       |                         |
|                                               |                 |              |            | 3,5                       |                                   | 27                                                      | 29                                                        | IMS-касети в індивідуальних упаковках разом                                                                                                    |                         |
| Не порожнисті/                                | X               | S            | 134        | 5,5                       | 11                                | 29                                                      | 31                                                        | <ul> <li>із не порожнистими інструментами.</li> <li>Жорсткі стерилізаційні контейнери із не</li> </ul>                                            | 2,6                     |
| запаковані                                    | (MO)            |              |            | 18                        |                                   | 41,5                                                    | 43                                                        | <ul> <li>порожнистими інструментами.</li> <li>Не порожнисті інструменти в індивідуальних<br/>pouch-упаковках на відповідній підставці.</li> </ul> |                         |
|                                               |                 |              |            | 3,5                       |                                   | 27                                                      | 29                                                        | Не запаковані не порожнисті та порожнисті                                                                                                    |                         |
| Універсальний                                 | 0               | В            | 134        | 5,5                       | 11                                | 29                                                      | 31                                                        | апаковані не порожнисті та порожнисті<br>інстримоцти                                                                                              | 2,6                     |
|                                               |                 |              |            | 18                        |                                   | 41,5                                                    | 43                                                        | апаковані касети.<br>Текстиль.                                                                                                    |                         |
| <b>F</b>                                      | 111             | C            | 171        | 20                        | r.                                | 31                                                      | 33                                                        | Не запаковані та запаковані не порожнисті/                                                                                                    | 1.0                     |
| тума та пластик                               |                 | 2            | 121        | 30                        | 5                                 | 41                                                      | 43                                                        | порожнисті інструменти, виготовлені з металу,<br>гуми та пластику.                                                                                | 1,0                     |
| Індивідуальний †                              |                 | _            | 134        | 3,5—18                    | -                                 | _                                                       | _                                                         | Для пристроїв, які потребують параметрів<br>циклу, що відрізняються від наявних.                                                                  | _                       |
|                                               | ндивідуальний † |              | 121        | 20—30                     |                                   | _                                                       | _                                                         | налаштуите параметри відповідно до<br>інструкцій виробника інструментів.                                                                          |                         |
| Порожнисті не                                 |                 |              |            | 3,5                       |                                   | 15                                                      | 17                                                        |                                                                                                    |                         |
| запаковані<br>(лише для деяких                | T               | S            | 134        | 5,5                       | 1                                 | 17                                                      | 19                                                        | <ul> <li>Цикл негаиної стерилізації для не запакованих<br/>порожнистих інструментів, наконечників чи</li> </ul>                                   | 1,0                     |
| регіонів)                                     |                 |              |            | 18                        |                                   | 29,5                                                    | 32                                                        | інструментів із просвітами в лотках.                                                                                                    |                         |
| Пороукцисті                                   |                 |              |            | 3,5                       |                                   | 21                                                      | 23                                                        |                                                                                                    |                         |
| порожнисті<br>запаковані<br>(лише для деяких  | Ĩ               | S            | 134        | 5,5                       | 5                                 | 23                                                      | 25                                                        | порожнисти наструменти в наивидуальних<br>pouch-упаковках, наконечники чи інструменти<br>з просвітами в лотках або підставках для                 | 1,0                     |
| регіонів)                                     | _               |              |            | 18                        |                                   | 35,5                                                    | 37                                                        | предметів у pouch-упаковках.                                                                                                    |                         |
|                                               | HX<br>IX        |              | 134        | 3,5                       |                                   | 12                                                      | 14                                                        | <u> </u>                                                                                                    |                         |
| Tect Helix/BD                                 |                 | _            | 121        | 3,5                       | _                                 | 12                                                      | 14                                                        | лише пристрия для випроорання (осз<br>додаткового завантаження).                                                                                  | -                       |
| Випробування на<br>герметичність у<br>вакуумі |                 | _            | _          | _                         | _                                 | -                                                       | -                                                         | Порожня камера.                                                                                                    | _                       |

\*Вибір часу витримки доступний після натискання значка циклу на головному екрані

\*\*Залежно від інструментів може знадобитися коригування часу сушіння в меню налаштувань

† Індивідуальні цикли НЕ були перевірені та схвалені жодним регулюючим органом. Користувач несе відповідальність за перевірку ефективності стерилізації в індивідуальному циклі. Для інструментів, які потребують іншого часу та температури стерилізації та які не доступні для вибору на пристрої, параметри індивідуальних циклів повинні бути встановлені відповідно до інструкцій з експлуатації виробників цих інструментів.

## 7. Застосування та зміна налаштувань

STATI/M В має декілька налаштувань, які можна коригувати, якщо це необхідно. На наведеній нижче схемі показано, де знаходяться ці налаштування в структурі меню, та вказано, що можна зробити за допомогою кожної кнопки. Такі функції, як налаштування відстеження завантаження, імена користувачів і паролі, налаштування часу сушіння та режиму очікування, більш докладно описані далі в цій главі.

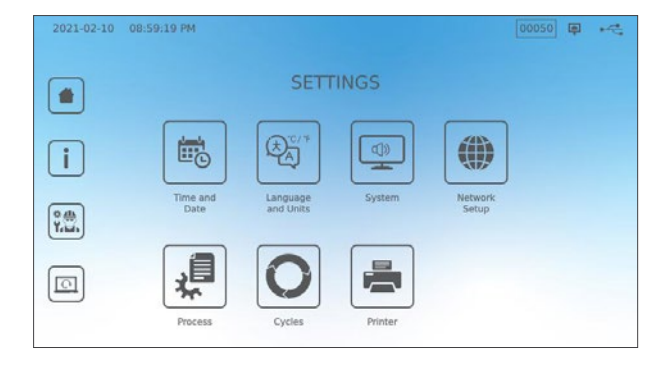

| КНОПКА НАЛАШТУВАНЬ         | КНОПКА ПІДПУНКТУ МЕНЮ  | ПРИЗНАЧЕННЯ                                                                                                    |
|----------------------------|------------------------|----------------------------------------------------------------------------------------------------|
| Часі дата                  |                        | Введіть значення або встановіть автоматично.                                                                           |
|                            |                        | Вибір мови зі списку мов                                                                                               |
| Мова й одиниці вимірювання |                        | Вибір способу відображення температури — за<br>Фаренгейтом або за Цельсієм                                             |
|                            |                        | Вибір країни                                                                                                    |
|                            |                        | Вибір часового поясу                                                                                                   |
|                            |                        | Встановлення затримки заставки                                                                                         |
|                            | Дисплей                | Встановлення теми (світла або темна)                                                                                   |
|                            |                        | Встановлення яскравості РК-дисплея                                                                                     |
|                            | Звук                   | Увімкнення та вимкнення звукового сигналу<br>кнопок                                                                    |
|                            |                        | Налаштування гучності звукового сигналу кнопок                                                                         |
|                            |                        | Встановлення часу, протягом якого камера<br>залишається прогрітою                                                      |
| Система                    | Режим очікування       | Налаштування прогрівання камери в режимі<br>очікування: за високої температури, за низької<br>температури або вимкнено |
|                            | Початкове налаштування | Використовується для ініціювання майстра<br>початкового налаштування                                                   |
|                            | Наповнення води        | У разі використання автоматичної системи наповнення встановіть режим «автоматично»                                     |
|                            | Зливання води          | Спорожнення резервуара для води (вручну або<br>за графіком)                                                            |
| Налаштування мережі        |                        | Налаштування інтернет-підключення                                                                                      |
| Обробка                    |                        | Доступ до розширених функцій ведення обліку<br>циклів                                                                  |
| Union                      | Час сушіння            | Збільшення часу сушіння для кожного окремого<br>циклу                                                                  |
| цикли                      | Індивідуальний цикл    | Налаштування температури, тривалості та часу<br>сушіння для двох індивідуальних циклів                                 |
| Принтер                    |                        | Вибір типу принтера та налаштування параметрів                                                                         |

# 7.1 Налаштування відслідковування завантаження з використанням імен користувачів, паролів і функції обов'язкової реєстрації

Функція обов'язкової реєстрації забезпечує документування інформації про те, хто запустив цикл і хто вийняв інструменти з автоклава STATI// В. Для цього пристрій пропонує користувачам ввести ім'я користувача та пароль на початку циклу, у разі зупинки або скасування циклу, а також перед вийманням інструментів. Використання функції обов'язкової реєстрації не обмежує жодних функцій, вона лише слугує засобом відслідковування зареєстрованих користувачів, які керували пристроєм. Для використання функції обов'язкової реєстрації необхідно спершу призначити імена користувачів і паролі.

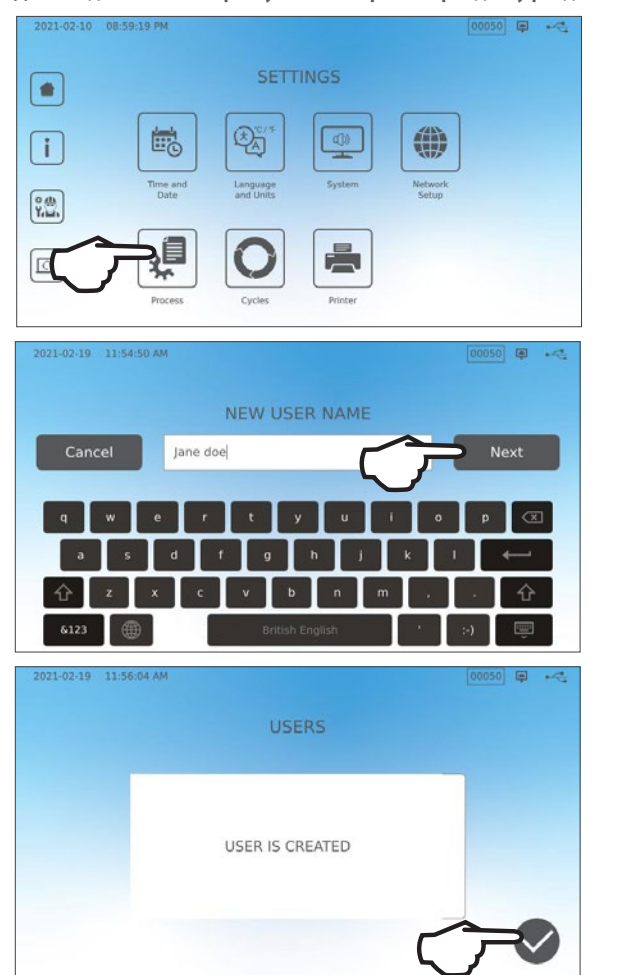

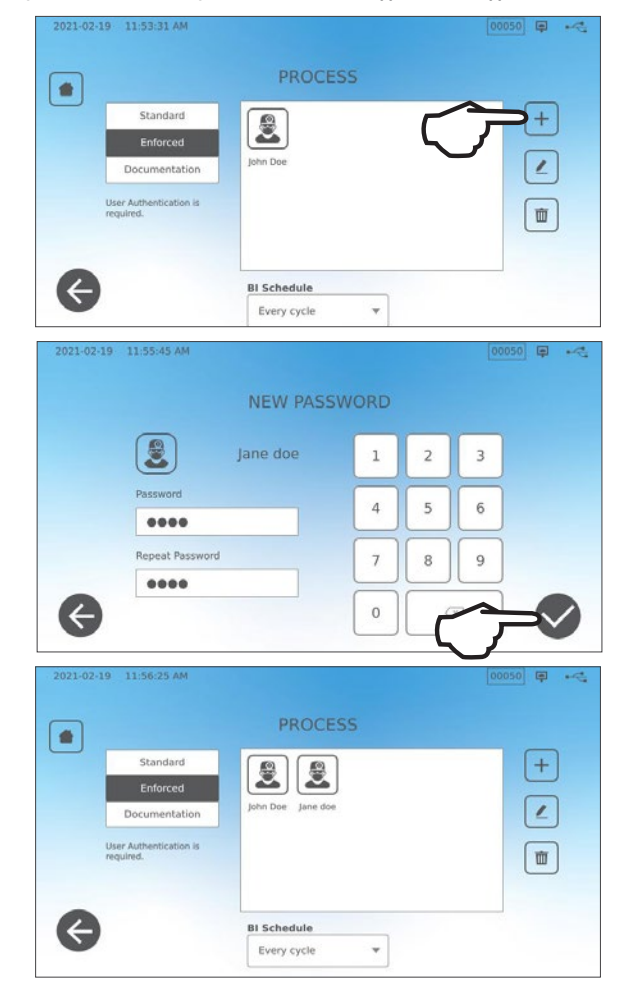

#### Для введення імені користувача та пароля перейдіть у розділ SETTINGS («НАЛАШТУВАННЯ») та виконайте наведені нижче дії.

Щоб увімкнути/вимкнути функцію обов'язкової реєстрації або активувати режим DOCUMENTATION («ДОКУМЕНТУВАННЯ»), виберіть SETTINGS («НАЛАШТУВАННЯ») та виконайте вказані нижче дії.

- 1. Прокрутіть до пункту **PROCESS** («ОБРОБКА») та виберіть його.
- За допомогою бічного меню виберіть один зі вказаних нижче варіантів.

Standard («Стандарт»): обов'язкову реєстрацію вимкнено.

Enforced («Обов'язкова реєстрація»): обов'язкову реєстрацію увімкнено.

Documentation («Документування»): обов'язкову реєстрацію

увімкнено, а також подається запит щодо додаткових відомостей про вміст завантаження.

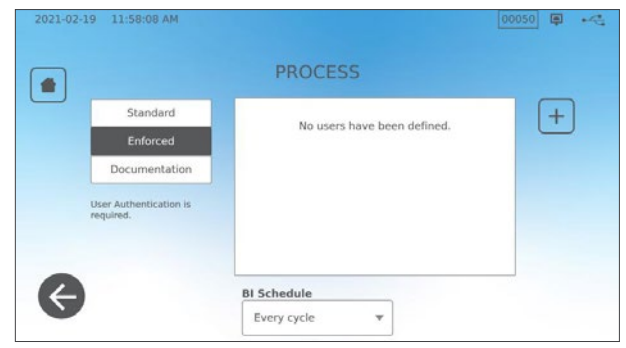

ПОРАДА

Будь-який користувач може зупинити цикл і вийняти інструменти, навіть якщо увімкнено функцію обов'язкової реєстрації чи документування. Однак у даних циклу буде записано, що незареєстрований користувач зупинив цикл та/або відкрив шухляду.

#### Використання режиму документування.

Цей режим активує використання функції обов'язкової реєстрації разом із додатковою функцією документування, яка формує звіт з інформацією про цикл та вміст завантаження.

| Select Conte      | ints |              |           |           |           |   | C                            | ONFIR | M ENTRY      |   |  |
|-------------------|------|--------------|-----------|-----------|-----------|---|------------------------------|-------|--------------|---|--|
| Serect conte      | inco |              | <br>_     | _         | _         | - |                              |       |              |   |  |
| Restoration       | 2    | Orthodontics | 1         | 2         | 3         | R | estoration                   | 2     | Orthodontics | 0 |  |
| Endodontics       |      | Others       | $\exists$ | $\square$ | $\square$ | E | indodontics                  | 0     | Others       | 0 |  |
| Surgical          |      | Implants     | 4         | 5         | 6         | s | urgical                      | 0     | Implants     | 0 |  |
| Dental headpleces | 10   | Exams        |           |           |           |   |                              |       |              |   |  |
| Hygiene           |      | Perio        | 7         | 8         | 9         | Р | lental headpieces<br>lygiene | 10    | Exams        | 0 |  |
|                   |      |              |           |           |           |   |                              |       | Perio        | 0 |  |

Під час запуску циклу з увімкненим режимом документування буде запропоновано визначити загальний вміст завантаження, що буде оброблятися, вибравши необхідний пункт зі списку, а також вказати наявність біологічного та хімічного індикаторів.

Після завершення циклу буде запропоновано повідомити, чи свідчать індикатори про успішну стерилізацію, а також чи є інструменти сухими (залежно від обставин).

Час отримання результатів біологічних індикаторів/тестів на спори відрізняється від часу отримання результатів використання хімічних індикаторів, але ви можете додати результати біологічних індикаторів/ тестів на спори до звіту щодо документування, коли ці результати буде отримано.

Якщо пристрій підключено до принтера етикеток, можна вибрати друк етикеток для відстеження результатів біологічних індикаторів/тестів на спори.

| 2021-02-24 10:24:25 AM |                       | 00069 📮 🗝 |
|------------------------|-----------------------|-----------|
|                        | DELAYED INDICATORS    |           |
|                        | Biological Indicators |           |
|                        |                       |           |
| Ø                      |                       |           |

## 7.2 Встановлення часу сушіння

Час сушіння за замовчуванням для кожного циклу встановлюється заздалегідь, щоб забезпечити оптимальне сушіння стандартного завантаження. Використовуйте цю функцію для скидання часу сушіння в вибраних циклах, якщо час сушіння здається вам недостатнім для вашого завантаження. Завжди перевіряйте інструменти на сухість.

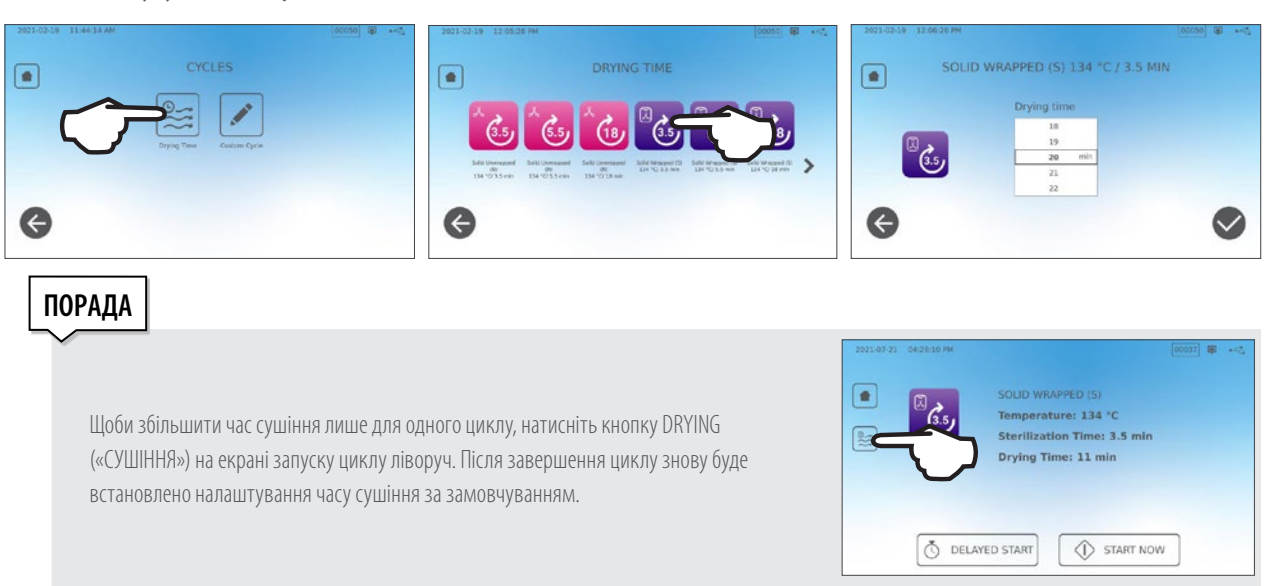

### Для зміни часу сушіння виберіть SETTINGS («НАЛАШТУВАННЯ»), потім — CYCLES («ЦИКЛИ»), а потім виконайте вказані нижче дії.

## 7.3 Налаштування режиму очікування

Це налаштування дозволяє зменшити час прогрівання в період між циклами шляхом підтримання температури в камері на оптимальному рівні відповідно до ваших потреб.

- > STAND-BY LOW («ПРОГРІВАННЯ ЗА НИЗЬКОЇ ТЕМПЕРАТУРИ»). Для низького та середнього рівня інтенсивності експлуатації. Забезпечує баланс між підтриманням у камері температури 70 °C (158 °F) і мінімальним споживанням електроенергії.
- > STAND-BY HIGH («ПРОГРІВАННЯ ЗА ВИСОКОЇ ТЕМПЕРАТУРИ»). Для експлуатації на високому рівні інтенсивності. Оптимізує швидку роботу пристрою STATI/M В, підтримуючи температуру в камері на рівні 120 °C (248 °F).
- **> STAND-BY OFF («ПРОГРІВАННЯ ВИМКНЕНО»).** Для нечастого використання. Час очікування з цим налаштуванням буде довшим (до 12 хвилин від моменту холодного запуску). Це налаштування за замовчуванням.

Щоб змінити це налаштування та коригувати час перебування пристрою в режимі очікування, виберіть SETTINGS («НАЛАШТУВАННЯ»), потім — SYSTEM («СИСТЕМА»), після чого виконайте вказані нижче дії.

1. Виберіть режим очікування.

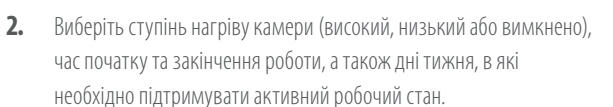

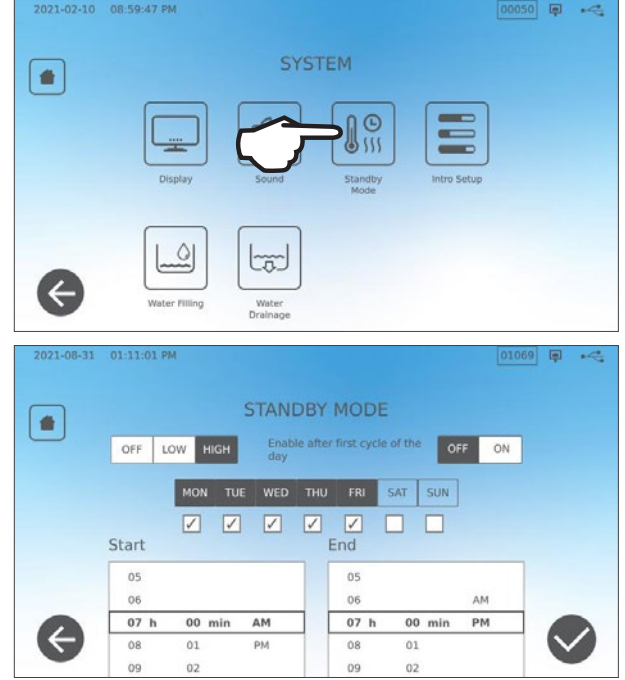

## 8. Зберігання, отримання та друк записів про стерилізацію

У внутрішній пам'яті пристрою STAT/*M* можуть зберігатися дані по кожен цикл, успішно завершений або скасований, протягом усього терміну служби пристрою. Доступ до цієї інформації можна отримати з сенсорного PK-екрану шляхом експортування даних на USB-накопичувач, або на адресу електронної пошти, або під'єднавши принтер. Coltene–SciCan також надає хмарну службу, яка дозволяє автоматично завантажувати дані про цикли пристрою в онлайн-сховище для їхнього безпечного зберігання поза межами об'єкта.

## 8.1 Отримання інформації про цикл через сенсорний екран

Для перегляду повної інформації про цикл на екрані виконайте вказані нижче дії.

1. Натисніть значок FOLDER («ПАПКА») на екрані НОМЕ («ГОЛОВНИЙ ЕКРАН»).

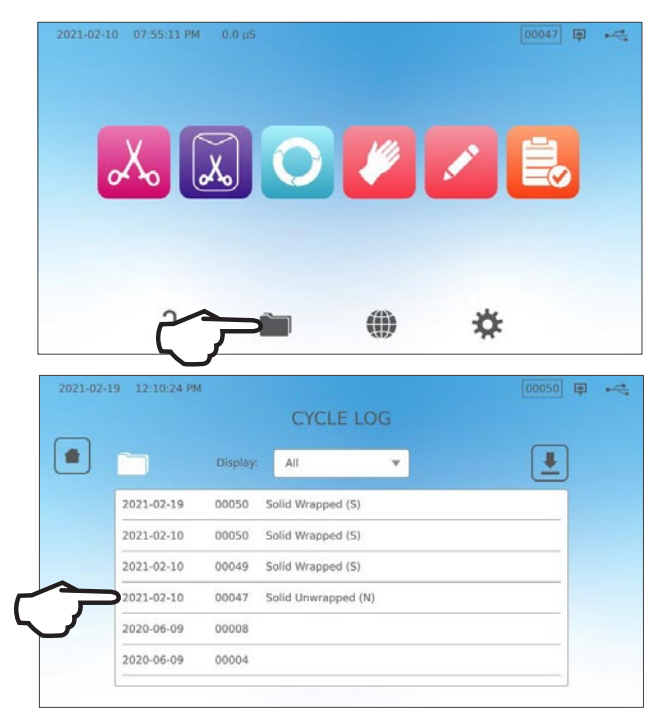

 Виберіть зі списку номер циклу, щоб подивитися відомості про нього.

| 2021-02-19 12:10:55 | PM                    | [00050] tại |  |
|---------------------|-----------------------|-------------|--|
|                     | CYCLE FILE LC         | G           |  |
|                     | 00047 Solid Unwrapped | (N)         |  |
| STATIM              | 6000B SDS2R100        |             |  |
| SN 000<br>Unit #    | 000A0000<br>: 000     |             |  |
| WATER               | QUALITY               |             |  |
| CYCLE               | NUMBER 000048         |             |  |
| 20:41:              | 01 2021/02/10         |             |  |
| 134 C/              | 3.5min                |             |  |
| LADMIN              | C UD 0.00             |             |  |

# 8.2 Експортування інформації про цикл із використанням USB-накопичувача пристрою чи електронної пошти

Ви можете використовувати USB-накопичувач чи адресу електронної пошти, щоб передати на комп'ютер інформацію про цикли, яка зберігається в пристрої. Як показує передова практика, рекомендується робити це раз на тиждень.

### Для передачі даних через USB-порт виконайте вказані нижче дії.

**1.** Вставте USB-накопичувач в один із USB-портів пристрою (спереду або ззаду).

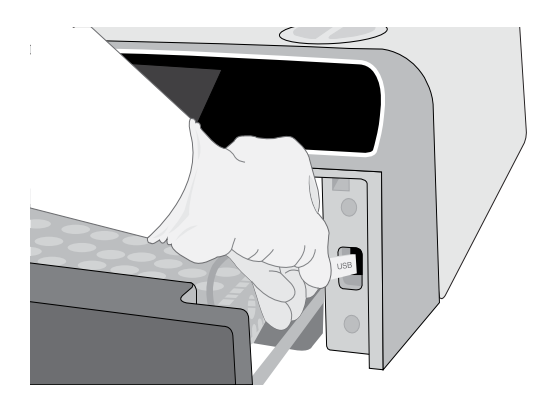

**2.** На екрані Cycle Log («Журнал циклу») натисніть значок **FOLDER** («ПАПКА»).

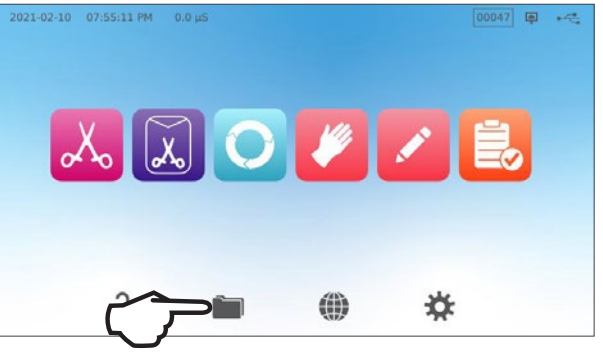

**3.** Натисніть значок **DOWNLOAD** (**«ЗАВАНТАЖИТИ»**).

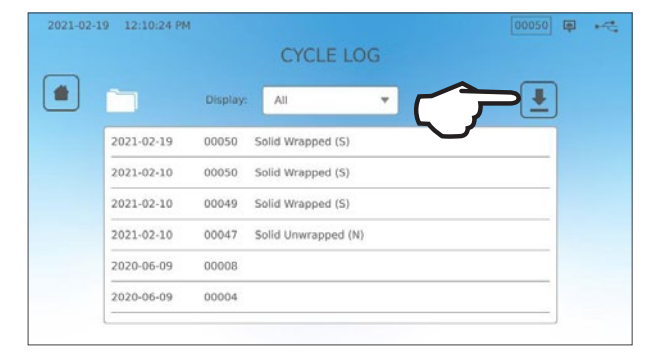

- 4. Виберіть експорт на USB та натисніть ГАЛОЧКУ.
- **5.** Виберіть кількість днів запису для експортування. Після цього натисніть значок завантаження та розпочніть експортування.

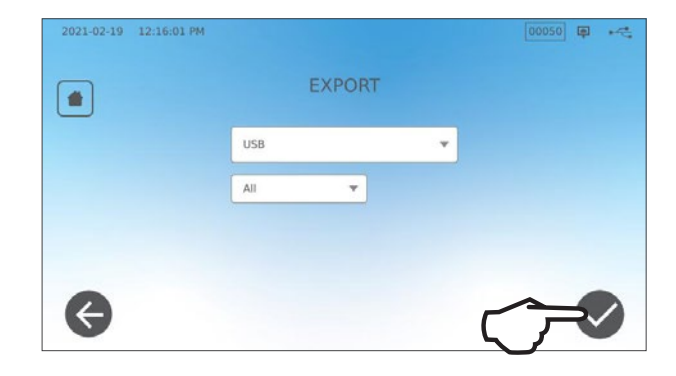

### Для передачі даних на адресу електронної пошти виконайте вказані нижче дії.

**1.** На екрані **НОМЕ («ГОЛОВНИЙ ЕКРАН»)** натисніть значок **FOLDER** (**«ПАПКА»**).

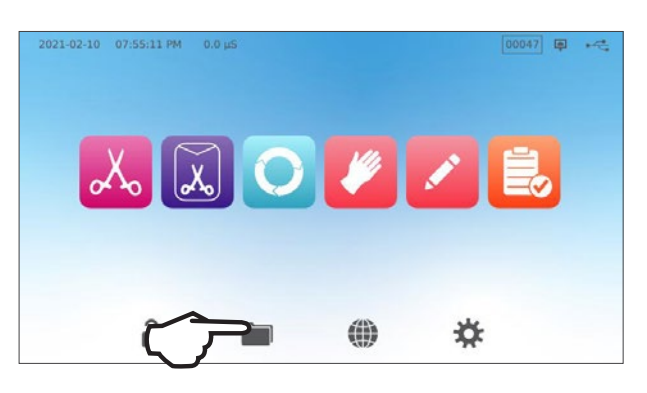

- 00050 📮 🔫 + All ٠ 2021-02-19 00050 Solid Wrapped (S) 2021-02-10 00050 Solid Wrapped (S) 2021-02-10 00049 Solid Wrapped (S) 2021-02-10 Solid Unwrapped (N) 00047 2020-06-09 00008 2020-06-09 00004
- 3. Виберіть експорт на електронну пошту та натисніть ГАЛОЧКУ.

Натисніть значок DOWNLOAD («ЗАВАНТАЖИТИ»).

2.

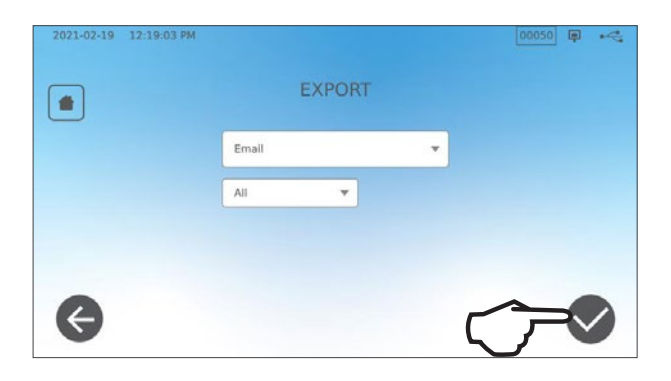

**4.** Введіть адресу електронної пошти та натисніть **NEXT** (**«ДАЛІ»**), щоб почати експортування.

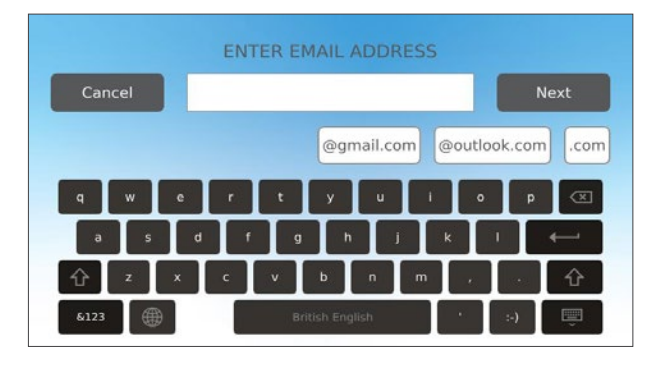

## 8.3 Підключення до онлайн-сховища

Щоб скористатися хмарної службою для зберігання даних про цикли вашого пристрою, його необхідно підключити до Інтернету та зареєструватися для онлайн-доступу за допомогою майстра налаштування. Майстер налаштування запропонує ввести інформацію про ваш обліковий запис, щоб підключити пристрій до онлайн-сховища записів. Якщо у вас немає облікового запису, майстер налаштування запропонує ввести адресу електронної пошти, щоб розпочати процес створення облікового запису.

Майстер налаштування запускається автоматично під час першого увімкнення пристрою. Ви також можете самостійно запустити майстра налаштування, вибравши SETTINGS («НАЛАШТУВАННЯ») та виконавши вказані нижче дії.

1. Виберіть SYSTEM («СИСТЕМА»).

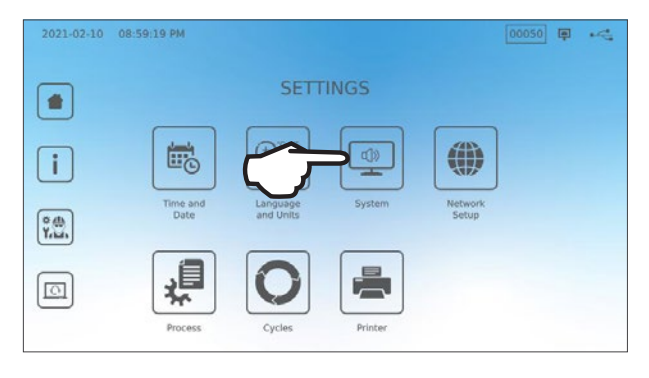

2. Виберіть INTRO SETUP («ПОЧАТКОВЕ НАЛАШТУВАННЯ»).

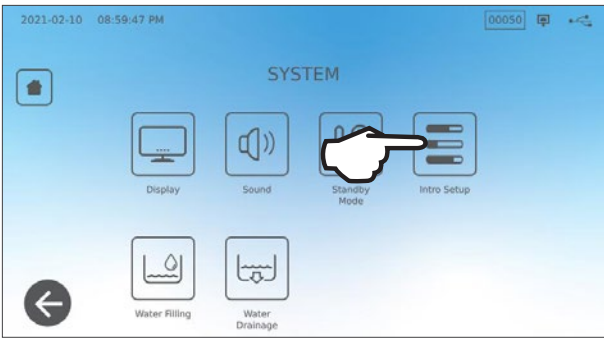

 Дотримуйтеся вказівок майстра налаштування. Коли ви опинитеся на екрані облікового онлайн-запису, виберіть YES («ТАК»), щоб ввести інформацію про свій обліковий запис.

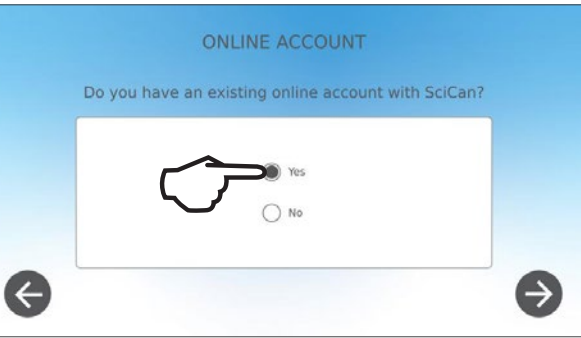

4. Якщо ви натиснете NO («HI»), введіть після цього свою адресу електронної пошти та розпочніть процес створення облікового запису. Перевірте свою поштову скриньку на наявність реєстраційного листа (якщо ви не отримали електронного листа з підтвердженням, перевірте папку зі спамом). Натисніть посилання та виконуйте вказівки, щоб створити обліковий запис хмарної служби або додати свій пристрій STATI/И В до наявного облікового запису.

Коли ваш обліковий запис стане активним, ви зможете увійти до нього, щоб отримати доступ до історії циклів вашого пристрою та інформації про гарантію.

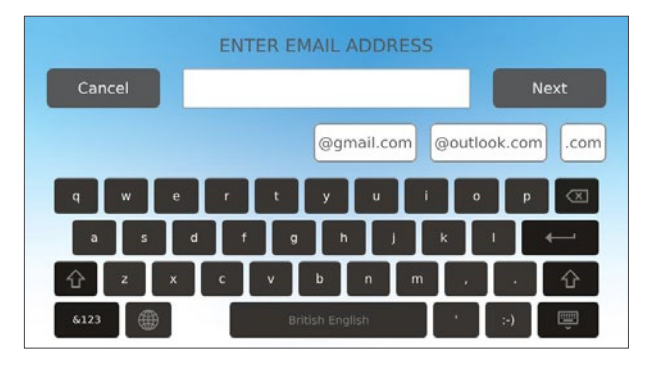

## 8.4 Підключення до принтера

Деякі користувачі воліють створювати друкований запис після кожного циклу. Для використання зовнішнього принтера необхідно підключити його до одного з двох USB-портів на задній панелі пристрою. Після підключення й увімкнення принтера та правильного налаштування його параметрів (див. інструкції нижче) він буде автоматично друкувати запис кожного циклу.

ПРИМІТКА. STATIM В можна підключати до інших пристроїв із підтримкою G4 для використання їх принтера(-ів).

Щоб підключити принтер, включіть його та на головному екрані виберіть SETTINGS («НАЛАШТУВАННЯ»), потім — PRINTER («ПРИНТЕР») і виконайте вказані нижче дії.

**1.** Виберіть **PRINTER** («Принтер»).

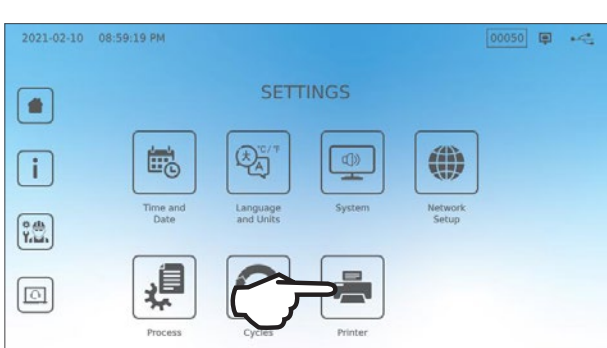

00050 🗊 🔫

 Виберіть тип принтера.
 Якщо ви використовуєте мережевий принтер, виберіть мережевий принтер і виконуйте вказівки, щоб підключити його до IP-адреси.

**3.** Якщо ви використовуєте локальний принтер, підключіть його до USB-порту на задній панелі пристрою.

4. У спадному меню виберіть тип принтера. Скористайтеся функцією тестової сторінки та переконайтеся в тому, що принтер підключено та що він працює належним чином.

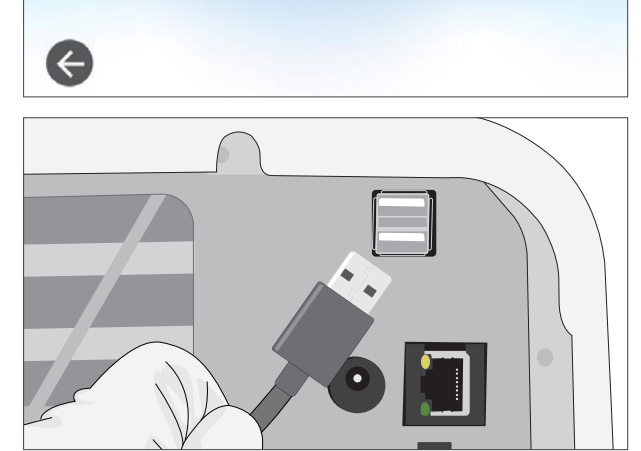

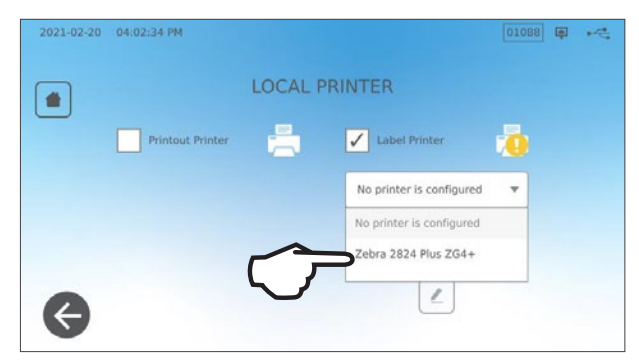

**ПРИМІТКА щодо записів на термопапері.** За належних умов зберігання документ із термодруком залишиться розбірливим протягом щонайменше 5 років. Належні умови зберігання: уникайте прямого сонячного світла, зберігайте в офісних приміщеннях за температури нижче 25 градусів Цельсія та помірної вологості (45—65 % відносної вологості), подалі від несумісних матеріалів, у тому числі пластику, вінілу, лосьйону для рук, масла, мастила, продуктів на спиртовій основі, безвуглецевого та копіювального паперу.

## 8.5 Роздруківка циклу — повний цикл

| <b>Модель:</b> STAT/ <i>M</i> 6000В —————————————————————————————————    | STATIM 6000B                 | SDS2R100   | <b>——— Програмне забезпечення:</b> версія 100                                         |
|--------------------------------------------------------------------------|------------------------------|------------|---------------------------------------------------------------------------------------|
| Серійний номер: 310800А03600 ——————————————————————————————————          | SN 310800A03600              |            |                                                                                       |
| <b>Ідентифікатор пристрою:</b> автоклав<br>було налаштовано як номер 000 | ПРИСТРІЙ №:                  | 000        |                                                                                       |
| Якість води в резервуарі                                                 | ЯКІСТЬ ВОДИ                  |            |                                                                                       |
|                                                                          | 5,2 мкСм/3,3 м. д.           |            |                                                                                       |
| Hadman 12:01                                                             | НОМЕР ЦИКЛУ                  | 000043     | ——— Лічильник циклів: кількість проведених на пристрої циклів = 43.                   |
| <b>Часудага:</b> 15.51<br>15 грудня 2020 р.                              | 13:31:12                     | 2020/12/15 |                                                                                       |
| Назва та параметри шиклу:                                                | Не порожнисті запаковані (S) |            |                                                                                       |
| НЕ ПОРОЖНИСТІ ЗАПАКОВАНІ (S) при<br>134 °C/3,5 хвилин                    | 134°С/3,5 хв                 |            |                                                                                       |
|                                                                          | ПРОГРІВАННЯ                  | 0:00       | ——— Годинник циклу: початок о 0:00                                                    |
|                                                                          | 111,7 °C 101 кПа             |            |                                                                                       |
| Прогрівання завершено: —————                                             | ВАКУУМУВАННЯ                 | 1:11       |                                                                                       |
| Початок вакуумування: 1:11                                               | 111,6 °С 17 кПа              |            |                                                                                       |
|                                                                          | ІМПУЛЬСТИСКУ                 | 1:23       |                                                                                       |
|                                                                          | 111,9°С 121 кПа              |            |                                                                                       |
|                                                                          | ВАКУУМУВАННЯ                 | 1:56       |                                                                                       |
|                                                                          | 111,2 °C 29 кПа              |            | Темп./тиск і час друкуються через різні<br>інтервали часу під час фаз вакуумування та |
|                                                                          | ІМПУЛЬСТИСКУ                 | 2:12       | подачі імпульсу тиску                                                                 |
|                                                                          | 112,5 °C 121 кПа             |            |                                                                                       |
|                                                                          | ВАКУУМУВАННЯ                 | 2:48       |                                                                                       |
|                                                                          | 112,1 °С 29 кПа              |            |                                                                                       |
|                                                                          | ІМПУЛЬСТИСКУ                 | 3:05       |                                                                                       |
|                                                                          | 114,2 °C 121 кПа             |            |                                                                                       |
|                                                                          | СТЕРИЛІЗАЦІЯ                 | 5:47       | <b>Початок часу стерилізації:</b><br>5:47 (початок фази «D»)                          |
|                                                                          | 135,7 °С 315 кПа             | 5:47       |                                                                                       |
|                                                                          | Мін. стер. значення:         |            | ]                                                                                     |
|                                                                          | 135,3 °С 311 кПа             |            | Парамотри сторилізації                                                                |
|                                                                          | Макс. стер. значення:        |            | параметри стерилізації                                                                |
|                                                                          | 135,9°С 317 кНа              |            |                                                                                       |
|                                                                          | ПРОДУВКА                     | 9:17       | Початок часу продувки:<br>9:17 (початок фази «Е»)                                     |
|                                                                          | 135,5°С 314кПа               | 9:17       |                                                                                       |
|                                                                          | ПОЧАТОК СУШІННЯ              | 11:28      | Початок часу повітряного сушіння:                                                     |
|                                                                          | 117,2°С 79кПа                |            | א וא מכטין איז איז איז איז איז איז איז איז איז איז                                    |
|                                                                          | ЦИКЛ ЗАВЕРШЕНО               | 21:34      |                                                                                       |
|                                                                          | Цифровий підпис №            |            |                                                                                       |
|                                                                          | 9E7726C95F4CDA91             |            |                                                                                       |
| Цифровий підпис пристрою                                                 | 12D2D6DCF5BBC248             |            |                                                                                       |
|                                                                          | B9106A8FC7F49F08             |            |                                                                                       |
|                                                                          | 365400FA91D368AF             |            |                                                                                       |

## 8.6 Роздруківка циклу — з натиснутою кнопкою Stop («Стоп»)

| <b>Модель:</b> STAT/ <i>M</i> 6000В —————————————————————————————————          | STATIM 6000B                                     | SDS2R100   | ———— Програмне забезпечення: SDS2R100            |
|--------------------------------------------------------------------------------|--------------------------------------------------|------------|--------------------------------------------------|
| Серійний номер: 310800А03600                                                   | SN 310800A03600                                  |            |                                                  |
| Ідентифікатор при-<br>строю: автоклав було<br>налаштовано як номер 000 Г       | ПРИСТРІЙ №:                                      | 000        |                                                  |
| Якість води в резервуарі                                                       | ласто води<br>5.1 мкСм/3.2 м. д.                 |            |                                                  |
| L                                                                              | НОМЕРЦИКЛУ                                       | 000040     | Лічильник шиклів: кількість поовелених на        |
|                                                                                | 10.07.05                                         | 2020/12/15 | пристрої циклів = 40                             |
| Час/дата:<br>12:27 15 грудня 2020 р. Г                                         |                                                  | 2020/12/13 |                                                  |
| Назва та параметри циклу:<br>НЕ ПОРОЖНИСТІ НЕ ЗАПАКОВАНІ (N) на                | не порожнисті не запаковані (n)<br>134°C/3,5 хв. |            |                                                  |
| 134 °C/3,5 хвилин 🗧                                                            | ПРОГРІВАННЯ                                      | 0:00       | <b>Годинник циклу:</b> початок о 0:00            |
|                                                                                | 100,8°С 102кПа                                   |            | Темп. та тиск на момент початку циклу            |
| Прогрівання завершено:                                                         | ВАКУУМУВАННЯ                                     | 1:11       |                                                  |
| Початок першого вакуумування: 1:11<br>(див. графік циклу — фазу «А» завершено, | 99,1°С 17 кПа                                    |            |                                                  |
| початок фази «В»)                                                              | ІМПУЛЬС ТИСКУ                                    | 1:30       | Перший імпульс тиску:<br>1:30 (поцаток фази «С») |
|                                                                                | 109,0 °C 120 кПа                                 |            |                                                  |
|                                                                                | ВАКУУМУВАННЯ                                     | 2:13       |                                                  |
|                                                                                | 106,0 °С 29 кПа                                  |            |                                                  |
|                                                                                | ІМПУЛЬС ТИСКУ                                    | 2:28       |                                                  |
|                                                                                | 109,0°С 120кПа                                   |            |                                                  |
|                                                                                | ВАКУУМУВАННЯ                                     | 3:10       |                                                  |
|                                                                                | 110,5 °C 30 кПа                                  |            |                                                  |
|                                                                                | ІМПУЛЬС ТИСКУ                                    | 3:26       |                                                  |
|                                                                                | 113,3 °С 121 кПа                                 |            |                                                  |
|                                                                                | ЦИКЛ СКАСОВАНО                                   | 3:36       | Цикл перервано о 3:36                            |
| Причина переривання циклу —————                                                | НАТИСНУТО КНОПКУ «STOP («СТОП»)»                 |            |                                                  |
|                                                                                | НЕ СТЕРИЛЬНИЙ                                    |            |                                                  |
|                                                                                | ЧАСЗАКІНЧЕННЯ                                    | 3:36       |                                                  |
|                                                                                | Цифровий підпис №                                |            |                                                  |
|                                                                                | B83AAEE17C3182E3                                 |            |                                                  |
| Цифровий підпис пристрою                                                       | C2E5D68DCEDF23E4                                 |            |                                                  |
|                                                                                | 6356E3B77A276BFD                                 |            |                                                  |
|                                                                                | 0545AFA4F4C52434                                 |            |                                                  |

## Допустимі відхилення\*

**Час стерилізації:** «час стерилізації» (наприклад, 3,5 хв.) -0/+1 %

Тиск насиченої пари: 304—341 кПа для циклу «Не запаковано»/«Запаковано» (205—232 кПа для циклу «Гума та пластик»)

Температура стерилізації: «задана темп.» -0/+4 (134–138 °C) (121–125 °C для циклу «Гума та пластик»)

\*дані в роздруківці циклу мають перебувати в цих діапазонах

## 9. Процедури техобслуговування

Регулярне технічне обслуговування забезпечить безпечну й ефективну роботу пристрою STATI/// В. Перед виконанням будь-яких процедур з очищення та технічного обслуговування, описаних у цьому розділі, вимкніть пристрій і від'єднайте його від джерела живлення.

### ОБЕРЕЖНО! ГАРЯЧІ ПОВЕРХНІ

- » ЗАВЖДИ використовуйте оригінальні запасні частини.
- НЕ використовуйте для очищення пристрою або камери стерилізації абразивні тканини, металеві щітки, а також тверді/рідкі засоби для чищення металу.

## 9.1 Повідомлення про профілактичне техобслуговування

Періодичність. За замовчуванням це повідомлення відображатиметься кожні 6 місяців або 1000 циклів, але його можна налаштувати відповідно до потреб вашої клініки. Також можна налаштувати сповіщення електронною поштою.

#### Коли відображається повідомлення про техобслуговування, у вас є 2 варіанти.

### **BAPIAHT 1. OK**

Натисніть **ОК**, щоб видалити повідомлення. Ви можете продовжити використання пристрою STAT/// В або провести необхідне техобслуговування. Коли ви натиснете **ОК**, лічильник сповіщень про техобслуговування перезапуститься незалежно від того, чи виконувалося технічне обслуговування.

### ВАРІАНТ 2. REMIND LATER («НАГАДАТИ ПІЗНІШЕ»)

Якщо ви натиснете **REMIND LATER** («НАГАДАТИ ПІЗНІШЕ»), повідомлення буде повторно відображено через 24 години.

## 9.2 Графік профілактичного техобслуговування

| Необхідні дії                                                                        |                                                                                                    |  |
|--------------------------------------------------------------------------------------|----------------------------------------------------------------------------------------------------|--|
|                                                                                      | Протирайте ущільнювач шухляди                                                                                                    |  |
|                                                                                      | Очищуйте зовнішні поверхні                                                                                                    |  |
| Щодня                                                                                | У разі використання в офтальмології зливайте воду з резервуара після<br>кожного робочого дня, залишайте його порожнім і наповнюйте на початку<br>наступного робочого дня.                         |  |
|                                                                                      | Очищуйте камеру та лотки                                                                                                    |  |
| Шетичиа                                                                              | Спорожнюйте резервуар для води                                                                                                    |  |
| щотижня                                                                              | Дезінфікуйте зовнішні поверхні                                                                                                    |  |
|                                                                                      | Очищуйте фільтр камери                                                                                                    |  |
|                                                                                      | Перевіряйте фільтр резервуара для води (очистьте або замініть)                                                                                                    |  |
| щомісяця або через кожні 160 циклів (залежно від того, що<br>настане раніше)         | Очищуйте зовнішній бак для води                                                                                                    |  |
|                                                                                      | Очищуйте фільтр резервуару для води                                                                                                    |  |
| Venni Calizzuia e Compos venni 1000 una in (compose air and                          | Виконуйте всі щомісячні етапи очищення                                                                                                    |  |
| Кожні 6 місяців або через кожні 1000 циклів (залежно від того,<br>що настане раніше) | Замінюйте бактеріологічний повітряний фільтр                                                                                                    |  |
|                                                                                      | Замінюйте ущільнювач шухляди                                                                                                    |  |
| Завдання технічного фахівця                                                          |                                                                                                    |  |
| Кожні 2 роки або через кожні 2000 циклів (залежно від того, що<br>настане раніше)    | Рекомендується проводити повне технічне обслуговування автоклава,<br>включно з перевіркою клапана скидання тиску та режиму вимкнення<br>живлення (виконується кваліфікованим технічним фахівцем). |  |

## 9.3 Очищення та дезінфекція зовнішніх поверхонь

## Періодичність. Очищення — щодня. Дезінфекція — щотижня.

Очищуйте та дезінфікуйте всі зовнішні частини пристрою STAT/// В за допомогою серветок ОРТ///<sup>\*</sup> або змоченою у воді чистою безворсовою тканиною (за необхідності з додаванням м'якого миючого засобу).

Перед увімкненням пристрою видаліть залишки миючих засобів та висушіть поверхні.

## 9.4 Очищення камери та лотків

### Періодичність. Щотижня

Вийміть лотки для стерилізації з шухляди.

Для очищення камери, шухляди та фланця камери використовуйте чисту безворсову тканину, змочену водою. Витріть насухо.

Для очищення лотків використовуйте чисту безворсову тканину, змочену водою. Витріть насухо.

ОБЕРЕЖНО! ГАРЯЧІ ПОВЕРХНІ.

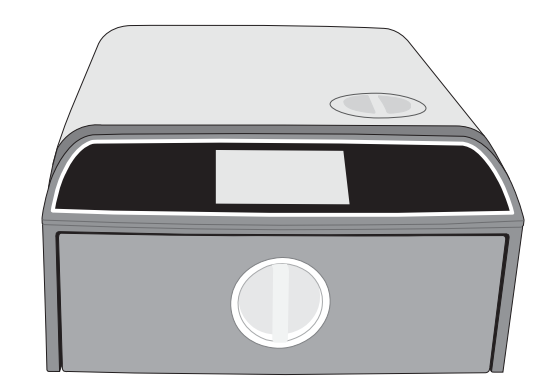

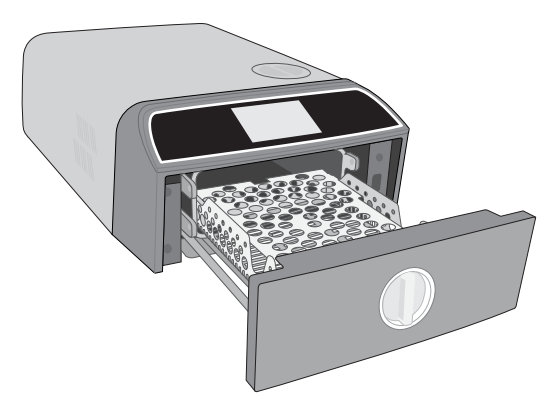

## 9.5 Очищення фільтра камери

## Періодичність. Щотижня

- **1.** Вимкніть пристрій і відкрийте шухляду, щоб дати камері охолонути.
- 2. Вийміть лотки.

## ОБЕРЕЖНО! ГАРЯЧІ ПОВЕРХНІ

3. Фільтр камери розташований на задній стінці камери.

4. Стисніть два крильця фільтра разом і вийміть фільтр.

5. Промийте фільтр і встановіть його назад на місце.

51

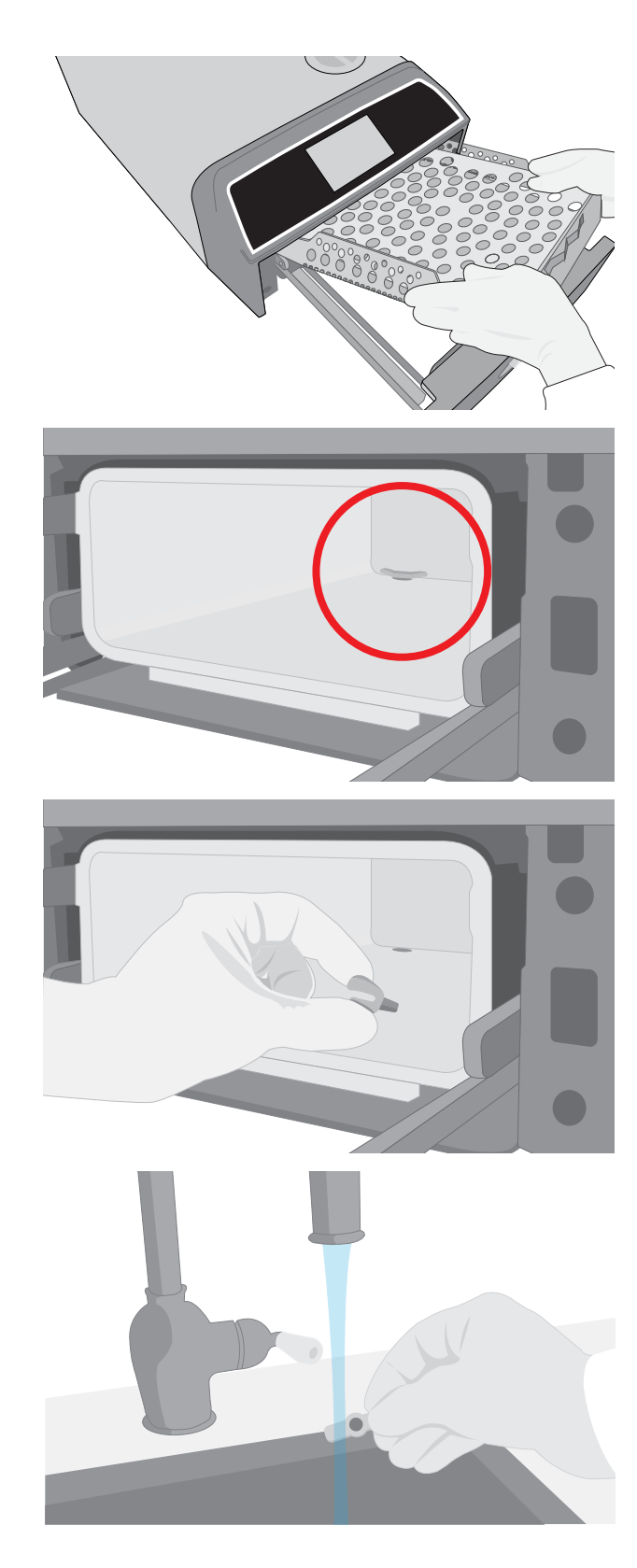

## 9.6 Спорожнення резервуара для води

### Періодичність. Щотижня, а в разі використання в офтальмології — щодня

Щоб зменшити утворення біоплівки та запобігти створенню інших несприятливих умов у резервуарі для води, зливайте воду з резервуара наприкінці робочого тижня, а якщо пристрій використовується у сфері офтальмології — наприкінці кожного робочого дня.

На головному екрані виберіть SETTINGS («НАЛАШТУВАННЯ») та виконайте вказані нижче дії.

1. Виберіть SYSTEM («СИСТЕМА»).

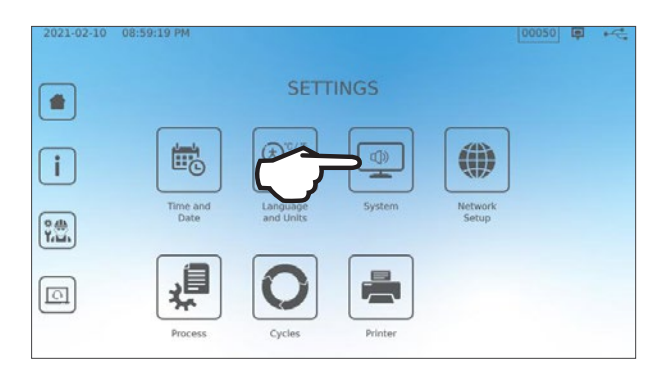

2. Виберіть WATER DRAINAGE («ЗЛИВАННЯ ВОДИ»).

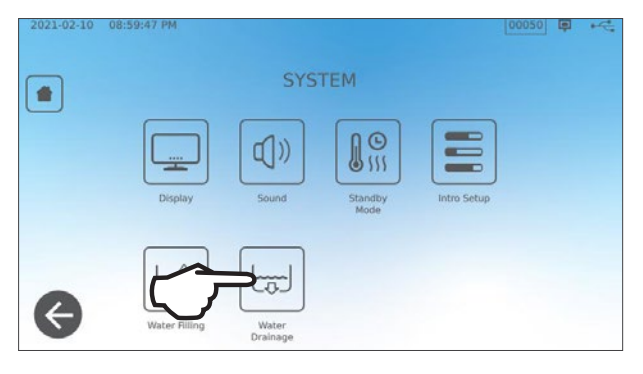

**3.** Натисніть **START NOW («ЗАПУСТИТИ ЗАРАЗ»)** або заплануйте час для автоматичного спорожнення резервуара пізніше.

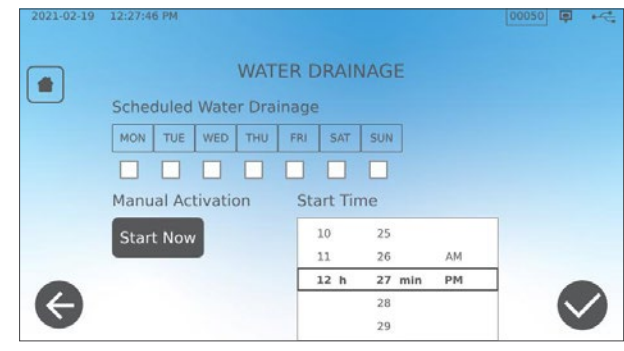

## 9.7 Очищення фільтра резервуара для води

Періодичність. Щомісяця або через кожні 160 циклів (залежно від того, що настане раніше).

- 1. Зніміть кришку резервуара та вийміть фільтр.
- 2. Очистьте його під проточною водою.
- 3. Витріть насухо та встановіть на місце.

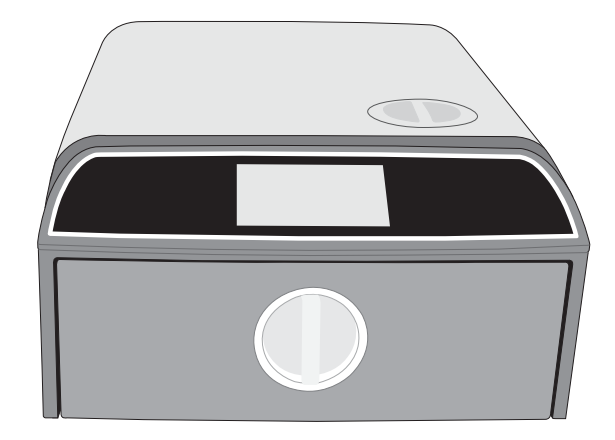

## 9.8 Очищення зовнішнього бака для води

Періодичність. Щомісяця або через кожні 160 циклів (залежно від того, що настане раніше)

- 1. Спорожніть зовнішній бак.
- 2. Наповніть бак розчином спирту в дистильованій воді (10 %).
- 3. Залиште розчин у баку на 30 хвилин.
- 4. Спорожніть бак та утилізуйте розчин.

## 9.9 Заміна бактеріологічного повітряного фільтра

Періодичність. Кожні 6 місяців або через кожні 1000 циклів (залежно від того, що настане раніше)

1. Забезпечте доступ до задньої панелі пристрою.

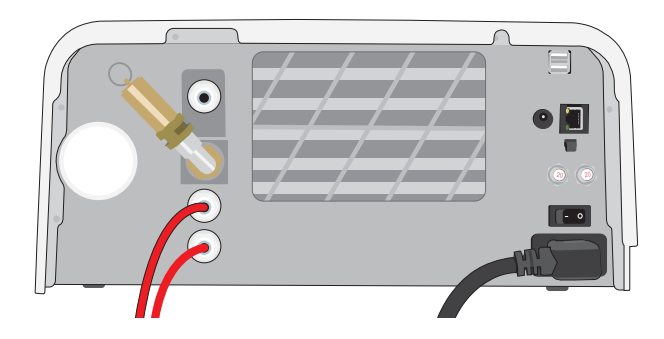

2. Відгвинтіть бактеріологічний повітряний фільтр.

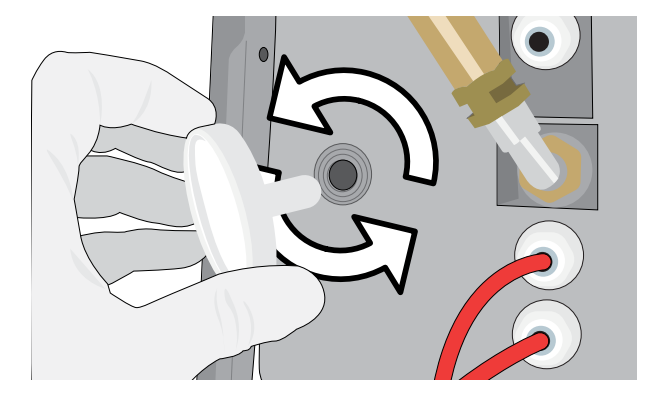

Замініть його новим фільтром.
 Затягуйте фільтр тільки зусиллям рук.

**ОБЕРЕЖНО!** Під час проведення циклу бактеріологічний фільтр завжди має бути на місці. Виконання циклу без установленого бактеріологічного фільтра порушує стерилізацію інструментів.

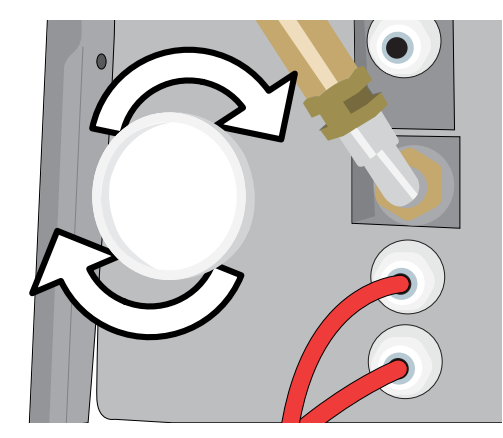

## 9.10 Заміна ущільнювача шухляди

Періодичність. Кожні 6 місяців або через кожні 1000 циклів (залежно від того, що настане раніше)

**1.** Відкрийте шухляду та від'єднайте лоток, після чого задвиньте його в камеру, щоб він не заважав.

## ОБЕРЕЖНО! ГАРЯЧІ ПОВЕРХНІ

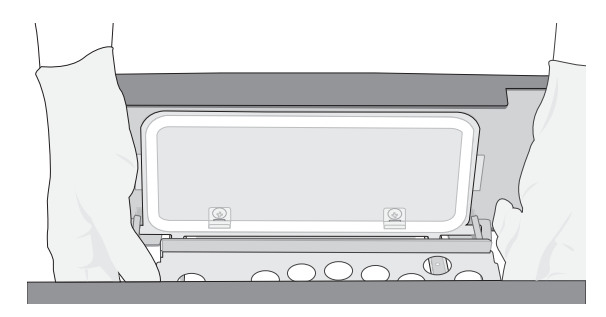

 Зніміть старий ущільнювач, витягнувши його з місця встановлення. Очистьте канал ущільнювача шухляди від засмічення.

**3.** Укладіть новий ущільнювач на місце, спочатку ретельно вдавивши його в кожен кут. Для полегшення встановлення можна змочити ущільнювач водою.

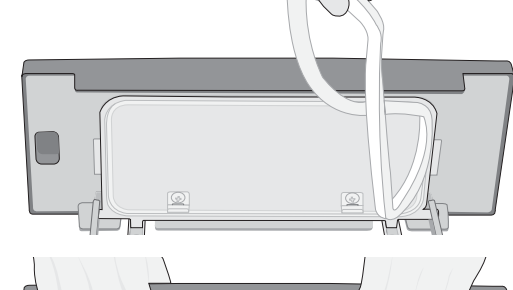

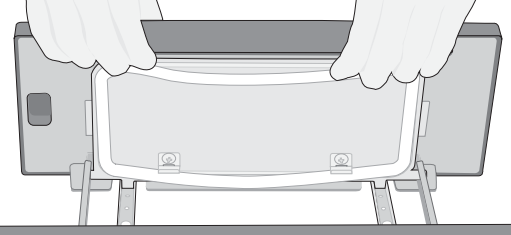

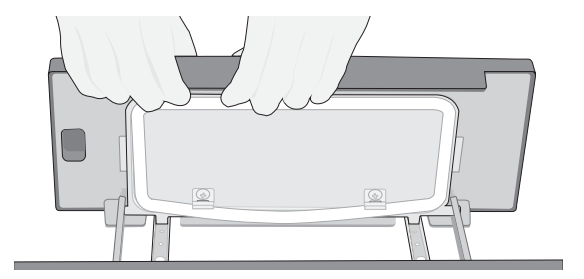

**4.** Просувайтеся від кутів всередину, щоб належним чином вставити ущільнювач у канал ущільнення.

#### Доступ до відеоінструкцій 9.11

Для STATI/И В є низка відео, присвячених обслуговуванню та налаштуванню, які повинні допомогти користувачам дізнатися про належний догляд за стерилізатором. Ці інструкції розміщено у вкладці меню SETTINGS («НАЛАШТУВАННЯ»).

1. На головному екрані виберіть значок SETTINGS («НАЛАШТУВАННЯ»).

2. Натисніть значок INFORMATION («ІНФОРМАЦІЯ»).

Натисніть INSTRUCTIONS («ІНСТРУКЦІЇ»). 3.

Виберіть відеоінструкції, які ви хочете переглянути. 4.

Щоб зупинити відео, натисніть Х.

5.

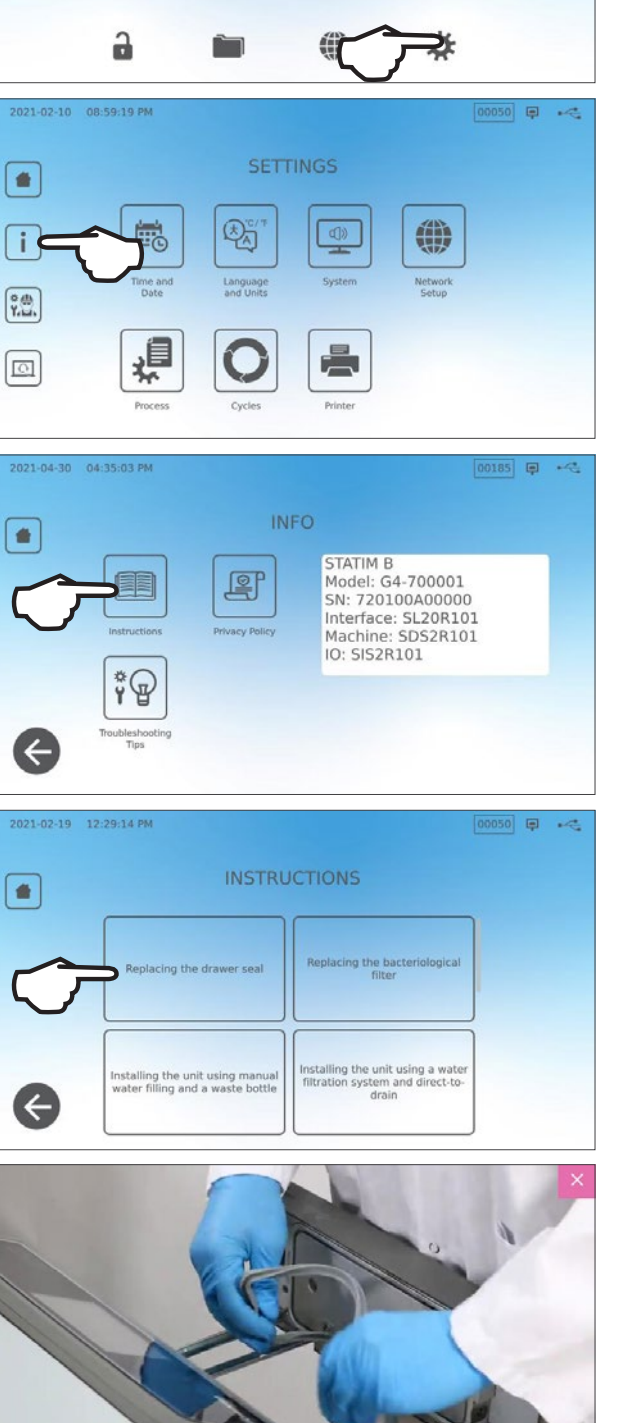

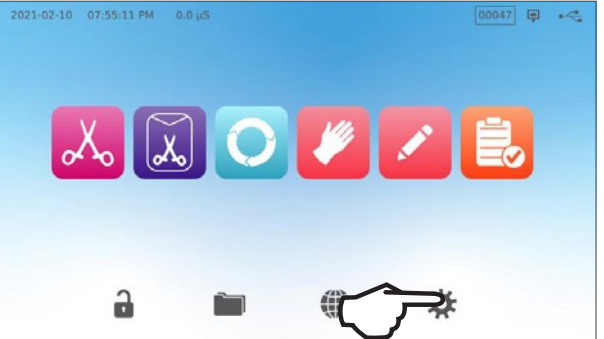

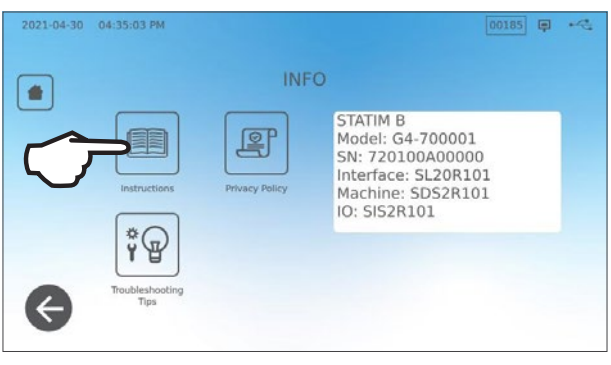

## 9.12 Надання віддаленого доступу для технічного фахівця

Технічним фахівцям та іншим уповноваженим співробітникам може знадобитися підключитися до пристрою STAT/*M* В в режимі віддаленого доступу, щоб перевірити його роботу чи отримати інформацію, що на ньому зберігається. Щоб надати сторонньому користувачеві віддалений доступ до пристрою STAT/*M* В, необхідно передати маркер безпеки особі, яка запитує доступ.

-

Щоб отримати цей код, на головному екрані виберіть SETTINGS («НАЛАШТУВАННЯ»).

1. Виберіть значок REMOTE ACCESS («ВІДДАЛЕНИЙ ДОСТУП»).

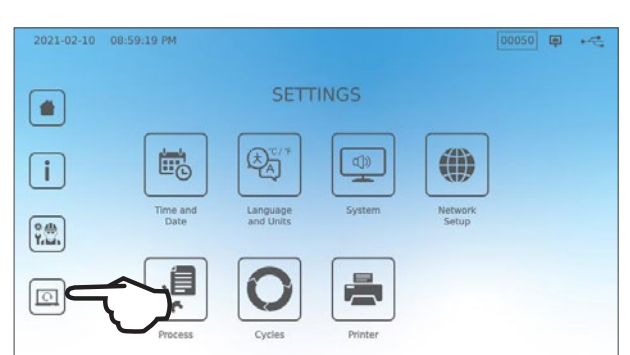

**REMOTE ACCESS** 

Enable remote access for this device. Remote Access Token will be generated. 00068 🗐 🦛

Натисніть ENABLE («УВІМКНУТИ»), щоб згенерувати код.
 Примітка. Код є чуттєвим до регістру.

 Після увімкнення віддаленого доступу навколо екрана з'явиться рожева рамка. Натисніть УВІМКНУТИ («ВИМКНУТИ»), коли сеанс буде завершено.

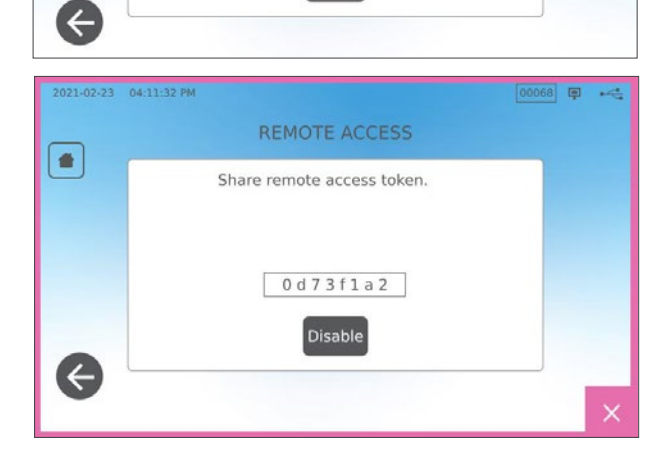

## 9.13 Підготовка пристрою до транспортування

### Спорожнення резервуара для води

На головному екрані виберіть SETTINGS («НАЛАШТУВАННЯ») та виконайте вказані нижче дії.

- 1. Виберіть SYSTEM («СИСТЕМА»).
- 2. Виберіть WATER DRAINAGE («ЗЛИВАННЯ ВОДИ»).
- 3. Натисніть START NOW («ЗАПУСТИТИ ЗАРАЗ»).

### Від'єднання з'єднань трубопроводів

- Перемістіть пристрій уперед, щоб отримати доступ до задньої панелі.
- **2.** Натисніть на внутрішнє сіре кільце в отворі, щоб вивільнити тефлонову дренажну трубку.

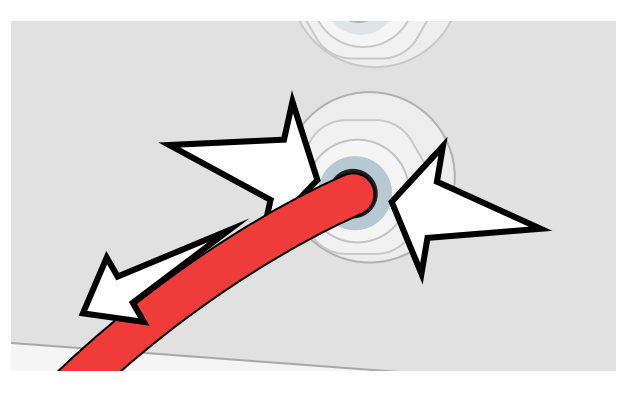

# 10. Пошук та усунення несправностей

| Проблема                                                                          | Можлива причина                                                                                  | Що необхідно перевірити, перш ніж звертатися до технічної служби                                                                                                    |
|-----------------------------------------------------------------------------------|--------------------------------------------------------------------------------------------------|----------------------------------------------------------------------------------------------------|
| Немає живлення.                                                                   | Проблема з кабелем живлення чи<br>електромережею.                                                | Переконайтеся в тому, що пристрій підключено до належним чином заземленої розетки і що кабель<br>живлення щільно вставлений у роз'єм на задній панелі.                                                                                             |
|                                                                                   |                                                                                                  | Спробуйте підключитися до іншої розетки. Вимкніть живлення пристрою на 10 секунд, а потім увімкніть<br>його знову.                                                                                                    |
|                                                                                   |                                                                                                  | Перевірте стан лінійного автоматичного вимикача або запобіжника.                                                                                                    |
| Під артокларом                                                                    | Протікання після наповнення резервуара.                                                          | Переконайтеся в тому, що воду не було пролито під час наповнення резервуара.                                                                                                    |
| з'являється вода.                                                                 | Проблема із подачею води з зовнішнього                                                           | Переконайтеся в тому, що трубку від зовнішнього бака (якщо він є) повністю вставлено в патрубок.                                                                                                    |
|                                                                                   | бака.                                                                                            | Перевірте підключення випускних трубок.                                                                                                    |
| Відображається<br>повідомлення Cycle<br>interrupted                               |                                                                                                  |                                                                                                    |
| — NOT STERILE («Цикл                                                              |                                                                                                  |                                                                                                    |
| перервано — НЕ                                                                    | Під час роботи пристрою було натиснуто                                                           |                                                                                                    |
| СТЕРИЛЬНИЙ»), Cycle                                                               | кнопку STOP («СТОП»).                                                                            | Зачекайте кілька хвилин, після чого повторно запустіть шикл.                                                                                                    |
| aborted                                                                           | Під час роботи пристрою сталося                                                                  |                                                                                                    |
| — NOI STEKILE («ЦИКЛ                                                              | відключення чи коливання напруги.                                                                |                                                                                                    |
| скасовано — пе<br>СТЕРИЛЬНИЙ») та СҮСLE                                           |                                                                                                  |                                                                                                    |
| FAULT («ПОМИЛКА                                                                   |                                                                                                  |                                                                                                    |
| ЦИКЛУ»).                                                                          |                                                                                                  |                                                                                                    |
| Надмірна кількість пари                                                           |                                                                                                  | Відкрийте та закрийте шухляду, після чого повторно запустіть цикл. Перевірте ущільнювач на зміщення                                                                                                    |
| виходить із передньої                                                             | Проблема з ущільнювачем шухляди.                                                                 | або пошкодження. За необхідності замініть ущільнювач.                                                                                                    |
| частини машини.                                                                   |                                                                                                  | Якщо витік не припинився, вимкніть пристрій, вийміть інструменти та зверніться до свого дилера.                                                                                                    |
| Принтер не працює.                                                                | Проблема з підключенням принтера або<br>збій живлення.                                           | Переконайтеся в тому, що кабель принтера надійно підключено до роз'єму на задній панелі пристрою.<br>Переконайтеся в тому, що принтер увімкнено. Вимкніть пристрій на 10 секунд, а потім увімкніть його<br>знову. Перевірте налаштування принтера. |
| Неправильні час і дата.                                                           | Пристрій було переміщено до іншого<br>часового поясу.                                            | Час і дата встановлюются на дату виготовлення, але їх не було відкориговано для іншого часового поясу.<br>Див. розділ 7 «Застосування та зміна налаштувань».                                                                                       |
| Сенсорний екран пустий/<br>білий.                                                 | Відбувся збій живлення під час оновлення<br>мікропрограмного забезпечення.                       | Вимкніть і знову увімкніть живлення пристрою.                                                                                                    |
| Сенсорний екран пустий/<br>чорний.                                                | Збій живлення.                                                                                   | Перевірте джерело живлення.                                                                                                    |
| Червоні хрестики                                                                  | Пристрій не підключено до Інтернету.                                                             | Якщо пристрій має бути підключеним до мережі та відображається хрестик (X), це означає, що пристрій<br>не може отримати IP-адресу.                                                                                                    |
| (Х) поряд зі значком                                                              |                                                                                                  | Щоб усунути цю проблему, спробуйте виконати вказані нижче дії.                                                                                                    |
| Network («Мережа») та                                                             |                                                                                                  | <ul> <li>Переконайтеся в тому, що маршрутизатор працює належним чином.</li> </ul>                                                                                                    |
| Internet («Інтернет»)<br>на екрані Connectivity<br>(«Можливості<br>підключення»). |                                                                                                  | • Перевірте кабель LAN (за можливості спробуйте підключити новий кабель).                                                                                                    |
|                                                                                   |                                                                                                  | • Переконайтеся в тому, що маршрутизатор призначає IP-адреси автоматично.                                                                                                    |
|                                                                                   |                                                                                                  | <ul> <li>Оновіть IP-адресу, виконавши наступні дії.</li> <li>Натисніть значок мережі. Натисніть IP setup («Налаштування IP»). Натисніть RENEW IP («ОНОВИТИ<br/>IP»).</li> </ul>                                                                    |
| Шухляда не<br>відкривається —<br>відсутнє живлення.                               | Збій живлення.                                                                                   | Скористайтеся процедурою аварійного розблокування шухляди, описаною в розділі 5.                                                                                                    |
| Шухляда не<br>відкривається —<br>живлення вимкнено.                               | Теплий пристрій охолонув за ніч,<br>створивши вакуум, який утримує шухляду<br>в закритому стані. | Увімкніть пристрій, і він відрегулює тиск у камері, що дозволить відкрити шухляду.                                                                                                    |

| Проблема                                                                                       | Можлива причина                                                                              | Що необхідно перевірити, перш ніж звертатися до технічної служби                                                                                                    |
|------------------------------------------------------------------------------------------------|----------------------------------------------------------------------------------------------|----------------------------------------------------------------------------------------------------|
| Шухляда не<br>відкривається —<br>живлення увімкнено.                                           |                                                                                              | Пристрій можна розблокувати тільки тоді, коли значок блокування світиться зеленим кольором.                                                                                                    |
|                                                                                                | Увімкнено блокування.                                                                        | Значення тиску в камері відображається у верхній частині екрана. Коли він буде близьким до<br>атмосферного та можна буде безпечно відкрити шухляду, значок блокування стане зеленим.                                                                                                    |
|                                                                                                |                                                                                              | пагиснтть значок олокування, щоо розолокувати шухляду.<br>Якщо значок блокування залишається червоним, спробуйте вимкнути й увімкнути живлення пристрою,<br>щоб скинути стан блокування.                                                                                                    |
| Після завершення циклу<br>в камері залишається<br>вода.                                        | Засмічення в зливному контурі чи зливній<br>трубці.                                          | Переконайтеся в тому, що дренажна трубка та зливний отвір не засмічені, та що дренажна трубка<br>безперешкодно проходить від пристрою до точки зливу. Переконайтеся в тому, що ємність для<br>відпрацьованої води розташована нижче пристрою.                                                                                                    |
| Випробування на<br>герметичність у вакуумі<br>не пройдено.                                     |                                                                                              | Спробуйте провести випробування вдруге. Якщо його не вдалося успішно пройти, зверніться до свого<br>дилера.                                                                                                    |
| Не вдалося провести<br>випробування Боуї-Діка<br>чи Helix-тест.                                |                                                                                              | Спробуйте провести випробування вдруге. Якщо його не вдалося успішно пройти, зверніться до свого<br>дилера.                                                                                                    |
| У пам'яті пристрою не<br>зберігається інформація<br>про цикли.                                 | Проблема з конфігурацією логічної плати.                                                     | Перевірте серійний номер пристрою, щоб переконатися в тому, що після обслуговування логічної плати її<br>було належним чином оновлено. Якщо серійний номер складається з нулів, зверніться до свого дилера.<br>Вийміть USB-накопичувач із пристрою та перевірте його на комп'ютері, щоб переконатися в збереженні<br>записів циклу.                                                                |
| M                                                                                              |                                                                                              | У разі неналежної якості води: швидше за все, ви використовуєте воду, яка не пройшла процес парової<br>дистиляції, або таку дистиляцію було проведено неналежним чином.                                                                                                    |
| Машина не<br>запускається, червона<br>познанка «У» и пуниті                                    | Використовувана вода має неналежну<br>якість.                                                | Спорожніть резервуар і наповніть його водою, що пройшла процес парової дистиляції та має вміст<br>розчинених твердих речовин менше 6,4 м. д. (та електропровідність менше 10 мкСм/см).                                                                                                    |
| Water Quality («Якість                                                                         |                                                                                              | Якщо ви маєте пристрій для вимірювання електропровідності води, перевіряйте якість води перед<br>наповненням резервуара.                                                                                                    |
| води»).                                                                                        |                                                                                              | Перш ніж спорожнювати резервуар, ознайомтеся з <i>розділом 9.13 «Підготовка пристрою до транспортування».</i>                                                                                                    |
| Машина не<br>запускається, червона<br>позначка «Х» у пункті<br>Water Level («Рівень<br>води»). | Занизький рівень води в резервуарі.                                                          | Якщо рівень води занизький: наповніть резервуар. Зверніться до інструкцій, зазначених у <i>розділі 2.4</i><br>«Наповнення резервуара для води STATIM B».                                                                                                    |
|                                                                                                | Неналежне завантаження.                                                                      | ПРИМІТКА Лля оптимального сущіння необуїлно поцекатися завершення шиклу                                                                                                    |
| Інструменти не<br>висушуються.                                                                 | Неправильно вибрано цикл для цього типу<br>завантаження.<br>Проблеми зі спорожненням камери. | Переконайтеся в тому, що інструменти було завантажено в камеру правильно. Див. <i>розділ 4 «Завантаження інструментів»</i> .                                                                                                    |
| Загальна тривалість<br>циклу пристрою є<br>занадто довгою.                                     | Пристрій запускається з холодною<br>камерою.                                                 | <br>У разі холодного запуску загальна тривалість циклу може бути довшою на 10 хвилин. Зменште час<br>прогрівання в період між циклами або налаштуйте пристрій на прогрівання вранці о певній годині. Див.<br><i>розділ 7.3 «Налаштування режиму очікування»</i> .                                                                                                    |
| На інструментах помітні<br>сліди окислення чи<br>плями.                                        | Низька якість інструментів.                                                                  | Інструменти, виготовлені з неякісних матеріалів, можуть змінювати колір. Перевірте якість інструментів,<br>на яких з'явилися плями. Переконайтеся в тому, що вони придатні для стерилізації парою.                                                                                                    |
|                                                                                                | Неналежна якість води.                                                                       | Злийте воду з резервуара для чистої води та наповніть його високоякісною дистильованою водою.                                                                                                    |
|                                                                                                | Наявність органічних і неорганічних<br>залишків на інструментах.                             | Перед стерилізацією необхідно очистити інструменти від забруднень. Очистьте та промийте інструменти,<br>перш ніж завантажувати їх у стерилізатор. Залишки дезінфекційних засобів і тверді забруднення можуть<br>перешкоджати належній стерилізації та пошкодити інструменти. Змащені інструменти необхідно<br>ретельно витерти перед завантаженням і видалити з них залишки мастильного матеріалу. |
|                                                                                                | Стикання інструментів, виготовлених із<br>різних металів.                                    | Розміщуйте інструменти з різних металів (нержавіюча сталь, загартована сталь, алюміній тощо) на різних<br>лотках або тримайте їх на належній відстані один від одного.                                                                                                    |
|                                                                                                |                                                                                              |                                                                                                    |

| Проблема                                                                                                    | Можлива причина                                                                                                    | Що необхідно перевірити, перш ніж звертатися до технічної служби                                                                                                    |
|----------------------------------------------------------------------------------------------------|----------------------------------------------------------------------------------------------------|----------------------------------------------------------------------------------------------------|
| Шухляда не<br>закривається.                                                                                         | Перешкода на шляху руху шухляди.                                                                                                    | Перевірте на наявність інструменту, pouch-упаковки чи касети, які заважають належному закриттю<br>шухляди.<br>Перевірте ущільнювач шухляди та переконайтеся в тому, що його встановлено правильно. Щоб повторно<br>встановити ущільнення шухляди, див. <i>розділ 9.8 «Заміна ущільнювача шухляди»</i> . |
| Шухляда не<br>закривається—<br>перешкоди на шляху<br>руху шухляди не<br>виявлено.                                   | Проблема з вирівнюванням тиску в камері.                                                                                                    | Залиште шухляду відкритою протягом 1 хвилини, після чого спробуйте ще раз.                                                                                                    |
| Ручка перебуває<br>в зафіксованому<br>положенні, але не<br>показано, що шухляда<br>«заблокована».                   | Шухляду буде заблоковано, щойно буде<br>вибрано цикл.                                                                                                    | Натисніть кнопку циклу, щоб ініціювати мікровимикач блокування шухляди.                                                                                                    |
| На сенсорному екрані<br>постійно відображається<br>повідомлення<br>WARMING UP CHAMBER<br>(«ПРОГРІВАННЯ<br>КАМЕРИ»). | Стрічкові нагрівачі не було увімкнено.<br>Після холодного запуску пристрою<br>може знадобитися близько 10 хвилин<br>для прогрівання. Температура в<br>камері повинна бути вищою за 50 °С, а<br>температура стрічкових нагрівачів —<br>вищою за 120 °С. | Перейдіть у меню SETTINGS («НАЛАШТУВАННЯ») і виберіть STAND-BY («РЕЖИМ ОЧІКУВАННЯ»). Змініть<br>налаштування режиму очікування пристрою на НІGH («ПРОГРІВАННЯ ЗА ВИСОКОЇ ТЕМПЕРАТУРИ»).                                                                                                    |

# 11 Замовлення запасних частин і комплектуючих

| Запасні частини |                                                                                                    |
|-----------------|----------------------------------------------------------------------------------------------------|
| 01-1162925      | Бактеріологічний повітряний фільтр                                                                                                    |
| 01-1162935      | Ущільнювач шухляди, 6 л                                                                                                    |
| 01-1162945      | Лоток, 6 л                                                                                                    |
| 01-1162965      | Випускна трубка                                                                                                    |
| 01-1162975      | Подовжена випускна трубка                                                                                                    |
| 01-1162985      | Пряме зливання                                                                                                    |
| 01-1162995      | Наповнення води                                                                                                    |
| 01-1163005      | Ємність для відпрацьованої води                                                                                                    |
| 01-1163015      | USB-накопичувач                                                                                                    |
| 01-1163025      | Кришка резервуара для води                                                                                                    |
| SCI-BDSK134V    | Комплект для тесту Боуї-Діка                                                                                                    |
| 97902001        | Комплект для Helix-тесту зі 100 хімічними індикаторами                                                                                                    |
| 97902002        | Комплект для Helix-тесту із 400 хімічними індикаторами                                                                                                    |
| 01-1102825      | Кабель живлення стандарту ЕС 16 А/250 В                                                                                                    |
| 01-1102855      | Кабель живлення британського стандарту зі штекером IND 16 A/250 В                                                                                                  |
| 01-1166175      | Фільтр, резервуар для води                                                                                                    |
| 01-1164975      | Фільтр камери                                                                                                    |
| 01-1165015      | Комплект для профілактичного обслуговування STAT/ <i>M</i> В<br>(бактеріологічний повітряний фільтр — 1 шт., ущільнювач шухляди — 1 шт., фільтр<br>камери — 1 шт.) |

## 12 Обмежена гарантія

На період, що дорівнює 2 рокам або 4000 циклів, залежно від того, що настане раніше, офіційний виробник Dent4You AG гарантує, що новий і не вживаний автоклав STATIM B, виготовлений офіційним виробником, під час нормальної експлуатації не матиме дефектів матеріалів і виготовлення, не пов'язаних із очевидно неналежним використанням або випадковими ушкодженнями.

На всі компоненти пристрою, за винятком витратних матеріалів, таких як бактеріальний фільтр, фільтр резервуара й піддони, надається п'ятирічна гарантія за умови, що пристрій використовується й обслуговується відповідно до вказівок, викладених у посібнику з експлуатації.

Офіційний виробник гарантує первинному покупцеві, що шухляда й ущільнювач шухляди не матимуть дефектів матеріалу та виготовлення за умови належного використання й обслуговування протягом одного року або 2000 циклів, залежно від того, що настане раніше.

Якщо протягом цього періоду станеться поломка через дефект компонента, винятковим засобом вирішення проблеми є безкоштовний ремонт або заміна (на розсуд офіційного виробника) будь-яких дефектних невитратних деталей (окрім ущільнювача), за умови, що офіційного виробника було сповіщено в письмовій формі протягом 30 (тридцяти) днів від дня такої поломки, а також за умови повернення дефектних деталей офіційному виробнику з передоплатою.

Ця гарантія вважається дійсною, якщо до виробу додається оригінал рахунку-фактури від авторизованого дилера, і такий рахунок-фактура ідентифікує пристрій за серійним номером і містить чітко вказану дату покупки. Будь-які інші форми підтвердження не приймаються.

Після закінчення двох років або 4000 циклів, залежно від того, що станеться раніше, усі гарантії та інші зобов'язання щодо якості виробу вважатимуться такими, що остаточно виконані. Уся відповідальність у зв'язку з цим припиняється, і в подальшому проти офіційного виробника не може бути відкрито жодної справи щодо порушення будь-якої гарантії чи зобов'язання.

Офіційний виробник виключає та заперечує будь-які не передбачені цим документом прямі та непрямі гарантії, заяви щодо експлуатаційних характеристик, а також будь-які засоби правового захисту в разі порушення договору, які, якби не це положення, могли б виникнути як наслідок, у силу дії закону, відповідно до звичаїв, правил торгівлі або звичайної практики ведення ділових операцій, включно з будь-якою непрямою гарантією товарної придатності та придатності для конкретної мети стосовно будь-яких продуктів, вироблених офіційним виробником.

Для отримання детальної інформації про нашу продукцію та її характеристики, реєстрування своєї гарантії онлайн, а також подання гарантійної претензії, відвідайте наш веб-сайт www.scican.com.

# 13 Специфікації

| Габарити машини:                                            | Ширина: 40,6 см/16 дюймів<br>Висота: 20 см/7,9 дюйма<br>Глибина: 58 см/22,8 дюйма                                                                            |
|-------------------------------------------------------------|----------------------------------------------------------------------------------------------------|
| Габарити шухляди:                                           | Ширина: 21 см/8,25 дюйма<br>Глибина: 30 см/11,8 дюйма                                                                                                    |
| Об'єм камери стерилізації:                                  | 6 л (61 куб. дюйм)                                                                                                    |
| Об'єм резервуара для дистильованої води:                    | 1,2 л (0,32 галона США)                                                                                                    |
| Маса (без води):                                            | 24 кг (54 фт)                                                                                                    |
| Маса (з повними резервуарами та повним завантаженням):      | 27,8 кг (61,3 фт)                                                                                                    |
| Необхідний проміжок:                                        | Зверху: 5 см (2 дюйми)<br>Праворуч: 5 см (2 дюйми)<br>Ліворуч: 5 см (2 дюйми)<br>Спереду (для відкриття шухляди): 28 см (11 дюймів)<br>Ззаду: 5 см (2 дюйми) |
| Якість води:                                                | ≤ 6,4 м. д./10 мкСм/см (електропровідність при 25 °C/77 °F)                                                                                                  |
| Мінімальний об'єм дистильованої води, необхідний для циклу: | 0,3 л (0,8 галона США)                                                                                                    |
| Налаштування клапана скидання тиску:                        | 2,5 бар/36,26 фт/кв. дюйм для скидання в ситуаціях виникнення надмірного тиску                                                                               |
| Електричні параметри:                                       | 230 В ~ 50 Гц, 12 А                                                                                                    |
| Макс. споживання електроенергії:                            | 3,4 кВА при 208—240 В, 1,0 кВг                                                                                                    |
| Ethernet-порт:                                              | 10/100/1000 Base-T                                                                                                    |
| Wi-Fi:                                                      | 2,4 ГГц, 5 ГГц                                                                                                    |
| USB-порт:                                                   | USB 2.0                                                                                                    |
| Струм:                                                      | 3C                                                                                                    |
| Клас захисту:                                               |                                                                                                    |
| Захист:                                                     | закрита конструкція                                                                                                    |
| Робоча температура навколишнього середовища:                | 5—40 °C (41—104 °F)                                                                                                    |
| Рівень шуму:                                                | < 60 дБ                                                                                                    |
| Вологість:                                                  | 80 % для темп. до 31 °C, 50 % для темп. до 40 °C                                                                                                    |
| Максимальна висота над рівнем моря:                         | 2000 м (6562 фути)                                                                                                    |

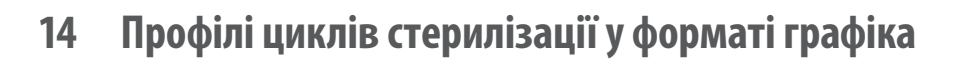

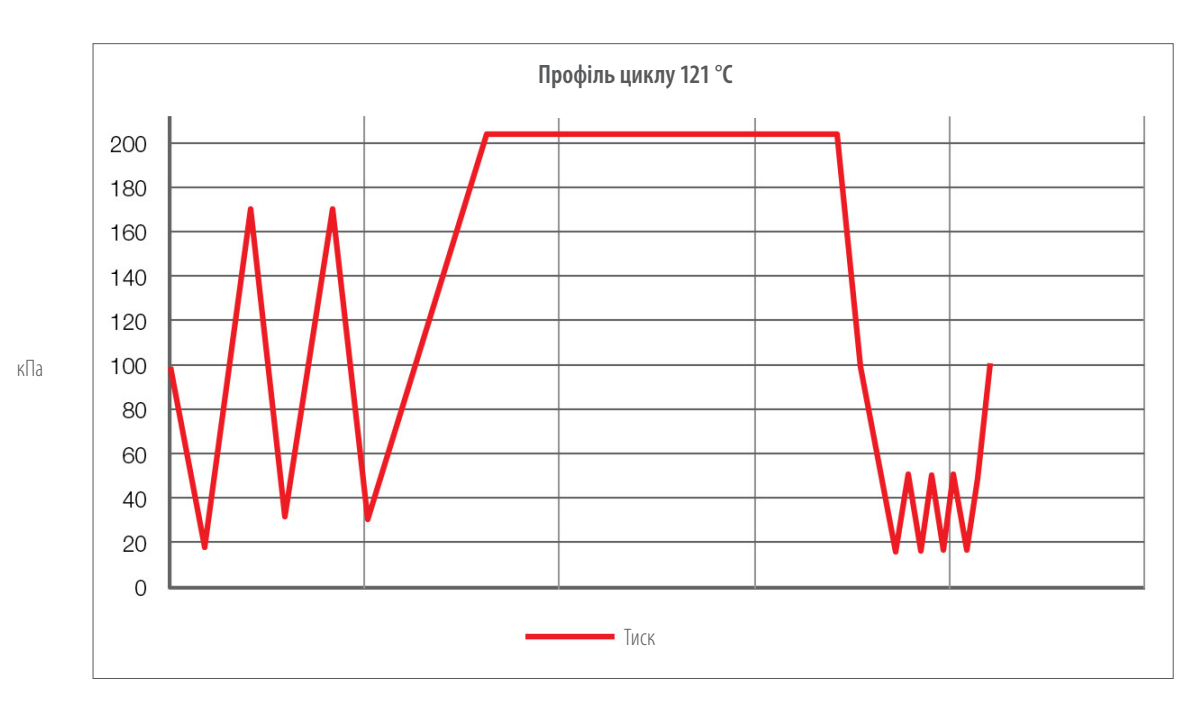

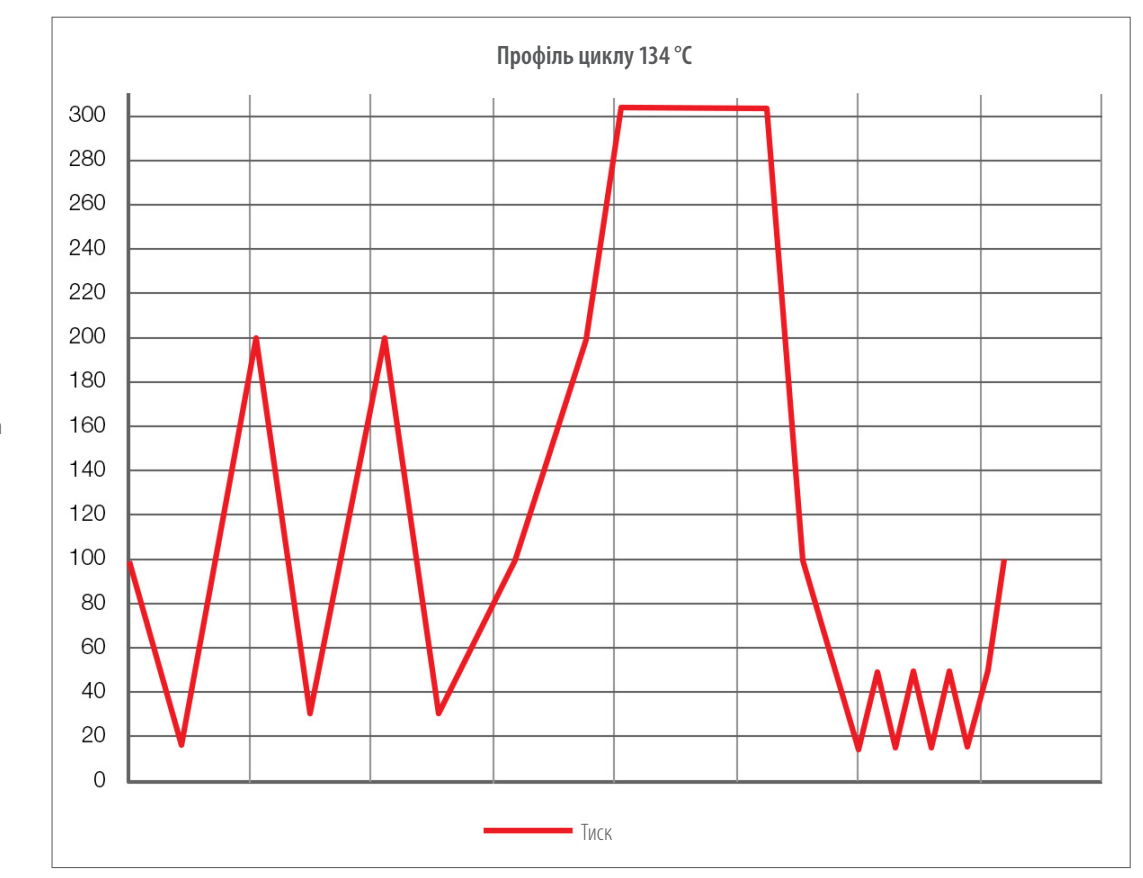

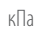

## 15 Декларація відповідності

Базовий UDI-DI: 764018507STATIMBVQ

Класифікація: клас IIa [(ЄС) 2017/745, додаток VIII, положення 16)]

**Офіційний виробник:** Dent4You AG

| Адреса офіційного виробника: | Bahnhofstrasse 2<br>CH–9435 Heerbrugg (Швейцарія)                                     |
|------------------------------|---------------------------------------------------------------------------------------|
| Представник у Європі:        | Coltène/Whaledent GmbH+Co. KG<br>Raiffeisenstraße 30<br>DE-89129 Langenau (Німеччина) |

Ми заявляємо, що вказана вище продукція відповідає положенням наведених законодавчих актів ЄС, і що офіційний виробник несе виключну відповідальність за зміст цієї декларації відповідності. Усі супровідні документи зберігаються у виробника.

### Загальне застосовне законодавство:

Регламенти про медичні вироби: Регламент ЄС 2017/745 від 5 квітня 2017 року про медичні вироби (MDR 2017/745, додаток IX, розділи I, III, включно з розділом 4).

### Стандарти та загальні специфікації:

EN ISO 13485, EN 61010-1, EN 61010-2-040, EN ISO 14971, EN 62304, EN 62366-1, EN 13060, EN 61326-1.

| Акредитований орган сертифікації: | TÜV SÜD Product Service GmbH             |
|-----------------------------------|------------------------------------------|
|                                   | Ridlerstraß 65,                          |
|                                   | D-80339 München, Deutschland (Німеччина) |
|                                   | Ідентифікаційний № 0123                  |

**Дата маркування СЕ:** 12 квітня 2021 р.